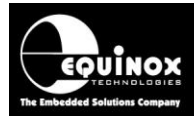

Report No:

## AN145

Title:

## In-System Programming (ISP) of Sigma Z-Wave 500 series modules and SOC devices

| Author:       | Date:               | Version Number: |
|---------------|---------------------|-----------------|
| John Marriott | 11th September 2015 | 0.80            |

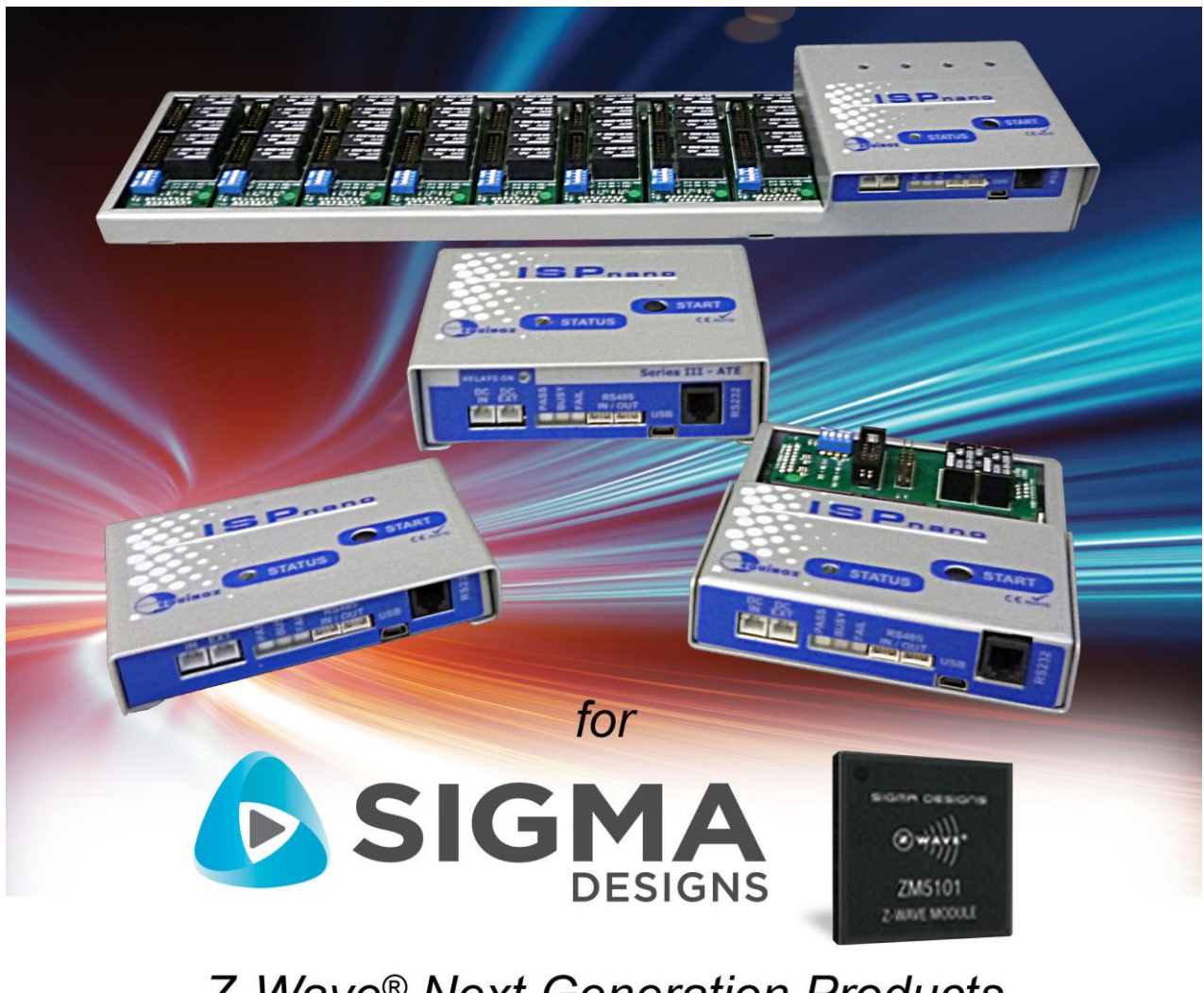

## Z-Wave® Next Generation Products

All rights are reserved. Reproduction in whole or in part is prohibited without the prior written consent of the copyright owner. The information presented in this document does not form part of any quotation or contract, is believed to be accurate and reliable and may be changed without prior notice. No liability will be accepted by the publisher for any consequence of its use. Publication thereof does not convey nor imply any license under patent or other industrial or intellectual property rights

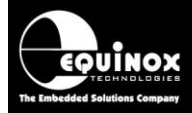

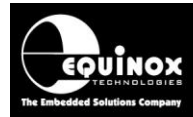

## Contents

| 1.0 Introduction                                                                | 7  |
|---------------------------------------------------------------------------------|----|
| 1.1 Features                                                                    | 7  |
| 1.2 Programmers supporting Z-WAVE 500 series devices                            | 9  |
| 1.3 Calibration overview                                                        | 10 |
| 1.3.1 Overview                                                                  | 10 |
| 1.3.2 Crystal (XTAL) calibration                                                | 10 |
| 1.3.3 TX calibration                                                            | 11 |
| 1.3.4 Calibration recovery after accidental NVR erasure / corruption            | 11 |
| 1.3.5 Programmer selection guide for Z-Wave calibration                         | 12 |
| 1.4 Device Support                                                              | 13 |
| 1.4.1 Overview                                                                  | 13 |
| 1.5 Upgrading your Equinox Programmer to support Sigma 500 series Z-WAVE device |    |
| programming                                                                     | 14 |
| 1.5.1 Overview                                                                  | 14 |
| 1.5.2 Purchasing a Sigma Z-WAVE 500 series License                              | 14 |
| 1.5.3 How do I enable the programmer for Z-WAVE programming?                    | 14 |
| 1.5.4 Entering the License String to upgrade your programmer                    | 15 |
| 1.6 Programmer firmware versions for Sigma 500 series support                   | 16 |
| 2.0 Z-Wave - Programming Interfaces                                             | 17 |
| 2.1 Overview                                                                    | 17 |
| 2.2 SPI - Programming Interface - Features                                      | 17 |
| 2.3 Z-WAVE single-chip In-System Programming (ISP) Schematic                    | 18 |
| 2.4 ISPnano programmer - Target ISP Port - SPI connections                      | 19 |
| 2.4 Z-WAVE UART ISP Schematic                                                   | 20 |
| 3.0 Creating an EDS (Development) Project                                       | 23 |
| 3.1 Overview                                                                    | 23 |
| 3.2 Information required to create an EDS Development project                   | 23 |
| 3.3 Creating an EDS (Development project)                                       | 24 |
| 3.4 Selecting the correct Target Device                                         | 25 |
| 3.4.1 Device selection                                                          | 25 |
| 3.4.2 Device Chip ID / Signature                                                | 26 |
| 3.5 Target System – Power Supply Settings                                       | 27 |
| 3.6 Erase options                                                               | 28 |
| 3.7 Specifying the FLASH (Code) File                                            | 29 |
| 3.8 Launching EDS at the end of the EDS Wizard                                  | 31 |
| 4.0 Testing a Project in Development (EDS) Mode                                 | 33 |
| 4.1 Introduction to EDS                                                         | 33 |
| 4.2 EDS - Default settings for SPI, statemachine etc                            | 34 |
| 4.3 SPI - speed settings                                                        | 35 |
| 4.4 Checking the Target Voltage                                                 | 35 |
| 4.5 Testing SPI communication with the 500 series device                        | 36 |
| 4.5.1 Overview                                                                  | 36 |
| 4.5.2 Diagnostic Info                                                           | 36 |
| 4.5.3 Possible failure messages                                                 | 37 |
| 4.6 NVR Area - reading / writing in EDS mode                                    | 38 |
| 4.6.1 Overview                                                                  | 38 |
| 4.6.2 NVR Area tab - explanation                                                | 38 |
| 4.6.3 Reading the 'NVR parameters' from a device                                | 39 |
| 4.6.4 Exporting specified 'NVR parameters' to an NVR parameter file             | 40 |
| 4.6.5 Importing an 'NVR parameter file' back into EDS                           | 41 |
| Appendix 1 – Standalone Programming Mode setup                                  | 43 |
| 1.0 Overview                                                                    | 43 |
| 1.1 Information required to create a Standalone Programming Project             | 44 |

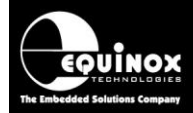

| 1.2 Software versions for Standalone Programming mode                                                                                                    |                                                                                                    |
|----------------------------------------------------------------------------------------------------|----------------------------------------------------------------------------------------------------|
| 2.0 Explanation of 'standalone mode projects'                                                                                                    | 45                                                                                                    |
| 3.0 Running a 'Standalone Programming Project'                                                                                                    | 46                                                                                                    |
| 4.0 Creating a 'Standalone Programming Project'                                                                                                    |                                                                                                    |
| 4.1 Getting started                                                                                                    |                                                                                                    |
| 4.2 Header Information screen                                                                                                    |                                                                                                    |
| 4.3 Programmer and Project Type options                                                                                                    | 48                                                                                                    |
| 4.4 Select the 'Target Device'                                                                                                    | 49                                                                                                    |
| 4.5 Select the 'SPI frequency' for programming                                                                                                    | 50                                                                                                    |
| 4.6 Sotting up the 'Chin Erase' / 'Amond NI/P parameters' options                                                                                                    |                                                                                                    |
| 4.0 Setting up the Onlp Llase / America NVN parameters options                                                                                                    |                                                                                                    |
| 4.7 FLASH Area - programming options                                                                                                    |                                                                                                    |
| 4.0 Final Congratulations screen - saving your project                                                                                                    |                                                                                                    |
| 4.9 Importing an INVR parameter file into a standalone project                                                                                                    |                                                                                                    |
| 4.10 Compliing your standalone project                                                                                                    |                                                                                                    |
| 4.11 Adding your standalone project to a Project Collection                                                                                                    |                                                                                                    |
| 4.12 Uploading your standalone project to a programmer                                                                                                    |                                                                                                    |
| Appendix 2 - ISP-PRO script - how to set up the PRODUCTION standalone project(s)                                                                                                    |                                                                                                    |
| 1.0 Overview                                                                                                    |                                                                                                    |
| 2.0 Explanation of 'standalone projects'                                                                                                    |                                                                                                    |
| 2.1 Opening the Sigma Project Collection                                                                                                    | 59                                                                                                    |
| 2.2 Changing the 'Product firmware' file                                                                                                    | 60                                                                                                    |
| 2.3 Uploading the new Project Collection to the programmer                                                                                                    |                                                                                                    |
| Appendix 3 - Setting up the 'Tx Power' parameters                                                                                                    | 67                                                                                                    |
| 1.0 Overview                                                                                                    | 67                                                                                                    |
| 1.1 Why do I get a 'TX Power parameter' error?                                                                                                    | 67                                                                                                    |
| 1.2 Where do I find the 'Tx Power' settings in Sigma's SDK                                                                                                    | 68                                                                                                    |
| 1.3 'Tx Power' parameters – overview of merging process                                                                                                    | 69                                                                                                    |
| 1.4 'Tx Power' parameters – merging into the FLASH hex file                                                                                                    | 70                                                                                                    |
| A manual line A - A sufficient in a the 7 Marca I Frederica al Manual a title manual with MAN assessed                                                                                                    |                                                                                                    |
| Appendix 4 - Configuring the 2-wave 'External Non-volatile memory (NVM)' parameter                                                                                                    | ers 73                                                                                                    |
| 1.0 Overview                                                                                                    | <b>ers 73</b><br>73                                                                                                    |
| 1.0 Overview                                                                                                    | ers 73<br>73<br>73                                                                                                    |
| Appendix 4 - Configuring the 2-wave 'External Non-volatile memory (NVM)' parameter         1.0 Overview                                                                                                    | <b>ers 73</b><br>73<br>73<br>74                                                                                                    |
| <ul> <li>Appendix 4 - Configuring the 2-wave "External Non-volatile memory (NVM)" parameters</li> <li>1.0 Overview</li></ul>                                                                                                    | ers 73<br>73<br>73<br>74<br>74                                                                                                    |
| <ul> <li>Appendix 4 - Configuring the 2-wave "External Non-volatile memory (NVM)" parameter 1.0 Overview</li></ul>                                                                                                    | ers 73<br>73<br>73<br>74<br>74<br>74<br>                                                                                           |
| <ul> <li>Appendix 4 - Configuring the 2-wave "External Non-volatile memory (NVM)" parameter 1.0 Overview</li></ul>                                                                                                    | ers 73<br>73<br>74<br>74<br>74<br>75<br>values75                                                                                   |
| <ul> <li>Appendix 4 - Configuring the 2-wave "External Non-volatile memory (NVM)" parameter 1.0 Overview</li></ul>                                                                                                    | ers73<br>73<br>74<br>74<br>74<br>75<br>values75<br>77                                                                              |
| <ul> <li>Appendix 4 - Configuring the 2-wave "External Non-volatile memory (NVM)" parameter 1.0 Overview</li></ul>                                                                                                    | ers73<br>73<br>74<br>74<br>74<br>75<br>values75<br>77<br>78                                                                        |
| <ul> <li>Appendix 4 - Configuring the 2-wave 'External Non-volatile memory (NVM)' parameter 1.0 Overview</li></ul>                                                                                                    | ers 73<br>                                                                                                    |
| <ul> <li>Appendix 4 - Configuring the 2-wave 'External Non-volatile memory (NVM)' parameter 1.0 Overview</li></ul>                                                                                                    | ers 73<br>                                                                                                    |
| <ul> <li>Appendix 4 - Configuring the 2-wave 'External Non-volatile memory (NVM)' parameter 1.0 Overview</li></ul>                                                                                                    | ers 73<br>                                                                                                    |
| <ul> <li>Appendix 4 - Configuring the 2-wave 'External Non-volatile memory (NVM)' parameter 1.0 Overview</li></ul>                                                                                                    | ers73<br>73<br>74<br>74<br>74<br>75<br>75<br>75<br>75<br>75<br>77<br>78<br>79<br>79<br>                                            |
| <ul> <li>Appendix 4 - Configuring the 2-wave 'External Non-volatile memory (NVM)' parameter 1.0 Overview</li></ul>                                                                                                    | ers73<br>73<br>73<br>74<br>74<br>74<br>75<br>75<br>75<br>75<br>75<br>75<br>75<br>79<br>79<br>                                      |
| <ul> <li>Appendix 4 - Configuring the 2-wave 'External Non-volatile memory (NVM)' parameter 1.0 Overview</li></ul>                                                                                                    | ers 73<br>                                                                                                    |
| <ul> <li>Appendix 4 - Configuring the 2-wave 'External Non-Volatile memory (NVM)' parameter 1.0 Overview</li></ul>                                                                                                    | ers 73<br>73<br>74<br>74<br>74<br>74<br>75<br>75<br>75<br>75<br>75<br>75<br>75<br>79<br>                                           |
| <ul> <li>Appendix 4 - Configuring the 2-wave 'External Non-volatile memory (NVM)' parameter 1.0 Overview</li></ul>                                                                                                    | ers 73<br>                                                                                                    |
| <ul> <li>Appendix 4 - Configuring the 2-wave 'External Non-volatile memory (NVM)' parameter 1.0 Overview</li></ul>                                                                                                    | ers 73<br>73<br>73<br>74<br>74<br>74<br>75<br>75<br>75<br>75<br>75<br>75<br>75<br>75<br>75<br>79<br>79<br>79<br>79<br>79<br>       |
| <ul> <li>Appendix 4 - Configuring the 2-wave 'External Non-volatile memory (NVM)' parameter 1.0 Overview</li></ul>                                                                                                    | ers 73<br>73<br>74<br>74<br>74<br>75<br>75<br>75<br>75<br>75<br>75<br>79<br>79<br>79<br>79<br>79<br>79<br>                         |
| <ul> <li>Appendix 4 - Configuring the 2-wave 'External Non-Volatile memory (NVM)' parameter 1.0 Overview</li></ul>                                                                                                    | ers 73<br>73<br>74<br>74<br>74<br>75<br>75<br>75<br>75<br>75<br>75<br>79<br>79<br>79<br>79<br>79<br>79<br>                         |
| <ul> <li>Appendix 4 - Configuring the 2-wave 'External Non-Volatile memory (NVM)' parameter 1.0 Overview.</li> <li>1.1 NVM memory – configuration parameters overview.</li> <li>2.0 No external NVM (memory) device fitted on target board.</li> <li>3.0 Custom NVM (memory) device fitted on target board.</li> <li>3.1 How to work out the NVM (memory) device parameter values.</li> <li>3.2 Configuring the script file to program custom NVM (memory) device parameter values.</li> <li>3.3 Configuring individual NVM (memory) device parameters.</li> <li>3.4 Testing the custom NVM (memory) device parameters.</li> <li>Appendix 5 – Restore 'NVR Area' script.</li> <li>1.0 Overview.</li> <li>1.1 Modifying the default 'Restore NVR' script .</li> <li>1.2 Testing the 'Restore NVR' script in ISP-PRO.</li> <li>1.3 Checking the final 'NVR settings' are correct.</li> <li>Appendix 6 - ISP-PRO - Quick Start Guide.</li> <li>1.0 Overview.</li> <li>2.1 Overview.</li> <li>2.2 Overview of files required for ISP-PRO software.</li> <li>2.3 Setting up ISP-PRO to run the Programming Script(s).</li> <li>2.4 Start the ISP-PRO application and log in</li> </ul>                                                                                                    | ers 73<br>73<br>74<br>74<br>74<br>74<br>75<br>75<br>75<br>75<br>75<br>75<br>79<br>79<br>79<br>79<br>79<br>                         |
| <ul> <li>Appendix 4 - Configuring the 2-wave 'External Non-Volatile memory (NVM)' parameter 1.0 Overview</li></ul>                                                                                                    | ers 73<br>73<br>74<br>74<br>74<br>74<br>75<br>75<br>75<br>77<br>78<br>79<br>79<br>79<br>79<br>79<br>79<br>79<br>79<br>             |
| <ul> <li>Appendix 4 - Configuring the 2-wave 'External Non-Volatile memory (NVM)' parameter 1.0 Overview</li></ul>                                                                                                    | ers 73<br>73<br>74<br>74<br>74<br>75<br>75<br>75<br>75<br>75<br>77<br>78<br>79<br>79<br>79<br>79<br>79<br>79<br>79<br>79<br>79<br> |
| <ul> <li>Appendix 4 - Configuring the 2-wave 'External Non-volatile memory (NVM)' parameter 1.0 Overview</li></ul>                                                                                                    | ers 73<br>                                                                                                    |
| <ul> <li>Appendix 4 - Configuring the 2-wave 'External Non-volatile memory (NVM)' parameter 1.0 Overview.</li> <li>1.1 NVM memory – configuration parameters overview.</li> <li>2.0 No external NVM (memory) device fitted on target board.</li> <li>3.0 Custom NVM (memory) device fitted on target board.</li> <li>3.1 How to work out the NVM (memory) device parameter values.</li> <li>3.2 Configuring the script file to program custom NVM (memory) device parameter values.</li> <li>3.4 Testing the custom NVM (memory) device parameters.</li> <li>3.4 Testing the custom NVM (memory) device parameters.</li> <li>Appendix 5 - Restore 'NVR Area' script.</li> <li>1.0 Overview.</li> <li>1.1 Modifying the default 'Restore NVR' script .</li> <li>1.2 Testing the 'Restore NVR' script in ISP-PRO.</li> <li>1.3 Checking the final 'NVR settings' are correct.</li> <li>Appendix 6 - ISP-PRO - Quick Start Guide.</li> <li>1.0 Overview.</li> <li>2.0 Installing the Sigma scripts and projects.</li> <li>2.1 Overview.</li> <li>2.2 Overview of files required for ISP-PRO software.</li> <li>2.3 Setting up ISP-PRO to run the Programming Script(s).</li> <li>2.4 Start the ISP-PRO application and log in.</li> <li>2.5 Setting up the correct COM port.</li> <li>2.6 Detecting the attached programmer(s).</li> <li>2.7 Selecting a Script File to run</li> <li>2.8 Userding up up Reviet Collection to the programmer(a).</li> </ul> | ers 73<br>                                                                                                    |
| <ul> <li>Appendix 4 - Configuring the 2-wave 'External Non-Volatile memory (NVM)' parameter<br/>1.0 Overview</li></ul>                                                                                                    | ers 73<br>                                                                                                    |
| <ul> <li>Appendix 4 - Configuring the 2-wave 'External Non-volatile memory (NVM)' parameter 1.0 Overview</li></ul>                                                                                                    | ers 73<br>                                                                                                    |
| <ul> <li>Appendix 4 - Configuring the 2-wave 'External Non-volatile memory (NVM)' parameter 1.0 Overview</li></ul>                                                                                                    | ers 73<br>                                                                                                    |

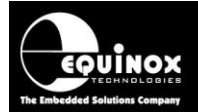

| 2 12 Programming sequence - FAII                                                     | 95        |
|--------------------------------------------------------------------------------------|-----------|
| 3.0 Setting up an Incremental Serial Number                                          | 96        |
| 3 1 Overview                                                                         | 96        |
| 3.2 Importing a Serial Number from file                                              | 96        |
| Annendix 7 - EL ASH Eile - CRC32 Checksum                                            | <b>aa</b> |
|                                                                                      |           |
| 1.1 Using EOTools - EDS to undate the CBC32 checksum                                 | 100       |
| 1.2 Why do L got an invalid ELASH CPC32 checksum error?                              | 100       |
| 1.2 Why do right an invalid r LASIT CICC32 Checksum enory                            | 101       |
| 1.5 Loading Statuard Z-Wave Firmware releases from Signa                             | 101       |
| 1.4 Loduling a custoffi Z-vvave Filliwale release                                    | 101       |
| 1.5 How to correct / add a valid CRC52 checksum to an input file                     | 101       |
| 1.6 Opening the project in EDS (Development mode)                                    | 102       |
| 1.7 Calculating the CRC32 checksum of the input file                                 | 102       |
| 1.8 Saving the revised file with the CRC32 checksum                                  | 104       |
| Appendix 8 - Sigma SD3502 Evaluation Module                                          | 105       |
| 1.0 Overview                                                                         | 105       |
| 1.1 Equipment required                                                               | 105       |
| 1.2 Connecting the programmer to the Sigma eval module                               | 106       |
| Appendix 9 – Sigma connector definitions                                             | 107       |
| 1.0 Sigma - ISP Header Selection                                                     | 107       |
| Appendix 10 – Connecting the Z-Wave target board to an ISPnano programmer            | 109       |
| 1.1 IOMOD10 module - connections to Z-Wave target board (SPI interface)              | 109       |
| 1.2 IOMOD7 module - connections to Z-Wave target board (SPI interface)               | 111       |
| 1.3 IOMOD4 connector module - connections to Z-Wave target board (SPI interface)     | 112       |
| 1.4 IOMOD4 connector module + Clock Buffer - connections to Z-Wave target board (SPI |           |
| interface)                                                                           | 113       |
|                                                                                      |           |

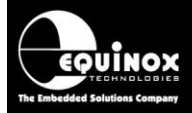

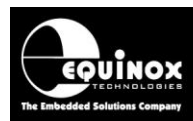

## **1.0 Introduction**

Equinox Technologies manufacture a comprehensive range of programmers suitable for high-speed In-System Programming (ISP) of *Sigma 500 series Z-WAVE devices*. This application note describes how to develop and implement *In-System Programming (ISP)* support for the Z-WAVE devices using the '*SPI Programming Interface*'. The document details how to make a '*Programming Project*' which will operate on any Equinox ISP programmer including a full description of how to implement *In-System Programming (ISP)* of Z-WAVE devices.

## 1.1 Features

The Equinox programming range includes solutions for development, low / mid / high volume production and field programming of *Sigma 500 series Z-WAVE SOC (System on Chip) devices*. and *Z-WAVE modules*.

#### General features.....

- High-speed In-System Programming (ISP) support of Sigma 500 series Z-WAVE SOC devices and modules
- Programming solutions for development, low / mid / high volume production and field programming of Z-WAVE devices
- Programs the on-chip FLASH Memory and NVR area of Z-WAVE devices
- Uses a high-speed 'SPI bus' port as the ISP interface
- Very high-speed programming due to fast SPI programming interface, local user data storage and optimised programming algorithms
- Programmers can be used in 'Standalone Mode' (no PC required)
- Supports high-speed program / verify of the on-chip FLASH in a single operation.
- Fully user-configurable pre-programming statemachine supports custom target reset circuits

#### In 'Development Mode'.....

- Powerful yet simple-to-use Development Suite called 'EDS'
- All aspects of programming the *Z*-*WAVE* device can be controlled from *EDS*
- Program and read back the Sigma device on-chip FLASH memory under PC control
- All projects can be developed and tested on a real device before uploading a 'Standalone Programming Project' to the programmer
- Tested '*Programming Projects*' can then be uploaded to the programmer for use in '*Standalone Mode*'

#### Production Programming solutions.....

- Programmers can be used in 'Standalone Mode' (no PC required)
- A single 'Standalone Programming Project' can Erase the device and program /verify the FLASH area in a single operation.
- Up to 64 x Z-WAVE '*Standalone Programming Projects*' can be stored inside the ISPnano programmer.

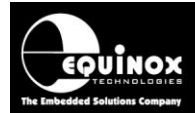

- Programmer can store multiple versions of firmware for different '*customer product versions*'.
- Support for programming unique data per device including serial numbers, MAC addresses, calibration data, barcode data etc.
- **ConsoleEDS** powerful '**console application**' allows the programmer to be controlled from any custom remote application.
- *ISP-PRO* powerful production control / sequencing utility supports controlling of up to 32 programmers from the same PC.
- **ISPnano-MUX** programmer family supports sequential programming of up to 8 x independent Target Boards (UUTs) on a '**PCB Panel**'
- **ISPnano-GANG** programmer family supports concurrent gang programming of up to 32 x independent Target Boards (UUTs) on a '**PCB Panel**'

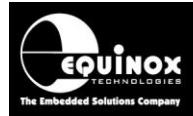

## **1.2 Programmers supporting Z-WAVE 500 series devices**

The 'Z-WAVE 500 series' devices are currently only supported by the Equinox 'ISPnano' family of production ISP Programmers. The 'ISPnano' programmers can be upgraded to support high-speed programming of via the 'SPI Programming Interface'.

The table below lists all the Equinox ISP programmers which are capable of programming '**Z**-WAVE **500 series'** devices....

| Programmer                                                                                                    | Sigma<br>Z-wave<br>Support | Requirements    | Upgrade Order<br>Code |
|----------------------------------------------------------------------------------------------------|----------------------------|-----------------|-----------------------|
| <ul> <li>ISPnano Series III</li> <li>ISPnano Series III ATE</li> <li>ISPnano Series IV ATE</li> <li>ISPnano-MUX</li> </ul> | Upgrade                    | License upgrade | ISPnano-UPG35         |

Please note:

- A chargeable '*License Upgrade*' is required to enable the '*Z-WAVE 500 series*' device support on any of these programmers.
- The *programmer firmware* will probably also need to be upgraded in order to support 'Z-WAVE 500 series' device programming – see section 1.3.
- It is also recommended that EQTools version 4 build 3498 or above is used when programming 'Z-WAVE 500 series' devices.

## 1.3 Calibration overview

### 1.3.1 Overview

The Z-Wave 500 series SOC devices and modules must be calibrated at the customer production programming stage before they will operate correctly.

The calibration procedure(s) required depend on whether you are programming a Z-Wave module, SOC (just the bare IC) or 'Bare die' version of the Z-Wave product.

The table below details which calibration procedure(s) is / are required for the different Z-Wave product types.....

| Sigma<br>product<br>family              | Z-Wave<br>Product type                                                       | Customer<br>Crystal (XTAL)<br>calibration<br>required | Customer<br>TX calibration<br>required | Equinox IOMOD10<br>Calibration module<br>required |
|-----------------------------------------|------------------------------------------------------------------------------|-------------------------------------------------------|----------------------------------------|---------------------------------------------------|
| ZM5101                                  | SiP Module                                                                   | NO<br>(Sigma factory<br>calibrated)                   | YES                                    | NO                                                |
| ZM5xxx<br>ZDB5xxx<br>(Except<br>ZM5101) | Module                                                                       | NO<br>(Sigma factory<br>calibrated)                   | NO<br>(Sigma factory<br>calibrated)    | NO                                                |
| SD35xx                                  | <b>SOC</b><br>(System On chip - Bare<br>IC)                                  | YES                                                   | YES                                    | YES                                               |
| ZW05xx                                  | Bare die                                                                     | YES                                                   | YES                                    | YES                                               |
| ALL                                     | Any product type<br>where the 'NVR Area'<br>has been erased or<br>corrupted. | YES                                                   | YES                                    | YES                                               |

### 1.3.2 Crystal (XTAL) calibration

The 'Crystal (XTAL) calibration' procedure tunes the TX- and RX radio frequency of the Z-Wave device so as to give the minimum frequency error. This calibration must be carried out on the final crystal which will be used with the Z-Wave device.

#### Important notes:

- The 'Crystal (XTAL) calibration' procedure is performed by Sigma at the factory for all Z-Wave modules as these modules have the final crystal already fitted to them.
- If you are programming SOCs (bare ICs) or 'Bare Die' products, then these devices are <u>NOT</u> pre-calibrated by Sigma at the factory. You will need to perform the 'Crystal (XTAL) calibration' procedure on these devices at the customer production programming stage.

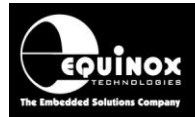

### 1.3.3 TX calibration

The **'TX calibration'** procedure is required to tune the Z-Wave frequency separation during modulation to an optimum value.

#### Important notes:

- The 'TX calibration' procedure is currently NOT performed by Sigma at the factory.
- The customer must therefore perform the '*TX calibration*' procedure on ALL Z-Wave modules, SOCs and 'Bare die' devices at the '*customer production programming*' stage.#

### 1.3.4 Calibration recovery after accidental NVR erasure / corruption

If the 'NVR Area' of a 500 series Z-Wave device is accidentally erased or corrupted, then both the 'Crystal (XTAL)' and 'TX' calibration parameters may be invalid. This means that the Z-Wave device will no longer function properly.

If this happens, then it is necessary to fully re-calibrate the Z-Wave device. This recalibration process involves performing both the '*Crystal (XTAL) calibration*' and the '*TX calibration*' procedures and also programming some default 'factory settings' for the device or module back into the 'NVR Area' of the device.

This procedure requires the following equipment and other information:

- An ISPnano Series 4 or ISPnano-MUX programmer
- An Equinox 'IOMOD10 Sigma Calibration Module' plugged into the programmer
- A special 'Restore NVR Calibration' script
- A custom parameter file to restore the relevant 'factory parameters' to the device

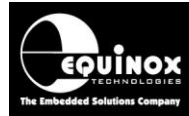

### 1.3.5 Programmer selection guide for Z-Wave calibration

The table below details which Equinox programmers are capable of performing the 'Crystal (XTAL) calibration' and 'TX calibration' procedures.

| Programmer name                                       | Crystal (XTAL) calibration supported | TX calibration supported | IOMOD10 Calibration<br>module required                                      |
|-------------------------------------------------------|--------------------------------------|--------------------------|-----------------------------------------------------------------------------|
| <b>ISP</b> nano<br>Series III                         | NO                                   | YES                      | Not applicable                                                              |
| Series III - ATE                                      | NO                                   | YES                      | Not applicable                                                              |
| Series IV - ATE                                       | YES                                  | YES                      | YES<br>1 x IOMOD10<br>module for 'XTAL<br>Calibration'                      |
| Multi-Channel Gang Production ISP Programming Systems | NO                                   | YES                      | Not applicable                                                              |
| 2, 4 or 8 Channels                                    | YES                                  | YES                      | YES<br>Requires 2, 4 or 8 x<br>IOMOD10<br>modules for 'XTAL<br>Calibration' |

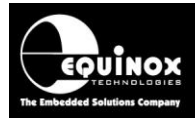

## **1.4 Device Support**

### 1.4.1 Overview

The Equinox ISPnano programmer range supports the following 'Z-WAVE 500 series' - SOC (System on Chip) devices and Z-WAVE modules...

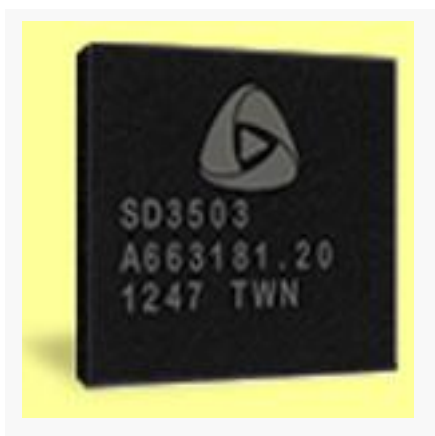

#### Z-Wave Next Gen SoCs (500 series): SD3502, SD3503

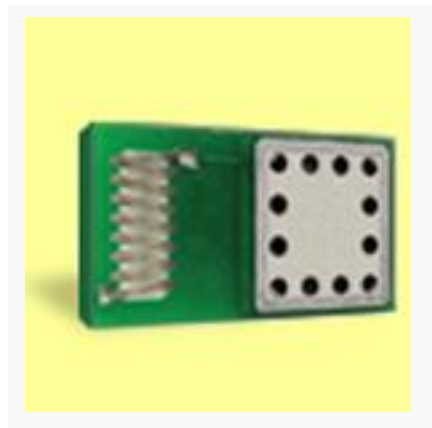

Z-Wave Next Gen modules (500 series): ZM5101, ZM5202, ZM5304

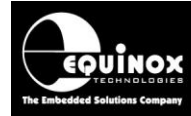

# 1.5 Upgrading your Equinox Programmer to support Sigma 500 series Z-WAVE device programming

### 1.5.1 Overview

The Sigma '**Z**-WAVE 500 series' algorithms are not supported as standard on any Equinox programmers. It is necessary to purchase a '*License Upgrade*' for '**Z**-WAVE 500 series' support from Equinox. Equinox will then send you a '*Upgrade License String*' which will upgrade your programmer to support programming of this device family.

### 1.5.2 Purchasing a Sigma Z-WAVE 500 series License

All Equinox ISP programmers require the purchase of a '*License Upgrade*' to enable '*Z-WAVE 500 series*' programming support. Please see the table in section 1.2 for the relevant upgrade for your programmer.

### 1.5.3 How do I enable the programmer for Z-WAVE programming?

To enable your programmer to support **'Z-WAVE 500 series'** ISP programming, please purchase the relevant upgrade from Equinox or an Equinox distributor:

#### 1. If you purchase the upgrade directly from Equinox

- Equinox will email you a 'JTAG License String'.
- This string can be entered directly into the *Enter License* screen in EQTools.
- 2. If you purchase the upgrade from a distributor
  - The distributor will send you the Upgrade Pack by courier.
  - Within the Upgrade Pack you will find an Upgrade Form with a Code String on it.
  - Email this Code String plus your programmer 'Serial Number' to support@equinox-tech.com
  - Equinox will then send you a '*License String*' which is keyed to your programmer Serial Number.
  - This string can be entered directly into the *<Enter License>* screen in EQTools.

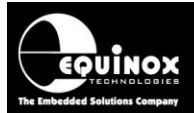

### 1.5.4 Entering the License String to upgrade your programmer

Once you have received the License String from Equinox, please follow the steps below to apply the upgrade to your programmer:

- Launch EQTools → The EQTools 'Welcome Screen' is displayed.
- Close down the EQTools 'Welcome Screen'
- From the top menu bar, select <Programmer><Programmer Info>
- $\rightarrow$  the Programmer Information screen is displayed
- Click the <*Enter License*> button
- → The <*Enter License Key*> screen is displayed.

| Enter Licen | ce key 🔀                                                                                                    |
|-------------|----------------------------------------------------------------------------------------------------|
| ۴           | It is possible to purchase License Upgrades from Equinox for this product which<br>will enable certain utilities or Device Libraries. Please refer to the Equinox<br>Website (http://www.equinox-tech.com) for a full list of upgrades for this product<br>or e-mail support@equinox-tech.com. |
|             | Please enter the 24 character Hexadecimal licence key provided by Equinox to<br>enable certain options.<br>Key EAF997545585EE8A5854AA50                                                                                                    |
|             | <u> </u>                                                                                                    |

Enter the License String you were sent by Equinox

- Click <OK>
- $\rightarrow$  EQTools should acknowledge that the attached programmer has been upgraded.

| Informa | tion                  |                                               | × |
|---------|-----------------------|-----------------------------------------------|---|
| •       | Operation:<br>Result: | Update Programmer Licence information<br>Pass |   |
|         | Press <ok> to</ok>    | view the updated programmer information.      |   |
|         |                       | ОК                                            |   |

- Click <OK>
- If you now check the Programmer Info screen, you should find that the entry for 'Sigma 500 Series devices' is now ENABLED.

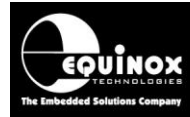

## 1.6 Programmer firmware versions for Sigma 500 series support

Most Equinox ISP Programmers can be upgraded to support high-speed programming of 'Z-WAVE 500 series' microcontrollers via the 'SPI Programming Interface'. The table below lists all the Equinox ISP programmers which are capable of programming 'Z-WAVE 500 series'. A chargeable 'License Upgrade' is required to enable the 'Z-WAVE 500 series' support on any of these programmers.

Fig. 1.3 Programmer firmware versions for 'Z-WAVE 500 series' In-System Programming (ISP) Support

| Programmer            | 'Z-WAVE 500 series' support |
|-----------------------|-----------------------------|
| ISPnano Series III    | 6.28                        |
| ISPnano Series IV     | 6.28                        |
| ISPnano-MUX 2 / 4 / 8 | 6.28                        |

#### Please note:

 Due to limited firmware storage space and the lack of required hardware on the EPSILON5-MK4 and FS2009 / FS2009USB and PPM4-MK1 programmers, these programmers cannot support the 'Z-WAVE 500 series' devices.

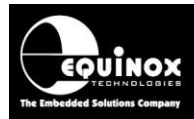

## **2.0 Z-Wave - Programming Interfaces**

## 2.1 Overview

The 'Z-WAVE 500 series' devices can be programmed using three different physical 'programming interfaces' as detailed in the table below.

| Interface |                 | Comment                                                 |
|-----------|-----------------|---------------------------------------------------------|
| USB       | USB Interface   | Uses the USB port of the Z-Wave device to program the   |
|           |                 | on-chip FLASH memory.                                   |
|           |                 | This programming mode still requires an external device |
|           |                 | programmer to set the device into 'programming mode'    |
|           |                 | via the SPI or UART interface before the UART           |
|           |                 | programming interface can be used.                      |
| SPI       | SPI Programming | Uses an SPI Port + RESET pin as an In-System            |
|           | Port            | Programming (ISP) interface                             |
| UART      | UART interface  | Uses a 2-pin UART interface as an In-System             |
|           |                 | Programming (ISP) interface                             |

## 2.2 SPI - Programming Interface - Features

- Fast Programming speed (compared to UART interface)
- Simple 3-wire SPI bus connection + RESET\_N signal

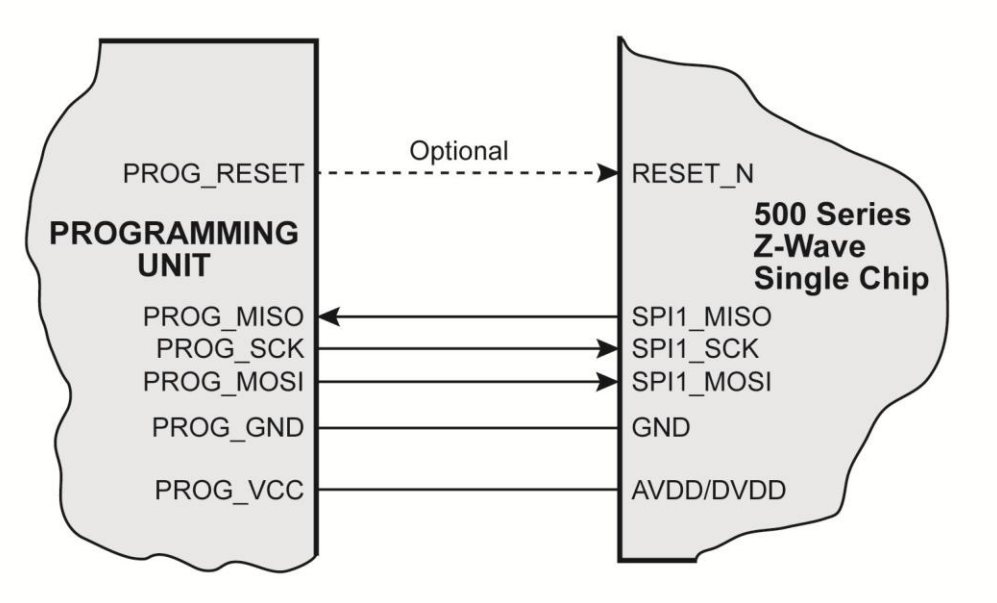

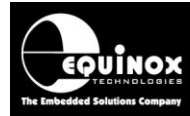

## 2.3 Z-WAVE single-chip In-System Programming (ISP) Schematic

The diagram below details the connections required to implement In-System Programming (ISP) of a single 'Z-WAVE 500 series' device via the 'SPI programming interface' using an Equinox ISP programmer.

Fig 2.3 - 'Z-WAVE 500 series' device - SPI Programming Interface connection

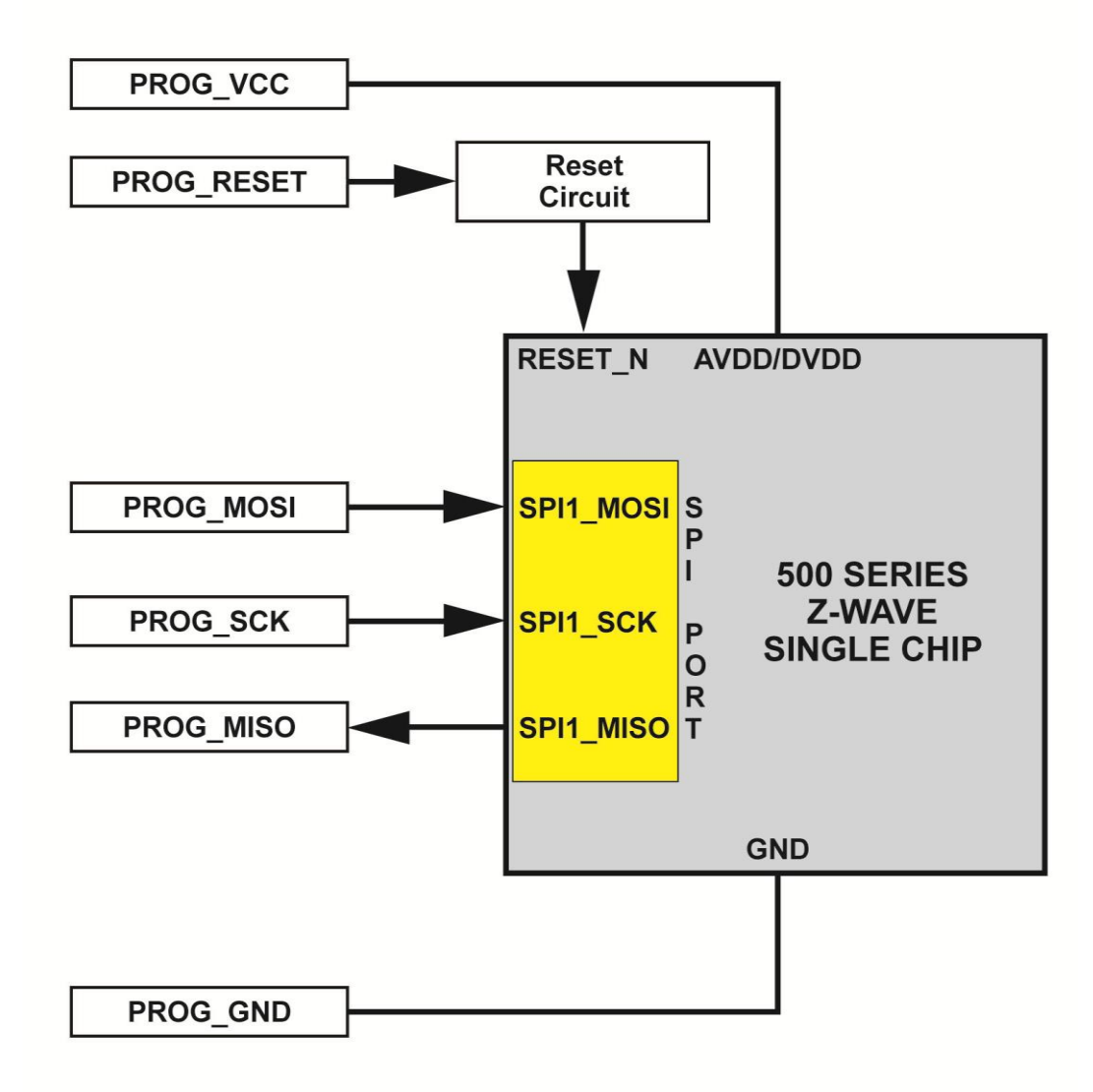

Fig 2.3.b – Sigma Z-wave 500 series device - SPI Signal names and directions

| Programmer<br>Signal Name | Signal description   | Signal<br>direction<br>(from<br>Programmer) | Connect to<br>Z-Wave<br>Pin | Signal direction<br>(from<br>Microcontroller) |
|---------------------------|----------------------|---------------------------------------------|-----------------------------|-----------------------------------------------|
| PROG_MOSI                 | Master OUT, Slave In | Output                                      | MOSI                        | Input                                         |
| PROG_MISO                 | Master IN, Slave OUT | Input                                       | MISO                        | Output                                        |
| PROG_SCK                  | Serial Clock         | Output                                      | SCK                         | Input                                         |
| PROG_RESET                | RESET                | Output                                      | RESET_N                     | Input                                         |

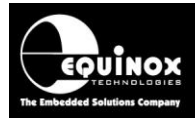

## 2.4 ISPnano programmer - Target ISP Port - SPI connections

The table below details the connections for programming a Z-WAVE 500 series device via the 'SPI Interface' using the 'Target ISP Port' on the 'ISPnano Series 3', or 'ISPnano Series 4' programmer..

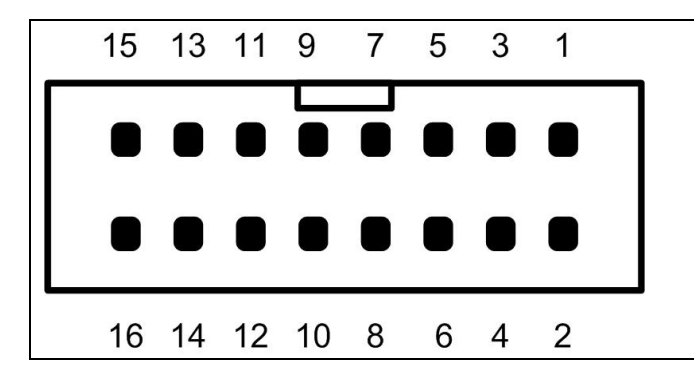

#### 'Target ISP Connector' port

The connector is a 16-pin bump-polarised IDC connector with 0.1" pin spacing.

Pin 1 is the top right pin as shown in the diagram opposite.

| Pin<br>No | Programmer<br>Pin name | Programmer<br>Input /<br>Output | Connect to<br>pin on target<br>Z-Wave device | Notes                     |
|-----------|------------------------|---------------------------------|----------------------------------------------|---------------------------|
| 1 + 2     | TARGET_VCC             | Ρ                               | TARGET_VCC                                   | Target VCC                |
| 3 + 4     | TARGET_EXT_VCC         | Р                               | See notes.                                   | Target External VCC       |
| 5 + 6     | PROG_GND               | Ρ                               | Signal GROUND<br>(0V)                        | Signal Ground Connection  |
| 12        | Programmer I/O3        | I/O                             | SPI - SCK                                    | SPI - Serial Clock Signal |
| 13        | Programmer I/O2        | I/O                             | SPI - MISO                                   | SPI – Master In Slave Out |
| 14        | Programmer I/O1        | I/O                             | SPI - MOSI                                   | SPI – Master Out Slave In |
| 16        | PROG_RESET             | 0                               | RESET_N                                      | Target RESET control pin  |

O - Output from programmer to Target Device

I - Input to programmer from Target Device

P - Passive e.g. GROUND and power rails

N/C - Not connected

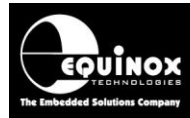

## 2.4 Z-WAVE UART ISP Schematic

The diagram below details the connections required to implement In-System Programming of a single 'Z-WAVE 500 series' device using an Equinox ISP programmer via the 'UART interface'.

Fig 2.3 - 'Z-WAVE 500 series' device - UART Programming Interface connections

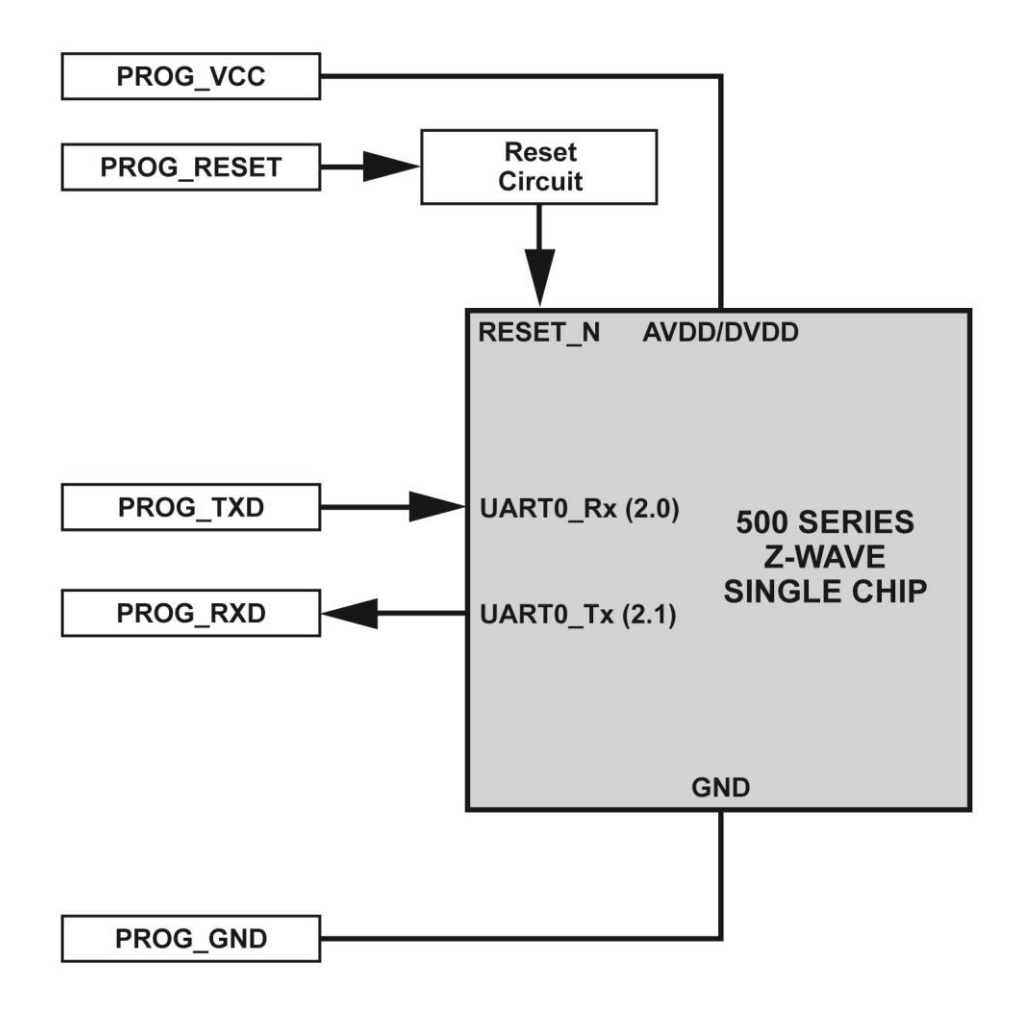

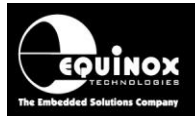

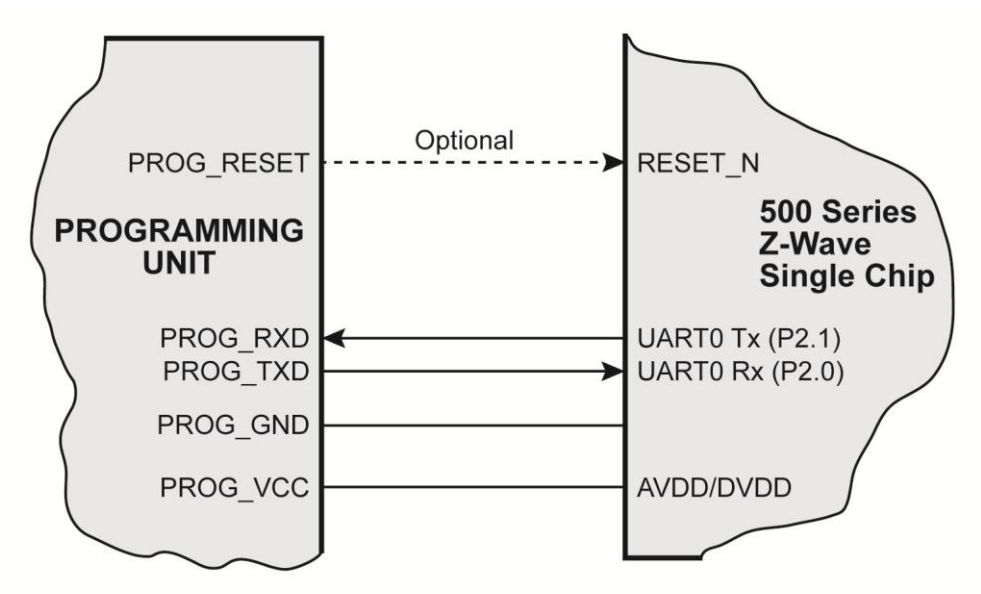

### **UART Interface to a 3.3V UART Programming Equipment**

| <b>F</b> :- | . 0 1 6 | Ciamaa | 7       | EOO agrica | daviaa  |           | Cianal  |          | d dive ations |
|-------------|---------|--------|---------|------------|---------|-----------|---------|----------|---------------|
| r-IC        | 1/40-   | Sioma  | z-wave  | SUU Series | CARVICA | - HARI    | Sionai  | names an | a airections  |
| ' 'S        | 2.1.0   | oigina | 2 11010 | 000 00//00 | 001100  | 0/ 11 ( / | Cigiiai | numbe un | a an oonono   |

| Programmer<br>Signal Name | Signal description | Signal direction<br>(from<br>Programmer) | Connect to<br>Z-Wave<br>Pin | Signal<br>direction<br>(from Z-Wave<br>device) |
|---------------------------|--------------------|------------------------------------------|-----------------------------|------------------------------------------------|
| PROG_TXD                  | UART TRANSMIT      | Output                                   | UART0 Rx (P2.0)             | Input                                          |
| PROG_RXD                  | UART RECEIVE       | Input                                    | UART0 Tx (P2.1)             | Output                                         |
| PROG_RESET                | RESET              | Output                                   | RESET_N                     | Input                                          |

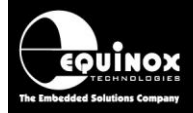

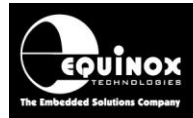

## **3.0 Creating an EDS (Development) Project**

## 3.1 Overview

This section describes how to make a 'Programming Project' for a 'Z-WAVE 500 series' device.

#### Please note:

The following versions of EQTools and firmware are required to support a '**Z**-WAVE 500 series' device programming:

- EQTools version 4 build 3490 or higher
- Firmware 6.11 please consult Equinox

## 3.2 Information required to create an EDS Development project

The following information is required about your Target Board / application in order to create a development project for a **'Z-WAVE 500 series'** device.

| # | Information / data required               | Example                                                                                                    |
|---|-------------------------------------------|----------------------------------------------------------------------------------------------------|
| 1 | Sigma Z-WAVE device part number           | SD3502                                                                                                    |
| 2 | Connector on Target board                 | 10-way IDC connector (SPI version)                                                                                                    |
| 3 | Programming interface (SPI or UART)       | SPI                                                                                                    |
| 4 | Target System Vcc voltage                 | e.g. 3.3V                                                                                                    |
| 5 | Target System maximum current consumption | e.g. 100mA                                                                                                    |
| 6 | FLASH area 'Program File'                 | Binary (*.bin) or Intel Hex (*.hex)                                                                                                    |
| 7 | Reset circuit parameters                  | <ul> <li>e.g.</li> <li>Capacitor / Resistor circuit</li> <li>Watchdog supervisor circuit</li> <li>Voltage monitoring circuit</li> </ul> |
| 8 | TX Power parameters                       | The 'TX Power parameters' should be<br>obtained by from RF testing of your final<br>product.                                            |

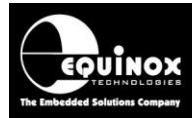

## 3.3 Creating an EDS (Development project)

The simplest way to create a Programming Project for a JTAG device is to use the **EDS** (*Development Mode*) Wizard.

The steps required to create a project are as follows:

- Click the 'New' icon on the task bar
- $\rightarrow$  The 'New items' screen will be displayed...

| Nev | w Items       |                    |                | X              |
|-----|---------------|--------------------|----------------|----------------|
| N   | lew           | ~                  | X              | ]              |
|     | Development   | Project Collection | Project Source |                |
|     | Project       |                    |                |                |
|     | 1             |                    |                |                |
|     | Script Wizard | Script File        |                |                |
|     |               |                    |                |                |
|     |               |                    |                |                |
|     |               |                    |                |                |
|     |               |                    | <u>o</u> k     | <u>C</u> ancel |

- Select < Development Project > and click < OK >
- $\rightarrow$  The EDS (Development) Wizard will launch
- Select the relevant 'Programmer' and then click <Next>

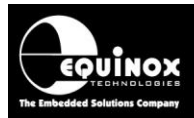

## **3.4 Selecting the correct Target Device**

It is important to select the correct '*Target Device*' when programming a '*Z-WAVE 500 series*' device. The part number of the device should be printed on the top of the chip e.g. '*SD3502*'.

### 3.4.1 Device selection

- Click  $\langle Next \rangle \rightarrow$  the  $\langle Select Target Device \rangle$  screen will be displayed.
- Type in the 'Device Part Number' e.g. 'SD3502' into the 'Search for Device' field
   → a list of all matching devices will be displayed in the box underneath.

| Select Target Device                                      | ×                                        |
|-----------------------------------------------------------|------------------------------------------|
| Search for Device by Name                                 | Device Details Notes Timings             |
|                                                           | Manufacturer:                            |
| Search by Signature                                       | Sigma Designs                            |
|                                                           | Family:                                  |
| Target Programming Interface                              | Z-Wave 500 series - Serial Interface SoC |
|                                                           | Device Code:                             |
| All Search Now                                            | SD3502 (SPI)                             |
| ▷ - 🕌 Holtek                                              | Target Programming Interface             |
| D - IC Microsystems                                       | SPI 3-wire + RESET_N (Z-Wave)            |
| ▷ • 👜 ISSI<br>▷ • 🛄 Microchin                             | Elash Size:                              |
| ▷ · · · NXP(Philips)                                      | 131072 (0x20000)                         |
| ⊳ - 🏭 Philips                                             | Elach Start Address                      |
| Amtron                                                    |                                          |
| ▷ · · · · · · · · · · · · · · · · · · ·                   | 0 (0.0)                                  |
| ▷ - 📔 Seiko Instruments 🛛 🗉                               | EEPROM Size:                             |
| a 📲 Sigma Designs                                         | 256 (0x100)                              |
| Z-Wave Single Chips     Z-Wave 500 arrive Sector Sector   | Signature:                               |
| Z-wave Sou series - Serial Interface Soc     Sp3502 (SPI) | 0x7F1F0401                               |
| SD3502 (UART)                                             | Algorithm Version:                       |
| Vinbond                                                   | 0.20                                     |
| Library: SD3502 (SPI).XMI Version: 0.                     | 20 1135 devices loaded                   |
|                                                           |                                          |

- As the *Z-wave 500 series* devices can be programmed via different 'programming interfaces', the device list shows the available interfaces eg. SPI or UART interfaces for the SD3502 device.
- Select the required device / programming interface from the list e.g. 'SD3502 (SPI)' and then click <OK>
- → The SD3502 device is now selected and will be programmed via the 'SPI' interface..

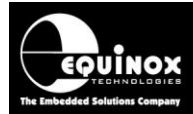

### 3.4.2 Device Chip ID / Signature

 On the next screen, check that the device selection and all other device parameters are correct

|                          | get device fro | m the list and devic                 | e signature(s) to be checked | d 💽           |
|--------------------------|----------------|--------------------------------------|------------------------------|---------------|
| Selected Device          | Courthan 1     |                                      |                              |               |
| Sigma Designs            | Z-Wave 50      | )0 series - Serial                   | Interface SoC                | Select Device |
| Device Code: Device      |                | Algorithm Version: Silicon Revision: |                              | L             |
| SD3502 (SPI)             | 0.20           |                                      | ?                            |               |
| Flash Size:              | Flash Page:    | NVR Size:                            | NVR Page:                    |               |
| 131072 (0x20000)         | 256            | 256 (0x100)                          | 1                            | <b>•</b>      |
| Target Programming Inter | face           | Polling I                            | Method                       |               |
| SPI 3-wire + RESET N (Z- | -Wave)         | Conver                               | ntional BYTE polling         |               |

- The project is set to automatically read and validate the '*Device Signature*' of the Target Device by default.
- The actual '*Signature / Chip ID*' for the device being programmed can be found in the User Manual for the device. Alternatively, it can be read from the target device using EDS.

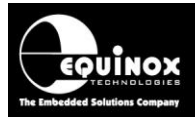

## 3.5 Target System – Power Supply Settings

This screen allows you to set up the 'Power Supply' characteristics of your Target System.

| Equinox Development Suite(F<br>Target System Power<br>Select Target System Voltag | EDS) Wizard Untitled                                                                                                    |
|-----------------------------------------------------------------------------------|----------------------------------------------------------------------------------------------------|
| Target Voltage Settings                                                           | Programmer Controlled Power Supply<br>Programmer controlled Target Power Supply: ON                                                                                                    |
| 3.3 🐑<br><u>Iolerance</u> (mV)<br>500 🐑<br><u>S</u> tabilise Time (ms)<br>200 💭   | Maximum Current (mA)       Powerdown Time (ms)         200       1000         Current Settle Time (ms)       PSU Out OK Delay (ms)         100       500         100       100         Power Status at end of project:       Power Supply is left switched ON at end of project |
|                                                                                   | Target Discharge Circuit         Target Discharge Circuit ON         Powerdown Time (ms)       Discharge Voltage         1000 (**********************************                                                                                                    |
|                                                                                   | Enabled Enabled at end of project                                                                                                    |

#### i. Select the Target Voltage

- This should be the voltage at which the Target Z-Wave device itself is being powered at during the programming operation. This is usually 3.0 3.6V.
- If the target board is being externally powered, then the programmer voltage should be set so that it matches the I/O voltage of the Z-Wave device.
- Set the 'Voltage Tolerance' to be as wide as possible e.g. 500mV to allow for power supply variations. If the programmer is powering the Target System, this will also give a faster power-up time.
- It may also be possible to power the entire Target System by feeding in a higher voltage e.g.
   +5V into the power supply input on the Target System.

#### ii. Set up the Target Powering and current parameters

- This option is only available for the PPM3-MK2, PPM4-MK1 and ISPnano programmers.
- If the programmer is to power the Target System, select < Programmer controlled Target Power Supply: ON>
- Set the '*Maximum Current*' to the maximum possible current which the Target System could draw from the programmer.
- Leave all other settings as default.

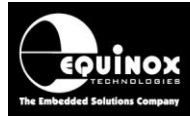

## 3.6 Erase options

This screen allows you to set up the 'Erase options' for the target device....

| 🔐 Equinox Development Suite(EDS) Wizard Untitled                                                        | - • 💌 |
|----------------------------------------------------------------------------------------------------|-------|
| Erase Options<br>Tick check box to Erase target device, and set post erase delay                        | **    |
| Erase Device                                                                                            |       |
| In Full Chip Erase - All FLASH and EEPROM (if present) areas is erased. Security Fuses are also erased. | ased  |
| Program Memory Erase - FLASH Program Area only is erased'                                               |       |
| ☑ Backup NVR Area (from 0x10 to 0xFF) before Erase                                                      |       |
| Restore NVR Area backup after Erase                                                                     |       |
| Pause after Erase (ms)                                                                                  |       |

#### Backup NVR Area before Erase

If this option is selected, the programmer will automatically read back the 'NVR data area' from the target device before a 'Chip Erase' operation is performed.

#### **Restore NVR Area after Erase**

If this option is selected, the programmer will automatically restore the '*NVR data*' contents which were read back from the target device before the '*Chip Erase*' operation was performed.

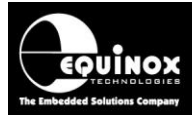

## 3.7 Specifying the FLASH (Code) File

This screen allows you to specify the *Code (firmware*) file which is to be programmed into the FLASH area of the Target Device.

| Equinox Development Suite(EDS) Wizard Untitled                                                                                                    |           |
|----------------------------------------------------------------------------------------------------|-----------|
| FLASH Area Programming Options<br>Select the required programming options for the FLASH memory area                                                                                                    | <b>\$</b> |
| Blank Check Flash                                                                                                    |           |
| Operation: O <u>N</u> one O <u>P</u> rogram/Verify <u>V</u> erify Only<br>Flash File <u>Timings</u>                                                                                                    |           |
| Eile:       C:\test\Sigma\serialapi_controller_static_ZW050x_EU_crc.hex         Browse                                                                                                    | 661       |
| Status: Loaded OK Type: Intel Hex (Generic)                                                                                                    | -         |
| Buffer       Image: State of the state of the state of the |           |
| Min Add. 0x0000 Max Add. 0x1FFFF Bytes: 0xDFB0 CRC 0x4F92                                                                                                    | -         |
| ● Auto Range Custom: Write From 0x0000 To 0x1FFFE Bytes: 0x1FFFF                                                                                                    |           |
|                                                                                                    |           |

This is an optional step – you can also specify the file once you are in the Development Suite (EDS).

#### Selecting the FLASH File

- Click the <Browse> button
- Browse to and select the file you wish to load and then select <OK>
- --> The file will be automatically loaded into the 'FLASH File Preview' window see below...

| Flash File Preview                                                                                                    |                                                                                                    |                                                                                                    | - • ×                                          |
|----------------------------------------------------------------------------------------------------|----------------------------------------------------------------------------------------------------|----------------------------------------------------------------------------------------------------|------------------------------------------------|
| 🔲 View entire area                                                                                                    | ☑ Discard leading 0xFF                                                                                                    | ☑ Discard trailing 0xFF up to page boundary                                                                                                    |                                                |
| 0x00000: 02 18<br>0x00010: 41 62<br>0x00020: 22 D3<br>0x00030: 22 FB<br>0x00040: B3 FB<br>0x00040: B3 FB<br>0x00050: 70 FB<br>0x00050: 70 FB<br>0x00060: E4 FB<br>0x00070: 13 22<br>0x00080: 98 FB | 3 00 02 18 03 6C 88         2 2 02 18 13 03 47         3 22 02 18 23 A2 42         FF 02 18 33 A2 44         FF 02 18 43 02 2A         FF 02 18 53 C2 21         FF 02 18 63 E4 FF         FF 02 18 73 C2 D5         FF 02 18 73 C2 D5         FF 4 9A FA E4 99 F9 | 25 E8 22 02 18 0B 6D C31   %è"mÃ<br>03 5B FF 02 18 1B 7F 01 Ab"G.[ÿ].<br>92 30 22 02 18 2B C2 36 "Ó"#¢B'0"+Å6<br>92 37 22 02 18 3B 02 21 "ÿÿ3¢D'7";.!<br>D4 FF FF 02 18 4B E4 A1 °ÿÿC.*ÔÿÿKäi<br>D2 1E 22 02 18 5B 02 61 pÿÿSÅ!Ò."[.a<br>02 0F 5B 02 18 6B E5 F7 äÿÿcäÿ[kå÷<br>E8 30 E7 0F B2 D5 E4 C3"ÿsÅÕè0ç.²ÕäÃ<br>E4 98 F8 FC 30 E7 17 B2 10å!úå!úå!da.2 | H<br>T                                         |
| Sigma 500 Checksum: Inp                                                                                                    | out file CRC = 0xFFA83B10,                                                                                                    | Calculated CRC = 0xFFA83B10                                                                                                    | Ōĸ                                             |
| Sigma 500 Checksum: Inp<br>Min Addr. = 0x0000                                                                                                    | Max Addr. = 0xFFA83B10,                                                                                                    | Calculated CRC = 0xFFA83B10<br>Bytes Loaded = 57264 (0xDFB0) CRC = 0xFFA83B10                                                                                                    | <u>Q</u> K<br>File Format: Intel Hex (Generic) |

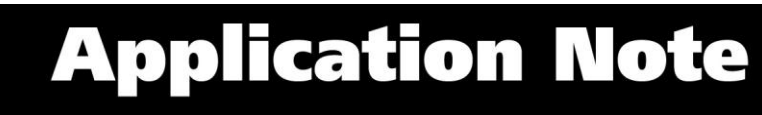

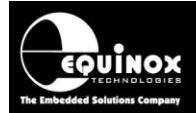

- If the input file is a '**BINARY file'** then the wizard will load the data in from file starting at address 0x0000 and continuing contiguously to the end of the file.
- If the input file is an '**INTEL HEX**' or '**Motorola S-Record**' file, then the wizard will load in from file from the start address specified in the file to end address specified in the file.

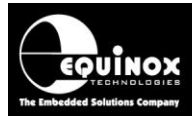

## 3.8 Launching EDS at the end of the EDS Wizard

Once you reach the end of the EDS Wizard, click the *<Test>* button to launch the project in the Equinox Development Suite (EDS).

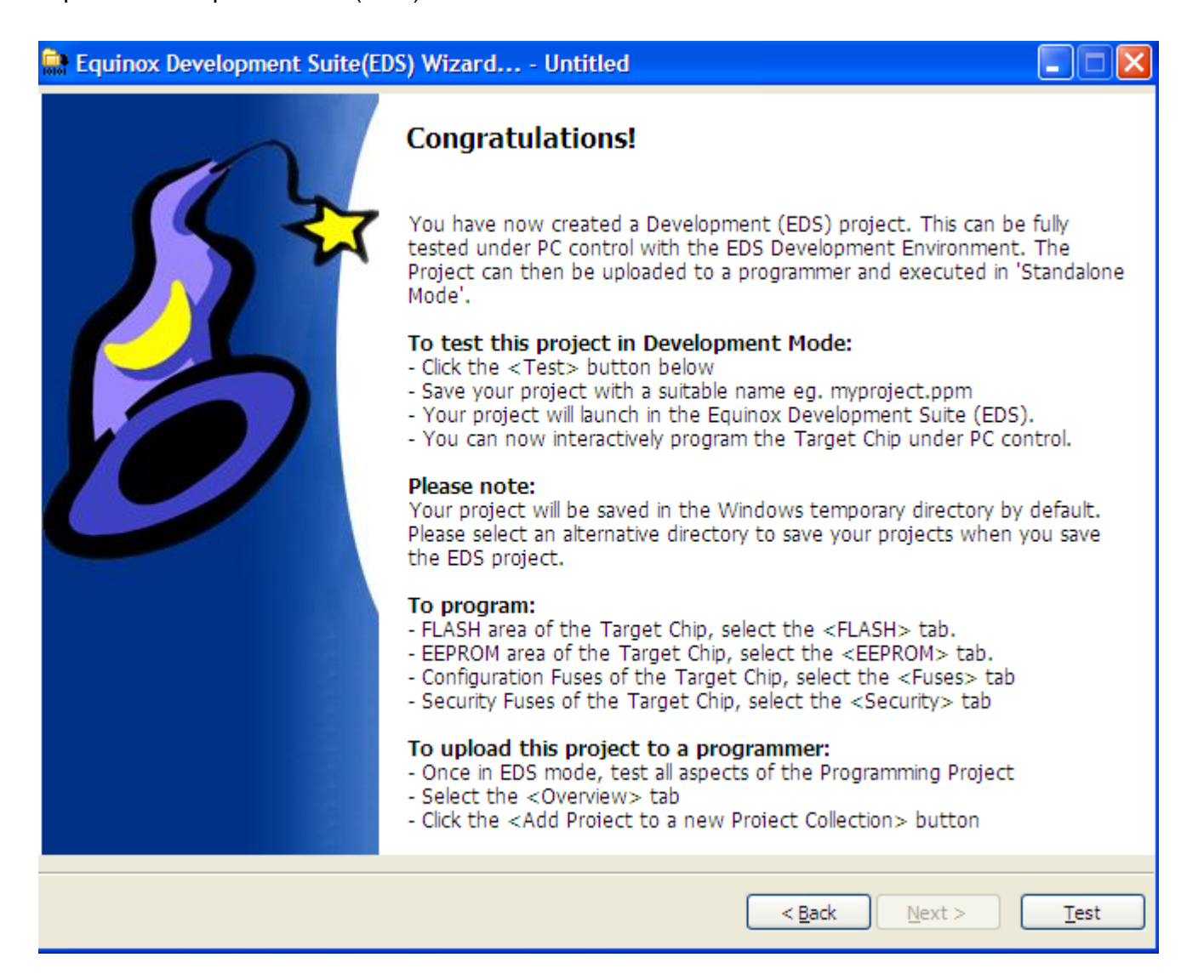

Enter a name for the EDS project e.g. **SD3502** and click the <**Test**> button  $\rightarrow$  Your project will now launch in EDS (Development) Mode.

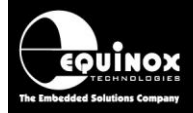

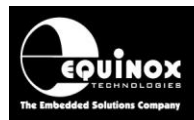

## 4.0 Testing a Project in Development (EDS) Mode

## 4.1 Introduction to EDS

If you have clicked the **<Test>** button at the end of the EDS Wizard, then an EDS (Development Mode) session will now launch.

| rogrammer  <br>prmation:<br>/ Modify Bas<br>troject file to<br>te this projec | Target Device<br>e Programming I<br>a new Project C                                                                                            | Target Oscillator<br>Project                                                                                                    | SPI Settings                                                                                                    | Target Power Supply                                                                                                    | Erase                                                                                                    | Flash  | NVR        | Security   | SRAM                                                                                                    |            |  |
|-------------------------------------------------------------------------------|----------------------------------------------------------------------------------------------------|----------------------------------------------------------------------------------------------------|----------------------------------------------------------------------------------------------------|----------------------------------------------------------------------------------------------------|----------------------------------------------------------------------------------------------------|--------|------------|------------|----------------------------------------------------------------------------------------------------|------------|--|
| rogrammer<br>ormation:<br>/ Modify Bas<br>troject file to<br>te this projec   | Target Device                                                                                                    | Target Oscilļator<br>Project                                                                                                    | SPI Settings                                                                                                    | Target Power Supply                                                                                                    | Erase                                                                                                    | Flash  | NVR        | Security   | SRAM                                                                                                    |            |  |
| rogrammer<br>ormation:<br>/ Modify Bas<br>troject file to<br>te this projec   | Target Device                                                                                                    | Target Oscillator<br>Project                                                                                                    | SPI Settings                                                                                                    | Target Power Supply                                                                                                    | Erase                                                                                                    | Flash  | NVR        | Security   | SRAM                                                                                                    |            |  |
| ormation:<br>/ Modify Bas<br>Project file to<br>te this project               | e Programming I<br>a new Project C                                                                                                    | Project                                                                                                    |                                                                                                    |                                                                                                    |                                                                                                    |        |            |            |                                                                                                    |            |  |
| / Modify Bas<br>Project file to<br>te this projec                             | e Programming I<br>a new Project C                                                                                                    | Project                                                                                                    |                                                                                                    |                                                                                                    |                                                                                                    |        |            |            |                                                                                                    |            |  |
| / Modify Bas<br>roject file to<br>te this projec                              | e Programming I<br>a new Project C                                                                                                    | Project                                                                                                    |                                                                                                    |                                                                                                    | _                                                                                                    |        |            |            |                                                                                                    |            |  |
| roject file to<br>te this projec                                              | a new Project C                                                                                                    | Copen / Modify Base Programming Project                                                                                                    |                                                                                                    |                                                                                                    |                                                                                                    |        |            |            |                                                                                                    |            |  |
| te this projec                                                                | a new Project C                                                                                                    | 🛱 Add Project file to a new Project Collection                                                                                                    |                                                                                                    |                                                                                                    |                                                                                                    |        |            |            |                                                                                                    |            |  |
| te this projec                                                                |                                                                                                    | olectori                                                                                                    |                                                                                                    |                                                                                                    |                                                                                                    |        |            |            |                                                                                                    |            |  |
|                                                                               | t in an existing F                                                                                                    | Project Collection                                                                                                    |                                                                                                    |                                                                                                    |                                                                                                    |        |            |            |                                                                                                    |            |  |
| gma\SD3502                                                                    | -3.PPM                                                                                                    |                                                                                                    |                                                                                                    |                                                                                                    |                                                                                                    |        |            |            |                                                                                                    |            |  |
| met                                                                           |                                                                                                    | Author                                                                                                    |                                                                                                    |                                                                                                    |                                                                                                    |        |            |            |                                                                                                    |            |  |
| inc.                                                                          |                                                                                                    |                                                                                                    |                                                                                                    |                                                                                                    |                                                                                                    |        |            |            |                                                                                                    |            |  |
|                                                                               | Croption Do                                                                                                    | ta                                                                                                    |                                                                                                    |                                                                                                    |                                                                                                    |        |            |            |                                                                                                    |            |  |
| rsion:                                                                        |                                                                                                    |                                                                                                    |                                                                                                    |                                                                                                    |                                                                                                    |        |            |            |                                                                                                    |            |  |
|                                                                               | 10/12/2013                                                                                                    |                                                                                                    |                                                                                                    |                                                                                                    |                                                                                                    |        |            |            |                                                                                                    |            |  |
| gs:                                                                           |                                                                                                    |                                                                                                    |                                                                                                    |                                                                                                    |                                                                                                    |        |            |            |                                                                                                    |            |  |
|                                                                               |                                                                                                    | Value                                                                                                    |                                                                                                    |                                                                                                    |                                                                                                    |        |            |            |                                                                                                    |            |  |
| evice                                                                         |                                                                                                    | SD3502                                                                                                    |                                                                                                    |                                                                                                    |                                                                                                    |        |            |            |                                                                                                    |            |  |
| ning Interfac                                                                 | e                                                                                                    | LV SPI 3-wire +                                                                                                    | RESET                                                                                                    |                                                                                                    |                                                                                                    |        |            |            |                                                                                                    |            |  |
| oltage                                                                        |                                                                                                    | 3.3V +/- 500m                                                                                                    | V                                                                                                    |                                                                                                    |                                                                                                    |        |            |            |                                                                                                    |            |  |
| ner Powers T                                                                  | arget                                                                                                    | No                                                                                                    |                                                                                                    |                                                                                                    |                                                                                                    |        |            |            |                                                                                                    |            |  |
| ramming Stat                                                                  | e Machine                                                                                                    | 1 - Active LOW                                                                                                    | RESET - RESE                                                                                                    | T Driven HIGH (50ms) a                                                                                                    | and LOW                                                                                                    | (50ms) |            |            |                                                                                                    |            |  |
|                                                                               |                                                                                                    | C:\\Sigma\se                                                                                                    | erialapi_contro                                                                                                    | ller_static_ZW050x_EU                                                                                                    | _crc.hex                                                                                                    |        |            |            |                                                                                                    |            |  |
|                                                                               |                                                                                                    | None selected                                                                                                    |                                                                                                    |                                                                                                    | _                                                                                                    |        |            |            |                                                                                                    |            |  |
|                                                                               |                                                                                                    |                                                                                                    |                                                                                                    |                                                                                                    |                                                                                                    |        |            |            |                                                                                                    |            |  |
| sPI:                                                                          |                                                                                                    |                                                                                                    |                                                                                                    |                                                                                                    |                                                                                                    |        |            |            |                                                                                                    |            |  |
| PI:                                                                           |                                                                                                    | 921.6 KHz                                                                                                    |                                                                                                    |                                                                                                    |                                                                                                    |        |            |            |                                                                                                    |            |  |
|                                                                               |                                                                                                    | 115.2 KHz                                                                                                    |                                                                                                    |                                                                                                    |                                                                                                    |        |            |            |                                                                                                    |            |  |
|                                                                               |                                                                                                    |                                                                                                    |                                                                                                    |                                                                                                    |                                                                                                    |        |            |            |                                                                                                    |            |  |
|                                                                               | me:<br>rsion:<br>pte: To upl<br>ng Project<br>gs:<br>evice<br>ning Interfac<br>oltage<br>ner Powers T<br>camming Stat<br>ngs:<br>e SPI:<br>pI: | me:<br>rsion: <u>C</u> reation Da<br>10/12/2013<br><b>pte: To upload this proje</b><br><b>ng Project Collection or o</b><br>gs:<br>evice<br>ning Interface<br>oltage<br>ner Powers Target<br>:amming State Machine<br>ngs:<br>e SPI:<br>PI: | me: <u>A</u> uthor:<br>rsion: <u>Creation Date</u><br>10/12/2013<br><b>ote: To upload this project to a program</b><br><b>ng Project Collection or create a new Pro</b><br>gs: <u>Value</u><br>evice SD3502<br>ning Interface LV SPI 3-wire 4<br>oltage 3.3V +/- 500m'<br>ner Powers Target No<br>ramming State Machine 1 - Active LOW<br>C:\\Sigma\se<br>None selected<br>ngs:<br>e SPI:<br>PI: 921.6 KHz | me: <u>Q</u> reation Date<br>rsion: <u>Q</u> reation Date<br>10/12/2013 <b>T</b><br><b>ote: To upload this project to a programmer, please<br/>ng Project Collection or create a new Project Collection<br/>gs:<br/>Value<br/>evice SD3502<br/>ning Interface LV SPI 3-wire + RESET<br/>oltage 3.3V +/- 500mV<br/>ner Powers Target No<br/>ramming State Machine 1 - Active LOW RESET - RESE<br/>C:\\Sigma \serialapi_control<br/>None selected<br/>ngs:<br/>e SPI:<br/>PI: 921.6 KHz</b> | me: <u>Q</u> reation Date<br>rsion: <u>Q</u> reation Date<br>10/12/2013 <b>T</b><br><b>ote: To upload this project to a programmer, please either add the project generated of the project Collection.</b><br>gs:<br>Value<br>evice SD3502<br>ning Interface LV SPI 3-wire + RESET<br>oltage 3.3V +/- 500mV<br>ner Powers Target No<br>ramming State Machine 1 - Active LOW RESET - RESET Driven HIGH (50ms) a<br>C:\\Sigma\serialapi_controller_static_ZW050x_EU<br>None selected<br>None selected | me:    | me:Author: | me:Author: | me:Author:<br>rsion:reation Date<br>10/12/2013<br>pte: To upload this project to a programmer, please either add the project to<br>ng Project Collection or create a new Project Collection.<br>gs:<br><br>gs:<br>vice SD3502<br>ning Interface LV SPI 3-wire + RESET<br>Atage 3.3V +/- 500mV<br>ner Powers Target No<br>ramming State Machine 1 - Active LOW RESET - RESET Driven HIGH (50ms) and LOW (50ms)<br>C:\\Sigma\serialapi_controller_static_ZW050x_EU_crc.hex<br>None selected<br>ngs:<br>e SPI:<br>PI: 921.6.KHz | me:Author: |  |

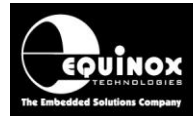

## 4.2 EDS - Default settings for SPI, statemachine etc

The following default settings will be used:

• 'Hardware SPI' interface

At this stage there are still a few parameters which may need to be set up / checked before the programmer will communicate with the Target Device on the Target Board.

Please follow the instructions in the next sections which explain how to set up the:

• Test the Target Voltage

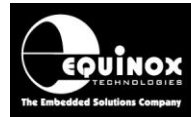

## 4.3 SPI - speed settings

The 'SPI speed' should be set up before any programming operation can take place.

## 4.4 Checking the Target Voltage

It is a good idea to check that the target device is powered at the correct voltage before trying to program it. A Sigma Z-Wave device normally runs at between 3.0 and 3.6V. The programmer '*Target Vcc'* pin should be connected to the 3.3V rail on the Target System allowing the programmer to measure the Target Voltage (even if the programmer is not powering the Target System).

To check the Target Voltage using the programmer, please follow the instructions detailed below....

• Select the <Target Power Supply> tab

| Overview Programmer                                        | Target Device | Target Oscillator                              | JTAG Settings      | Target Power Supply        | Flash Fuses      |  |  |  |
|------------------------------------------------------------|---------------|------------------------------------------------|--------------------|----------------------------|------------------|--|--|--|
| Target Voltage Settings Programmer Controlled Power Supply |               |                                                |                    |                            |                  |  |  |  |
| ⊻oltage<br>3.3 🚔                                           |               | Programmer control                             | r Supply: ON       | *                          |                  |  |  |  |
|                                                            |               | Aaximum Current (m                             | A) <u>P</u> owerdo | Powerdown Time (ms)        |                  |  |  |  |
| Tolerance (mV)                                             |               | Surrent Settle Time (                          | me) PSU Out        | 💌<br>OK Delau (ms) Voltage | Settle Time (mc) |  |  |  |
| <u>500</u><br>Stabilise Time (ms)                          |               | 500 🗲                                          | 800                | 501 <b>5</b> 01            | D 🚖              |  |  |  |
| 200 🚔                                                      |               | Power Status at end of project:                |                    |                            |                  |  |  |  |
|                                                            |               | Power Supply is switched OFF at end of project |                    |                            |                  |  |  |  |
|                                                            |               | Power up                                       | <u>M</u> easu      | re V/I 🛛 🐺                 | Reset            |  |  |  |

If the programmer is going to power the Target System.....

- Set up the voltage / current parameters accordingly (see programmer User Manual for detailed instructions)
- The '*Target Voltage*' should be set the actual voltage which the Z-Wave device is running at e.g. 3.3V.
- The programmer will then generate JTAG signals which swing between 0V and the '*Target Voltage*'.
- Click the *Power up* button to power up the Target System.
- → The programmer will then switch on the programmer controlled power supply and the Target System should power up to the specified voltage.
- The measured '*Target Voltage*'. will be continuously displayed. If it is not, then you can simply click the *<Measure V/I>* button.
- The voltage should be within 3.0 and 3.3V.

#### If the programmer is <u>NOT</u> powering the Target System...

Switch on the independent power supply which is connected to the Target System.

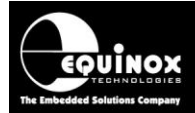

Click the <*Measure*> button to measure the '*Target Voltage*'.

• The voltage should be within 3.0 and 3.6V.

## 4.5 Testing SPI communication with the 500 series device

### 4.5.1 Overview

To make sure that the programmer can communicate with the target 500 series device, try reading back the *Device Signature (Device ID)* as follows:

- Select the <Target Device> tab
- Click the <Check ID> button
  - $\rightarrow$  The programmer will now try to communicate with the Target Chip via the JTAG Interface
  - → If the Target Chip responds correctly, then EDS will report '*Signature Check Result: Pass*'.

| Informatio | on                                                    | 7                                                  | ×                  |
|------------|-------------------------------------------------------|----------------------------------------------------|--------------------|
| 1          | Operation:<br>Result:                                 | Signature Check<br>PASS                            |                    |
|            | Signature Read:<br>Target device:<br>Prog. Interface: | 0x7F7F7F7F1F0401<br>SD3502<br>LV SPI3-wire + RESET |                    |
|            |                                                       |                                                    | Diagnostic Info >> |
|            |                                                       | ОК                                                 |                    |

• The Signature (Device ID) is displayed e.g. 0x7F7F7F7F7F1F0401

This message means that the programmer has established a connection via the SPI interface to the specified target device and that the device has the correct '*Signature / Device ID*' as specified in the device library.

### 4.5.2 Diagnostic Info

Every time the programmer enters programming mode, it will return detailed diagnostic information about the target device. This information includes the Target Voltage, oscillator frequency and FLASH timings.

#### To view the 'Diagnostic information':

- Click the <Diagnostic Info> button on any EDS screen
- Select the <Diagnostic Information> tab
- $\rightarrow$  The diagnostic information is displayed as shown below.....
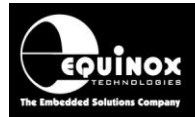

### 4.5.3 Possible failure messages

The action of performing a *Check ID* can produce any of the following error messages:

- i. Error 3039 / 3044 Failed to enter programming mode
- ii. Error 44 / 3041 Signature failure: Read back: 0x?????? Expected: 0x??????

These errors are discussed in the next two sections.

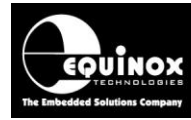

## 4.6 NVR Area - reading / writing in EDS mode

### 4.6.1 Overview

The '*NVR Area*' of a Z-Wave device contains all the '*factory parameters*' which are programmed into the device when the device is calibrated in the factory by Sigma. This data is fundamental to the operation of the Z-Wave module so it is very important that this data is never erased or corrupted. The '*NVR Area*' contains calibration coefficients and also some parameters to which allow the specification of external components to the Z-Wave IC including a Non-Volatile Memory (NVM) and 'Saw filter' components.

Using the *EQTools - EDS* tool, it is possible to read, backup, modify and write data in the Z-Wave '*NVR Area*'. It is also possible to export a list of '*NVR parameters*' with specified values which can then be imported both into a '*Standalone Programming Project*' or an '*ISP-PRO programming script*'.

## 4.6.2 NVR Area tab - explanation

To read or write the '*NVR Area*' of a Z-Wave device, select the '*NVR*' tab of the EDS session. A sample of a typical '*NVR*' screen with all data set to 0xFF is shown below....

| Overview Programmer Target Device SPI Settings Target Power Supply Eras                                                                                                    | e Flash NVR Security SRAM T×Pow                                                | er Settings                                                                                             |                                            |
|----------------------------------------------------------------------------------------------------|--------------------------------------------------------------------------------|----------------------------------------------------------------------------------------------------|--------------------------------------------|
| NVR File C:\test\Sigma\CalibrationSequence2\ZM5202_EU_NVR_101014.hex Ill for before file load Ill Automatically reload into buffer on change Automatically upload to target o                                                                                                    | n change 🛛 Show NVR parameter view                                             | Updated:<br>10/10/2014 09:45:03                                                                         | Edit Buffer<br>Ele Open                    |
| 0x00: FF FF FF FF FF FF FF FF FF FF FF FF FF                                                                                                    | NVR Parameters Report NVR Layout Revision VNR layout revision (REV): 0xFF      | Non-Volatile Memory (NVM) Parameters  Type (NVMT): 0xFF                                                 | Eil Eil Re Calc. CRC Target Device:        |
| 0x50: FFFFFFFFFFFFFFFFFFFFFFFFFFFFFFFFFFF<br>0x60: FFFFFFFFFFFFFFFFFFFFFFFFFFF<br>0x70: FFFFFFFFFFFFFFFFFFFFFFFFFFFF<br>0x80: FFFFFFFFFFFFFFFFFFFFFFFFFFF<br>0x80: FFFFFFFFFFFFFFFFFFFFFFFFFFF<br>0x80: FFFFFFFFFFFFFFFFFFFFFFFFFFF<br>0x80: FFFFFFFFFFFFFFFFFFFFFFFFFFFF<br>0x80: FFFFFFFFFFFFFFFFFFFFFFFFFFFFFF<br>0x80: FFFFFFFFFFFFFFFFFFFFFFFFFFFFFFFF<br>0x80: FFFFFFFFFFFFFFFFFFFFFFFFFFFFFFFFFFFF | ☑ Pin Swapping (PINS): 0xFF                                                    | Size (NVMS):     0xFFFF       Page Size (NVMP):     0xFFFF       Chip Select (NVMCS):     0xFF          | Reset     Power up     Check ID            |
| $0 \times 0$ : FF FF FF FF FF FF FF FF FF FF FF FF FF                                                                                                    | USB Parameters USB Vendor ID (IDVEN): 0xFFFF USB Product ID (IDPROD): 0xFFFF   | SAW Parameters       ✓ SAW Center Frequency (SAWC):     0xFFFFFF       ✓ SAW Bandwidth (SAWB):     0xFF | Blank Check                                |
| HEX Buffer view of<br>the 'NVR Area'                                                                                                    | Calibration Parameters Crystal Calibration (CCAL): 0xFF                        | Frequency Calibration 868.4MHz (TXCAL1): 0xFF<br>Frequency Calibration 868.4MHz (TXCAL2): 0xFF          | ♥ <u>W</u> rite           ♥ <u>V</u> erify |
|                                                                                                    | Viniversally Unique Identifier (UUID):     DXFFFFFFFFFFFFFFFFFFFFFFFFFFFFFFFFF | Import Export                                                                                           | Re Calc CRC                                |
|                                                                                                    |                                                                                |                                                                                                    |                                            |

- The 'HEX Buffer' view of the 'NVR Area' on the left shows a hex representation of the entire 256 bytes of the 'NVR Area'.
- The 'NVR Parameter' view of the 'NVR Area' on the right lists the main 'NVR Parameters' and their associated values.

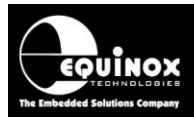

## 4.6.3 Reading the 'NVR parameters' from a device

The 'NVR parameters' can be read from the 'NVR Area' of a Z-Wave device and displayed on screen.

#### Instructions:

- Select the EDS 'NVR' tab
- Click the 'Read' button on the right-hand side of the screen
- EDS will now prompt you for the address range. Click 'OK' to read the entire 256 bytes back from the target device 'NVR Area'.
- The read back 'NVR data' will now be displayed both in the 'HEX Buffer' view and the 'NVR Parameter' view - see screenshot below.....

| Overview Programmer Target Device SPI Settings Target Power Supply                                                                                                    | Erase Flash NVR Security SRAM Tx                                                                                                    | Power Settings                                                                                                    |                                                                                                    |
|----------------------------------------------------------------------------------------------------|----------------------------------------------------------------------------------------------------|----------------------------------------------------------------------------------------------------|----------------------------------------------------------------------------------------------------|
| NVR File C:\test\Sigma\CalibrationSequence2\ZM5202_EU_NVR_101014.hex  C:\test\Sigma\CalibrationSequence2\ZM5202_EU_NVR_101014.hex  C:\test\Sigma\Calibratio | net on channe. 📝 Show NVR parameter view                                                                                                    | Updated:<br>10/10/2014 09:45:03                                                                                                    | ad Edit Buffer                                                                                                    |
| Automatically reload into buffer on change Automatically upload to tar<br>$0 \times 00$ : FF FF FF FF FF FF FF FF FF FF FF FF FF                                                                                                    | get on change Show NVR parameter view          NVR Parameters       Report         NVR Layout Revision       0.01         VINR layout revision (REV):       0.01         Pin Swapping (PINS):       0.01         USB Parameters       0.01         USB Parameters       0.01         USB Parameters       0.01         USB Parameters       0.01         USB Product ID (IDVEN):       0.07FFF         Calibration Parameters       0.080         Universally Unique Identifier (UUID):       0.0.7FFFFFFFFFFFFFFFFFFFFFFFFFFFFFFFFFF | Non-Yolatile Memory (NYM) Parameters         Type (NVMT):       0x02         Size (NVMS):       0x0080         Page Size (NVMP):       0x0100         Chip Select (NVMCS):       0x04         SAW Parameters       0x02         SAW Center Frequency (SAWC):       0x0D1B78         SAW Bandwidth (SAWB):       0x20         Frequency Calibration 868.4MHz (TXCAL1):       0xFF         Frequency Calibration 868.4MHz (TXCAL2):       0xFF         Import       Export | Erase<br>Ell<br>Reset<br>Calc. CRC<br>Target Device:<br>Reset<br>Power up<br>Check ID<br>Check ID<br>Erase<br>Reset<br>Bank Check<br>Reset<br>Check ID<br>Check ID |

The most important parameters to check are:

#### 1. Crystal Calibration (CCAL)

If this field is 0x80, then the device is not XTAL (crystal) calibrated.

#### 2. Frequency calibration (TXCAL1 / TXCAL2)

If either parameter is 0xFF, then the device has not been 'TX calibrated'.

#### 3. Non-volatile (NVM) parameters

These parameters set up the type of external 'Non-volatile memory (NVM)' device attached to the Z-Wave device or module.

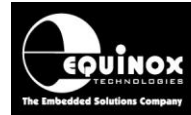

### 4.6.4 Exporting specified 'NVR parameters' to an NVR parameter file

If you need to fix certain '*NVR parameters*' to specified values during the programming process, then this can be achieved by creating an '*NVR parameter file (\*.NEF)*'. This file contains a list of specified parameters with their required 'fixed' values.

A 'NVR parameter file (\*.NEF)' can then be imported either into a 'Standalone programming project' or an 'ISP-PRO programming script' and will then 'fix' the values of the specified parameters.

#### Instructions:

- Select the EDS 'NVR' tab
- Read the 'NVR area' back from a golden sample device which has all the correct values already programmed into it.

or

• Manually enter the required values into the relevant 'NVR Parameter' fields.

#### In the 'NVR Parameter' view ....

- Untick all the parameters which you do NOT wish to export to the 'NVR parameter file (\*.NEF)'.
- Tick all the parameters which you wish to export to the 'NVR parameter file (\*.NEF)'.
- Check that the values of all the parameters you want to export are the correct value.
- In the example screenshot shown below, only the external 'Non-volatile memory (NVM)' parameters are selected for export.....

| NVR Parameters Report                   |                                          |        |
|-----------------------------------------|------------------------------------------|--------|
| NVR Layout Revision                     | Non-Volatile Memory (NVM) Paramete       | rs     |
| NVR layout revision (REV): 0×01         | V Type (NVMT):                           | 0x02   |
| Pin Swapping (PINS): 0x01               | Size (NVMS):                             | 0×0080 |
|                                         | 🔽 Page Size (NVMP):                      | 0×0100 |
|                                         | Chip Select (NVMCS):                     | 0x04   |
| USB Parameters                          | SAW Parameters                           |        |
| USB Vendor ID (IDVEN): 0×FFFF           | SAW Center Frequency (SAWC): 0x0         | D1B78  |
| USB Product ID (IDPROD):                | SAW Bandwidth (SAWB):                    | 0x20   |
| Calibration Parameters                  |                                          |        |
| Crystal Calibration (CCAL): 0x80        | Frequency Calibration 868.4MHz (TXCAL1): | 0×FF   |
|                                         | Frequency Calibration 868.4MHz (TXCAL2): | 0×FF   |
| 🔲 Universally Unique Identifier (UUID): |                                          |        |
| 0×FFFFFFFFFFFFFFFFFFFFFFFFFFFFFFFFFFFF  |                                          |        |
| CRC (CRC16): 0x9CDF                     |                                          |        |
| Calculated CRC 0x9CDF                   | Import                                   | Export |

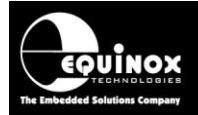

To export the selected 'NVR Parameter' fields ....

- Click the <*Export*> button
- The 'Export NVR Parameters' dialog box will now be displayed.....

| Even out NIVP Doctoremeters                 |                             |
|---------------------------------------------|-----------------------------|
| export work Parameters                      |                             |
| The following NVR Parameters will be export | ed to an NVR Parameter file |
|                                             |                             |
| Parameter                                   | Value                       |
| Non-Volatile Memory Type (NVMT)             | 0x02                        |
| Non-Volatile Memory Size (NVMS)             | 0x0100                      |
| Non-Volatile Memory Page Size (NVMP)        | 0x02                        |
| Non-Volatile Memory Chip Select (NVMCS)     | 0x04                        |
|                                             |                             |
|                                             |                             |
|                                             |                             |
|                                             |                             |
|                                             |                             |
|                                             |                             |
|                                             |                             |
|                                             |                             |
|                                             |                             |
|                                             |                             |
|                                             | OK Cancel                   |

- The parameters you selected should now be displayed with the 'fixed values' which you want to program into the target device.
- Check that all the required parameters have been exported and that the values are correct.
- Once you are happy the exported parameter list is correct, click the <OK> button
- It is now possible to save the 'NVR Parameter list' to a file.
- Enter a suitable file name e.g. *NVR\_Exported\_parameters.NEF* and then click 'Save' to save the parameter list to a \*.*NEF* file
- The 'NVR Parameter list' is now available as a \*.NEF file. This \*.NEF file can be imported into a 'Standalone programming project' or an 'ISP-PRO programming script'.

### 4.6.5 Importing an 'NVR parameter file' back into EDS

If you need to check the parameters and parameter values contained in an 'NVR Parameter file' file, then the simplest way to achieve this is to import the file back into EDS.

To import an 'NVR Parameter file' file back into EDS....

- Select the EDS 'NVR' tab
- Click the <*Import*> button
- Select the relevant 'NVR Parameter file (\*.NEF)' and click <Open> to import this file.
- The following screen will now be displayed....

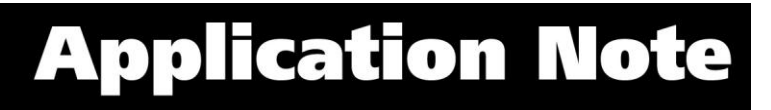

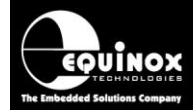

- Click <OK> to load the parameters / values from the 'Parameter list' into the EDS 'NVR' page.
- The specified parameters / values from the file should now be merged into the existing '*NVR Area*' data displayed on the '*NVR*' tab.

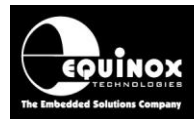

# Appendix 1 – Standalone Programming Mode setup

## 1.0 Overview

This section describes how to make a '*Standalone Programming Project*' for an Equinox programmer. A '*Standalone Programming Project*' is a single file (\*.prj) which contains all programming actions and user data required to program a target Z-Wave device including the FLASH CODE File, '*NVR Parameter file*', '*Configuration Fuse*' settings and '*Security Fuse*' settings.

A '*Standalone Programming Project*' is generated using the '*EQTools – Project Builder*' utility. The illustration below shows the process of creating a project.

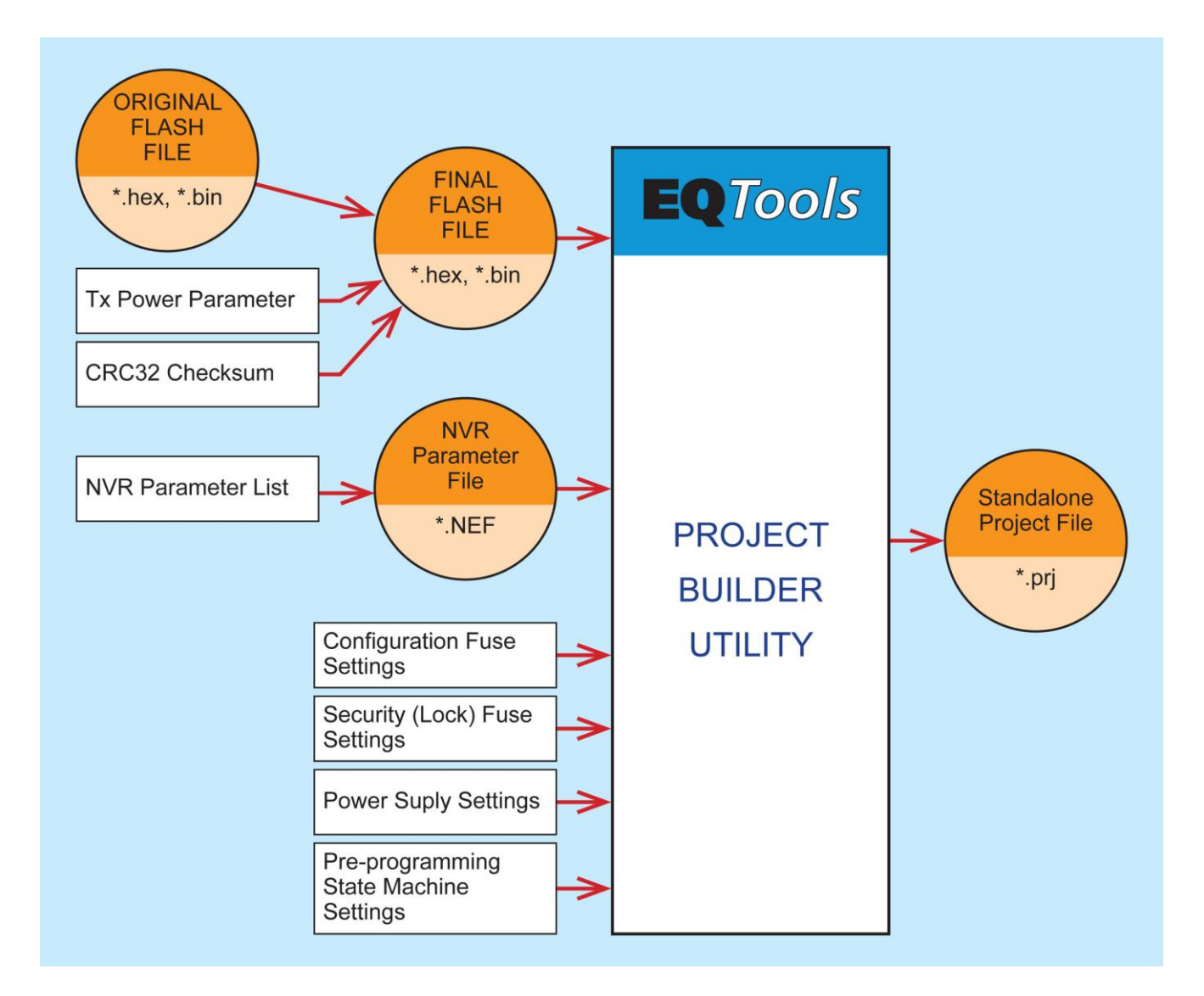

For most Equinox programmers, it is possible to have up to 64 x '*Standalone Programming Projects*' resident in the programmer memory at any point in time. A '*Standalone Programming Project*' can be executed by an Equinox programmer without requiring a PC to control the programmer. This makes it possible for the programming sequence to be triggered by an ASCII

AN145- In-System Programming (ISP) of Sigma Z-Wave 500 series modules and SOC devices

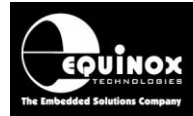

command via the RS232 / USB port, via the 'START' button on the programmer, via the 4-wire '*Remote Control Port*' or via a '*Jig switch*' on the programming fixture lid. As there is no requirement for a PC to control the programmer, this 'Standalone mode' operation is ideal for interfacing the programmer to systems such as ICTs, PLCs etc.

## **1.1 Information required to create a Standalone Programming Project**

The following information is required about your Target Board / application in order to create a 'Standalone Programming Project' for a 'Z-WAVE 500 series' device.....

| #  | Information / data required               | Example                                                                                                    |
|----|-------------------------------------------|----------------------------------------------------------------------------------------------------|
| 1  | Sigma Z-WAVE device part number           | SD3502                                                                                                    |
| 2  | Programming interface                     | SPI or UART                                                                                                    |
| 4  | Target System Vcc voltage                 | e.g. 3.3V                                                                                                    |
| 5  | Target System maximum current consumption | e.g. 100mA                                                                                                    |
| 6  | FLASH area 'Program File'                 | Binary (*.bin) or Intel Hex (*.hex)                                                                                                    |
| 7  | NVR Parameter File                        | e.g. NVR_parameters.NEF (*.NEF)                                                                                                    |
| 8  | Tx Power parameters                       | The ' <b>Tx Power parameters'</b> should be<br>obtained by from RF testing of your final<br>product and then merged into your ' <b>Final</b><br><b>FLASH hex file'</b> . |
| 9  | Configuration Fuse settings               | See Z-wave datasheet for details<br>(if unsure, leave as default settings)                                                                                               |
| 10 | Security Fuse settings                    | See Z-wave datasheet for details (if unsure, leave as default settings)                                                                                                  |

## **1.2 Software versions for Standalone Programming mode**

The functionality of being able to program a Z-Wave 500 series device in *'Standalone Programming Mode'* requires the following versions of both EQTools and programmer firmware to be installed....

| # | Software / firmware                         | Version required              |
|---|---------------------------------------------|-------------------------------|
| 1 | EQTools - programmer configuration software | Version 4 build 3660 or above |
| 2 | Programmer firmware version                 | 6.28 or above                 |

#### Important note:

If you use an earlier version of firmware, the **'NVR parameter list'** will not be programmed into the target device. Please ensure you are using the more up-to-date firmware version.

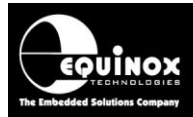

## 2.0 Explanation of 'standalone mode projects'

A **'Standalone Programming Project'** is used for high-speed programming of a Z-Wave device where no unique data per DUT such as a serial number needs to be programmed.

### A 'Standalone Programming Project' supports the following functionality:

- Applies power to the DUT
- Enters programming mode
- Checks that the 'Device ID / Signature' of the target device is correct.
- Erases the 'FLASH area' and 'NVR Area' of a Z-Wave device
- Reads back and then validates the existing 'factory calibration data' stored in the 'NVR Area' of the Z-Wave device.
- Validates that the 'factory calibration data' stored in the 'NVR Area' is not corrupted (checks REV and CRC16 checksum)
- Validates that the '**TX Calibration**' parameters are within limits (i.e. the device is correctly TX calibrated)
- Validates that the '**XTAL Calibration**' parameters are within limits (i.e. the device is correctly XTAL calibrated)
- Validates that the 'Non-Volatile Memory (NVM)' parameters are not erroneous
- Backs up the existing 'factory calibration data' stored in the 'NVR Area' of the Z-Wave device before a 'Chip Erase' operation and automatically restoring this data after the 'Chip Erase'.
- Programs fixed value '*NVR parameters*' into the '*NVR Area*' of a Z-Wave device. e.g. '*Non-volatile memory (NVM)*' fixed values.
- Programs a fixed 'FLASH Firmware' hex or binary file into the 'FLASH area' of the Z-Wave device
- Programs the 'Configuration Fuses' of the Z-Wave device
- Checks that the data programmed into the 'FLASH Area' is correct by validating the CRC32 FLASH checksum
- Locks the device (setting the 'Lock bytes')
- Power down / discharge the DUT

#### A 'Standalone Programming Project' does <u>NOT</u> support the following functionality:

- Re-calibrating the 'TX Calibration' parameters if the Z-Wave device is not calibrated correctly.
- Re-calibrating the 'XTAL Calibration' parameters if the Z-Wave device is not calibrated correctly.
- Programming unique data e.g serial numbers, MAC addresses etc into the 'NVR Area'
- Recovering the data in the 'NVR Area' if it has been accidentally erased or corrupted.

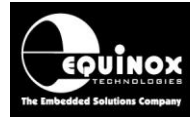

## 3.0 Running a 'Standalone Programming Project'

Once a '**Standalone programming project**' has been created, it must be uploaded to the programmer using the '**Upload Wizard**' utility (part of EQTools) first before it can be executed.

It is then possible to execute a '*Standalone programming project'* using any of the following control methods:

| Control method  | Control method overview                                                          | Number of<br>standalone<br>projects supported |
|-----------------|----------------------------------------------------------------------------------|-----------------------------------------------|
| START button    | Pressing the 'START' button on the programmer                                    | 1                                             |
| Lid switch      | Closing the ' <i>Fixture Lid Switch</i> ' contacts on the programmer             | 1                                             |
| 4-wire TTL port | Remote System e.g. ICT controls programmer execution via 4 x TTL control signals | 1                                             |
| ASCII protocol  | Simple ASCII serial protocol                                                     | 64                                            |

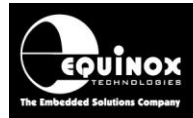

## 4.0 Creating a 'Standalone Programming Project'

### 4.1 Getting started

To make a 'Standalone programming project' please follow the instructions detailed below...

- Start EQTools
- From the top menu bar, select 'File New'
- Select the 'Project source' icon and click <OK>

| v Items<br>Iew         |                       |                      | ×        |
|------------------------|-----------------------|----------------------|----------|
| Development<br>Project | Project<br>Collection | Project Source Scrip | t Wizard |
|                        |                       | QK                   | Cancel   |

- Select the 'Project source' icon and click <OK>
- The 'Project Builder Wizard' will now be displayed.
- Do NOT change any settings on this screen. Click the <Next> button --> the 'Task options' screen will be displayed
- Click the <Next> button --> the 'Header Information' screen will be displayed.

### 4.2 Header Information screen

The 'Header Information' screen is used to set up the following:

- **Project name (UniqueID)** This is used to reference projects once they have been uploaded to the programmer.
- Project File Name This is the actual file name of the project.
- **Project Version Control information** This information allows the project to be given a unique and traceable version control string.

| 🕞 Project Builder Wizard Untitled                                                                      |                                                                                               |
|----------------------------------------------------------------------------------------------------|-----------------------------------------------------------------------------------------------|
| Header Information<br>Enter the required information for th                                            | e project header. The 'Unique ID' is also used as the filename.                               |
| Unique Project Id (filename)<br>ZWFIRMWARE1                                                            | Append Build Date (mmddyy) Append Version Append Custom + + + + + + + + + + + + + + + + + + + |
| Project Name:<br>ZWFIRMWARE1                                                                           | Author:<br>John Marriott                                                                      |
| Project <u>V</u> ersion:<br><u>M</u> ajor version: <u>Min</u> or version: <u>R</u> elease<br>1 🗶 0 💭 0 | e Build                                                                                       |
| Court from Darla                                                                                       | Auto-increment build number                                                                   |
| Creation Date                                                                                          | Comments:                                                                                     |
| 15/01/2015                                                                                             |                                                                                               |
| Embed actual build date and time in PF                                                                 | RJ (If unchecked will embed Creation Date)                                                    |

AN145- In-System Programming (ISP) of Sigma Z-Wave 500 series modules and SOC devices

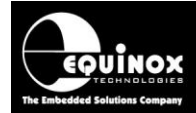

#### Instructions:

- Type in a suitable 'Project name / file name' in the 'Unique Project Id (filename)' field. e.g. 'ZWFIRMWARE1'
- This name will be used for both the project 'UniqueID' reference and also as the 'Project file name'.

### 4.3 Programmer and Project Type options

The 'Programmer and Project Type options' screen is used to set up the following:

- The programmer which the project is to be used with.
- The 'Project Type' which defines how the 'standalone project' will be controlled.

|                                                              |                                                 | pe or project             | ~ |
|--------------------------------------------------------------|-------------------------------------------------|---------------------------|---|
| rogrammer and Project Type<br>Programmer:                    | • Get Info                                      | Minimum Firmware Version: |   |
| Project <u>T</u> ype                                         | det mon                                         | 6.00 😇                    |   |
| Standalone - Keypad Control                                  |                                                 | •                         |   |
| In this mode the programmer can                              | be controlled from the                          | programmer keypad.        |   |
| In this mode the programmer can                              | be controlled from the p<br>Programmer Keypad L | programmer keypad.<br>ock |   |
| In this mode the programmer can Skip Image Check Enable ces: | be controlled from the p                        | programmer keypad.        |   |

#### Instructions:

- 1. Select the 'Programmer' you want the project to work with ....
  - Select the correct programmer from the drop-down list e.g. *ISPnano Series III / IV*.

or

- Click the **<Get info>** to detect the attached programmer automatically (The programmer must be already connected to the PC COM / USB port).
- 2. Set the 'Project Type' to match your required control method for the project.
  - It is possible to leave the 'Project Type' set to 'Standalone keypad control' for now.
  - The 'Project Type' setting can be changed globally for all projects via the 'Global options' in EQTools overriding the setting in any individual project.
- 3. Leave all other settings as the default values
- 4. Click the *<Next>* button to go to the next screen.

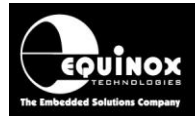

## 4.4 Select the 'Target Device'

The 'Target Device' tab is used to select the device / IC to be programmed and also the 'programming interface' which is being used to connect the programmer to the target device.

| elected Device       |             |                    |                    |              |
|----------------------|-------------|--------------------|--------------------|--------------|
| Manufacturer:        | Family:     |                    |                    |              |
| Device Code:         | Device      | Algorithm Version: | Silicon Revision:  | elect Device |
| Flash Size:          | Flash Page: | Eeprom Size:       | Eeprom Page:       |              |
| Target Programming I | nterface    | Polling            | Method             |              |
|                      |             |                    |                    |              |
| Signature <u>1</u>   | Sign        | ature <u>2</u>     | Signature 3        |              |
| Signature <u>1</u>   | Sign        | ature <u>2</u>     | Signature <u>3</u> |              |
| Signature <u>1</u>   | Sign        | ature <u>2</u>     | Signature <u>2</u> | •            |

#### Click the <Select Device> button

| 🔝 Select Target Device                                                                                                    |                                                                          |
|----------------------------------------------------------------------------------------------------|--------------------------------------------------------------------------|
| Search for Device by Name<br>SD3502                                                                                                    | Device Details Notes Timings<br>Manufacturer:                            |
| Search by Signature                                                                                                    | Sigma Designs<br>Family:                                                 |
| <u>T</u> arget Programming Interface All ▼ Search <u>N</u> ow                                                                                                    | Z-Wave 500 series - Serial Interface SoC<br>Device Code:<br>SD3502 (SPI) |
| Image: Second second second | Iarget Programming Interface SPI 3-wire + RESET_N (Z-Wave) Flash Size:   |
| > - ⊌s Rohm<br>> - 12 ST<br>> - 12 Seiko Instruments<br>▲ - 12 Sigma Designs                                                                                                    | 131072 (0x20000)<br>Flash Start Address:<br>0 (0x0)                      |
| Z-wave Single Chips     Z-Wave 500 series - Serial Interface SoC     Jost S03502 (SPI)     S03502 (UART)                                                                                                    | EEPROM Size:<br>256 (0x100)<br>Signature:                                |
| > - 32     Winbond       > - 32     Xicor       > - 32     Zensys                                                                                                    | 0x7F1F0401<br>Algorithm Version:<br>0.20                                 |
| Library: SD3502 (SPI).XML Version: 0                                                                                                    | .20 1145 devices loaded                                                  |

To select the device you wish to program:

• Type the 'Device code' e.g. SD3502 into the 'Search for Device by name' field and then click the <Search> button

or

• Find 'Sigma Designs' in the tree in the bottom window and then click the triangle symbol to open the tree up to display the 'Z-Wave 500 series' devices.

Select the required device depending on which 'programming interface' is being used:

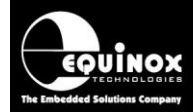

- SD3502 (SPI) SPI Interface (MOSI, MISO, SCK, RESET\_N)
- **SD3502 (UART)** UART Interface (TXD, RXD, RESET\_N)

The 'Target Device' tab should now display the selected device and 'programming interface' .....

| elected Device                       |            |                 |            |           |             |   |        |        |
|--------------------------------------|------------|-----------------|------------|-----------|-------------|---|--------|--------|
| Manufacturer:                        | Family:    |                 |            |           |             |   |        |        |
| Sigma Designs                        | Z-₩av      | e 500 serie:    | s - Serial | Interfa   | ce SoC      |   | Select | Device |
| Device Code:                         | De         | evice Algorithr | n Version: | Silicon I | Revision:   |   |        |        |
| SD3502 (SPI)                         | 0          | .20             |            | ?         |             |   |        |        |
| Flash Size:                          | Flash Pa   | ge: NVR Siz     | e:         |           | NVR Page:   |   |        |        |
| 131072 (0×20000)                     | 256        | 256 (0:         | ×100)      |           | 1           | - |        |        |
| Target Programming In                | nterface   |                 | Polling    | Method    |             |   |        |        |
| SPI 3-wire + RESET_M                 | N (Z-Wave) |                 | Conve      | ntional B | YTE polling |   |        |        |
| Signature <u>1</u><br>0x7F7F7F7F1F04 | 101        |                 |            |           |             |   |        |        |

Click the *<Next>* button to go to the next screen.

### 4.5 Select the 'SPI frequency' for programming

The 'SPI Settings' tab is used to set up the 'SPI frequency' which is used by the programmer to communicate with the target Z-Wave device.

| SPI Settings<br>Select the required SPI frequency and delay times |                                         |
|-------------------------------------------------------------------|-----------------------------------------|
| External Oscillator     O Internal RC Oscillator                  |                                         |
| Target Oscillator Freq: 32.00 MHz                                 | Target Max SPI Freq: 1.00 MHz           |
|                                                                   |                                         |
| Fast SPI Frequency: 921.6 KHz                                     |                                         |
| Slow SPI Frequency 115.2 KHz                                      |                                         |
|                                                                   |                                         |
|                                                                   | Set <u>F</u> astest <u>S</u> et Default |
| otes:                                                             |                                         |
|                                                                   |                                         |
|                                                                   |                                         |
|                                                                   |                                         |

- It is best to leave both the 'Slow' and 'Fast' SPI frequencies at the default settings at this stage.
- If you encounter reliability problems during programming, then try reducing the 'Fast SPI Frequency'.
- Click the **<Next>** button to go to the next screen.

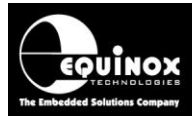

## 4.6 Setting up the 'Chip Erase' / 'Amend NVR parameters' options

The 'ERASE' tab is used to configure the following options:

#### 1. Erase Device

When enabled, the programmer will perform a 'Chip Erase' option which will erase both the FLASH and NVR areas

#### 2. Validate / amend NVR parameters

When enabled, the programmer will validate / check the values of the main 'NVR parameters' and it will also merge any customer specific 'NVR parameters' from an 'NVR parameter file (\*.NEF)'.

| 🖁 'Project Builder Wizard ZWFIRMWARE1                                            | _ 0 ×               |
|----------------------------------------------------------------------------------|---------------------|
| Erase Options<br>Tick check box to Erase target device, and set post erase delay | <b>**</b>           |
|                                                                                  |                     |
| Notes:                                                                           |                     |
|                                                                                  | < Back Next > Close |

Instructions for 'standalone programming projects'....

1. The 'Erase device' option must always be enabled.

#### 2. The 'Validate / amend NVR parameters' option should always be enabled

The programmer will then automatically backup the 'NVR area' before the 'Chip Erase', validate all required factory calibration parameters, merge the 'Custom NVR parameters' from a 'NVR Parameter file' and finally re-program the merged 'NVR data' back into the 'NVR Area' after the 'Chip Erase'.

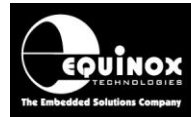

## 4.7 FLASH Area - programming options

The 'FLASH Area Programming options' tab allows you to specify the 'FLASH firmware' file which is to be programmed into the 'FLASH Area' of the target device.

| 🖁 'Project Builder Wizard ZWFIRMWARE1                                                       |                                 |   |
|---------------------------------------------------------------------------------------------|---------------------------------|---|
| FLASH Area Programming Options<br>Select the required programming options for the FLASH men | nory area                       | て |
| Blank Check Flash                                                                           |                                 |   |
| Operation: None Operation: None Program only                                                |                                 |   |
| Ele: C:\\serialapi_controller_static_ZM5202_U5_CR4                                          | C32.hex Browse                  |   |
| Status: Loaded OK<br>Buffer                                                                 | Type: Intel Hex (Generic)       |   |
| ☑ Discard leading 0xFF ☑ Discard trailing 0xFF                                              |                                 |   |
| Min Add. 0x0000 Max Add. 0x1FFFF                                                            | Bytes: 0x20000 CRC32 0xC3044916 |   |
| Auto Range Custom: Write From 0x0000                                                        | Io 0x1FFFF Bytes: 0x1FFFF       |   |
| <u>V</u> otes:                                                                              |                                 |   |
|                                                                                             |                                 | ^ |
|                                                                                             |                                 | Ŧ |
|                                                                                             |                                 | _ |

#### Instructions:

- Check that the 'Flash file' which you plan to load already has the correct 'CRC32 Checksum' set up in the file.
- Check that the 'Flash file' which you plan to load already has the correct 'Tx Power parameters' set up in the file.
- Click the **<Browse>** button
- Browse to and select the file which you wish to program into the 'FLASH area' of the device.
- Click <OK> to select the file
- The 'File Preview' window will now be displayed.
- If a warning about *'Invalid CRC32 checksum'* is shown, please consult the relevant section in this document to fix this problem.
- If a warning about *'Invalid Tx Power parameters'* is shown, please consult the relevant section in this document to fix this problem.
- Click the *<Next>* button to go to the next screen.

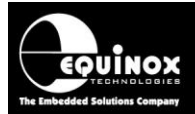

## 4.8 Final 'Congratulations' screen - saving your project

The 'Congratulations' tab allows you to save your project and even change the 'File name / Unique ID' if you wish.

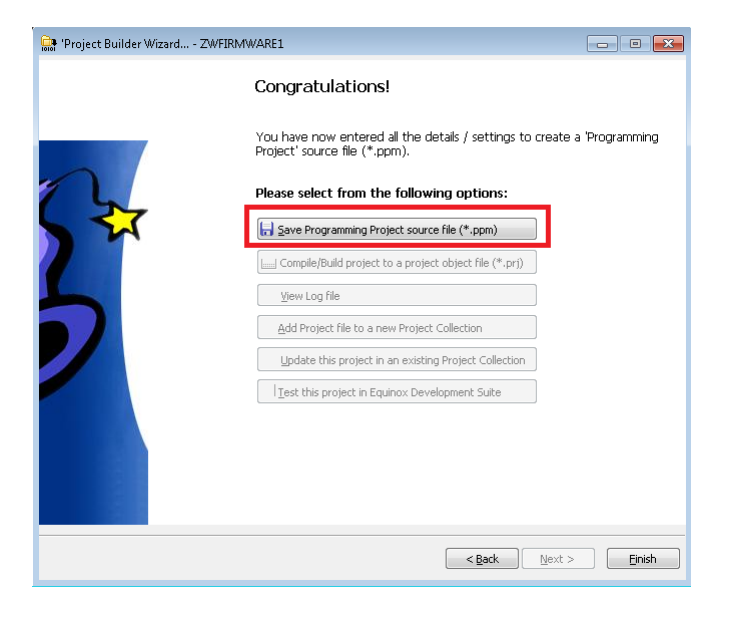

#### Instructions:

- Click the <Finish> button to save the project
- You will now be prompted for a file name. The file name you chose at the start of the Wizard will be automatically used unless you choose to change it here.
- Click <Save> to finally save the project.

The project is now displayed in the 'Project Builder' view as shown below ....

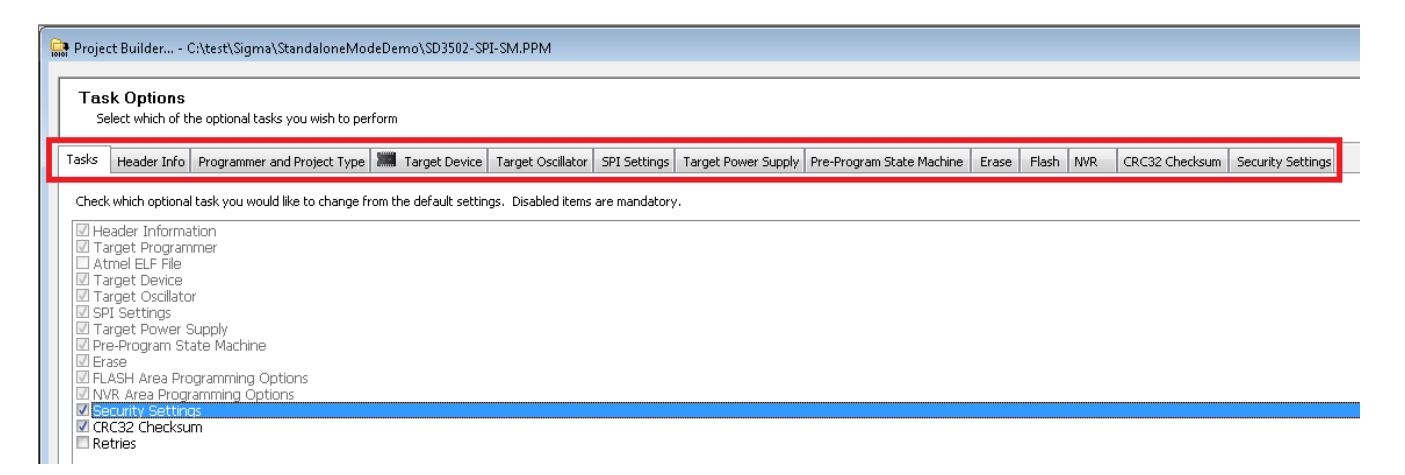

- A series of 'tabs' is displayed along the top of the screen.
- Select the 'Tasks' tab
- Make sure the 'Security Settings' and 'CRC32 Checksum' tasks are ticked (enabled)

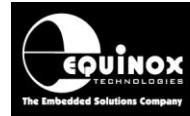

## 4.9 Importing an 'NVR parameter file' into a standalone project

Once the 'standalone programming project' has been set up, it is then possible to import an 'NVR **Parameter file'** which will merge customer specified 'NVR parameter' values with the 'NVR factory **data'** already resident in the 'NVR Area' of the target Z-Wave device.

#### Please note:

You will need to create an '*NVR Parameter file (\*.NEF)* using the EQTools - EDS utility to create this file - see section 4.6 of the main application note for further instructions.

#### Instructions:

- Select the 'NVR' tab of your project
- Click the **<Browse>** button
- Browse to and select the 'NVR Parameter file (\*.NEF)' which contains the list of 'NVR parameters' which you want to merge into the 'NVR Area data' already resident in the Z-Wave device.
- Click <OK> to load this file
- A list of the 'NVR parameters' and associated 'Fixed values' should now be displayed.....

| VB Area Programming Ontions                                                                                                    | odeDemo\SD3502-SF                                                                | PI-SM.PPM                        |                          |                        |                           |       |       |     |  |
|----------------------------------------------------------------------------------------------------|----------------------------------------------------------------------------------|----------------------------------|--------------------------|------------------------|---------------------------|-------|-------|-----|--|
| Select the required programming options for the NVR memory area                                                                                                    |                                                                                  |                                  |                          |                        |                           |       |       |     |  |
| s Header Info Programmer and Project Type                                                                                                    | e 🔚 Target Device                                                                | Target Oscillator                | SPI Settings             | Target Power Supply    | Pre-Program State Machine | Erase | Elash | NVR |  |
| Blank Check Eeprom                                                                                                    |                                                                                  |                                  |                          |                        |                           |       |       |     |  |
|                                                                                                    |                                                                                  |                                  |                          |                        |                           |       |       |     |  |
| peration: <u>N</u> one <b>Program only</b>                                                                                                    |                                                                                  |                                  |                          |                        |                           |       |       |     |  |
| NVR File Timings                                                                                                    |                                                                                  |                                  |                          |                        |                           |       |       |     |  |
|                                                                                                    |                                                                                  |                                  |                          |                        |                           |       |       |     |  |
| Eile: C:\test\Sigma\CalibrationSequence2                                                                                                    | \NVR_Exported_param                                                              | neters.NEF                       | Browse                   | <b>2</b>               |                           |       |       |     |  |
| Eile: C:\test\Sigma\CalibrationSequence2 Status: 4 overlay parameters found                                                                                                    | \NVR_Exported_param                                                              | neters.NEF<br>/pe: Equinox NVR I | <b>Browse</b><br>Export  | <b>2</b> ] 661         |                           |       |       |     |  |
| Elle:         C:\test\Sigma\CalibrationSequence2           Status:         4 overlay parameters found           NVR Export File Preview of parmeters to overlay                                                                                                    | \NVR_Exported_paran<br><br>Ty                                                    | neters.NEF<br>/pe: Equinox NVR I | <b>Brows</b> e<br>Export | <b>2</b> ] &           |                           |       |       |     |  |
| Eile: C:\test\Sigma\CalibrationSequence2 Status: 4 overlay parameters found NVR Export File Preview of parmeters to overlay Parameter                                                                                                    | \NVR_Exported_param<br>Ty<br>Value                                               | neters.NEF<br>/pe: Equinox NVR   | <b>Browse</b><br>Export  | <b>⊶</b> ] <i>6</i> 6° |                           |       |       |     |  |
| Eile:     C:\test\Sigma\CalibrationSequence2       Status:     4 overlay parameters found       NVR Export File Preview of parmeters to overlay       Parameter       Non-Volatile Memory Type (NVMT):                                                                                                    | \NVR_Exported_param<br>Ty<br>Value<br>0x02                                       | neters.NEF<br>Pquinox NVR I      | <b>Brows</b> e<br>Export | <b>.</b>               |                           |       |       |     |  |
| Eile:       C:\test\Sigma\CalibrationSequence2         Status:       4 overlay parameters found         NVR Export File Preview of parmeters to overlay         Parameter         Non-Volatile Memory Type (NVMT):         Non-Volatile Memory Size (NVMS)                                                              | VWR_Exported_param<br>Ty<br>Value<br>0x02<br>0x0080                              | neters.NEF                       | <b>Brows</b>             |                        |                           |       |       |     |  |
| Elle:         C:\test\Sigma\CalibrationSequence2           Status:         4 overlay parameters found           NVR Export File Preview of parmeters to overlay           Parameter           Non-Volatile Memory Type (NVMT):           Non-Volatile Memory Size (NVMS)           Non-Volatile Memory Page Size (NVMP) | VWR_Exported_param<br>Ty<br>Value<br>0x02<br>0x0080<br>0x0100                    | neters.NEF                       | <b>Brows</b> e           |                        |                           |       |       |     |  |
| Elle:       C:{test\Sigma\CalibrationSequence2         Status:       4 overlay parameters found         NVR Export File Preview of parmeters to overlay         Parameter         Non-Volatile Memory Type (NVMT):         Non-Volatile Memory Page Size (NVMP)         Non-Volatile Memory Chip Select (NVMCS)         | \NVR_Exported_param<br>Ty<br>Value<br>0x02<br>0x0080<br>0x0100<br>0x0100<br>0x04 | neters.NEF                       | Browse                   |                        |                           |       |       |     |  |
| Elle:       C:{test\Sigma\CalibrationSequence2         Status:       4 overlay parameters found         NVR Export File Preview of parmeters to overlay         Parameter         Non-Volatile Memory Type (NVMT):         Non-Volatile Memory Page Size (NVMP)         Non-Volatile Memory Chip Select (NVMCS)         | \NVR_Exported_param<br>Ty<br>Value<br>0x02<br>0x0080<br>0x0100<br>0x0100<br>0x04 | neters.NEF                       | Export                   | <b></b>                |                           |       |       |     |  |

Notes:

- Check that the imported list of 'NVR parameters' is correct.
- EQTools will automatically store all of these parameters in the 'Standalone programming project'.

#### Important note....

When executing the 'standalone programming project', the programmer will automatically merge the 'NVR parameters' specified in the 'NVR Parameter file (\*.NEF)' with the 'Sigma factory programmed data' which is already resident in the 'NVR Area'. The programmer will NOT change any other parameter values in the 'NVR Area'.

AN145- In-System Programming (ISP) of Sigma Z-Wave 500 series modules and SOC devices

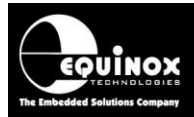

### 4.10 Compiling your standalone project

Once you are happy that all the various settings in your 'Standalone programming project' are correct, it is necessary to compile all these settings into the final 'Standalone Programming Project' file.

#### Instructions:

- Make sure you have your *project file (\*.ppm)* open in EQTools.
- Check that all settings in the project are correct.
- On the top EQTools menu bar, click the 'Compile' icon....

| Equinox EQTools                                                                |                                                                                         |
|--------------------------------------------------------------------------------|-----------------------------------------------------------------------------------------|
| 🔄 🖻 <u>N</u> ew 👌 <u>O</u> pen   🔒 Save 🔚 Save All   🗃 Setup 💿 Programmer Info | 🔍 Detect Programmer(s) 📕 Download Wizard 🔶 Upload Wizard 🎡 Erint 🛛 🕼 Exit 🖕             |
| 🞬 Compile 뺆 Test in EDS 🖧 Inspect Project 🔈 View Log File 🔗 Test Script        | 🕞 Add Project 🕼 Edit Project 🗋 Delete Project 🕜 Move Up 🕐 Move Down 🛽 🗊 Startup Project |
| <u>Eile Edit P</u> rogrammer <u>W</u> indow <u>H</u> elp                       |                                                                                         |

Your project will now be compiled to produce a project file \*.prj e.g. SD3502-SPI-SM.ppm.

The following 'Information' screen is now displayed.....

| Informat | ion                                     |                                                                             |  |  |  |  |  |  |
|----------|-----------------------------------------|-----------------------------------------------------------------------------|--|--|--|--|--|--|
| 1        | Operation:<br>Result:                   | Project Compilation<br>PASS                                                 |  |  |  |  |  |  |
|          | Warning(s):                             | 1                                                                           |  |  |  |  |  |  |
|          | 1. Invalid Sigma                        | Tx Power Settings value. Please change to a valid setting                   |  |  |  |  |  |  |
|          | Source file:<br>Compiled file:<br>Path: | SD3502-SPI-SM.PPM<br>SD3502-SPI-SM.PRJ<br>C:\test\Sigma\StandaloneModeDemo\ |  |  |  |  |  |  |
|          | Options:                                |                                                                             |  |  |  |  |  |  |
|          | New Log                                 | g file                                                                      |  |  |  |  |  |  |
|          | 🛱 🗛 🖂 🖂                                 | ject file to a new Project Collection                                       |  |  |  |  |  |  |
|          | <u> U</u> pdate t                       | his project in an existing Project Collection                               |  |  |  |  |  |  |
|          | <b>mil</b> <u>T</u> est this            | project in Equinox Development Suite                                        |  |  |  |  |  |  |
|          | ОК                                      |                                                                             |  |  |  |  |  |  |

#### Important note:

The warning shown means that the '*Tx Power settings*' have not been set up in the '*FLASH File*'. To correct this problem, use the *EQTools – EDS* utility to re-save your 'FLASH File' with valid '*Tx Power settings*'.

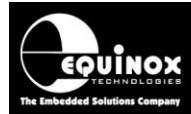

## 4.11 Adding your standalone project to a Project Collection

The compiled '*Project File* \*.*prj*' must now be added to a '*Project Collection File* (\*.*ppc*)' so that it can be uploaded to a PC.

To add your project to a new 'Project Collection'.....

• Click the 'Add Project file to a new Project Collection' button

| Informat | ion                          |                                                                                                    | X     |
|----------|------------------------------|----------------------------------------------------------------------------------------------------|-------|
|          | Operation:                   | Project has been added to a new Project Collection.                                                                                                    |       |
|          | You now need<br>The name can | to Save the Project Collection file with a suitable name e.g. myprojectcollection.ppc.<br>contain up to 128 characters and can be a mix of upper, lower and alphanumeric charac | ters. |
|          |                              | ОК                                                                                                    |       |

- Click <OK>
- Enter a suitable name for your new 'Project Collection'.....

| File name:     | SD3502-SM1_Project_Collection    |
|----------------|----------------------------------|
| Save as type:  | Project Collection Files (*.PPC) |
| ) Hide Folders | Save Cancel                      |

- Click the <Save> button
- Your project will now be added to the new Project Collection and the 'Project Manager' window will now be displayed....

| Project    | Manager - C:\test  | \Sigma\Sta   | ndaloneModeDemo\SI      | 03502-SM1_Project_Colle   | ction.PPC                     |                         |                |                         |                     | - • ×           |
|------------|--------------------|--------------|-------------------------|---------------------------|-------------------------------|-------------------------|----------------|-------------------------|---------------------|-----------------|
| Details    | iles Power Supp    | ly Fuses     | Security State Machin   | e Programming Speed R     | tetries Memory Map            |                         |                |                         |                     |                 |
| Number     | Unique Id          | Version      | Build Date              | Target Device             | Target Programming Interface  | Signature               | JTAG ID        | Project Type            | SFM Module required | EQTools Build   |
| 0          | SD3502-SPI-SM      | 1.0.0.0      | 18/01/2015 at 21:28     | SD3502 (SPI)              | SPI 3-wire + RESET_N (Z-Wave) | 0x7F7F7F7F1F0401        | N/A            | Standalone - Keypad Con | No                  | 4.0.0.3660      |
|            |                    |              |                         |                           |                               |                         |                |                         |                     |                 |
|            |                    |              |                         |                           |                               |                         |                |                         |                     |                 |
|            |                    |              |                         |                           |                               |                         |                |                         |                     |                 |
|            |                    |              |                         |                           |                               |                         |                |                         |                     |                 |
|            |                    |              |                         |                           |                               |                         |                |                         |                     |                 |
|            |                    |              |                         |                           |                               |                         |                |                         |                     |                 |
|            |                    |              |                         |                           |                               |                         |                |                         |                     |                 |
|            |                    |              |                         |                           |                               |                         |                |                         |                     |                 |
|            |                    |              |                         |                           |                               |                         |                |                         |                     |                 |
| •          |                    |              |                         | III                       |                               |                         |                |                         |                     | Þ               |
|            |                    |              |                         |                           | Ģ                             | Edit Project            | Test Project i | EDS Upload selected     | l project           | ad all projects |
| Programmer | Type: ISPnano Seri | es III/IV To | tal FLASH usage - Used: | 130.3 KB (0.8%), Free: 15 | .9 MB bytes (99.2%) Progr     | ammer Flash Page Size = | = 256          |                         |                     |                 |

## 4.12 Uploading your standalone project to a programmer

To upload the 'Project Collection' to the attached programmer(s).....

- Click the 'Upload all projects....' button
- The 'Upload Wizard' utility will now start.
- Follow the on-screen instructions to upload the project(s).

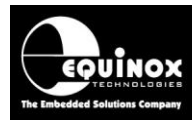

# Appendix 2 - ISP-PRO script - how to set up the PRODUCTION standalone project(s)

## 1.0 Overview

This section describes how to set up the 'standalone programming projects' for use with the Equinox ISP-PRO software. These instructions are only for updating the project collection used with ISP-PRO and an ISP-PRO programming / calibration sequence script for Z-Wave 500 series devices.

## 2.0 Explanation of 'standalone projects'

The programming / calibration sequence for a 'Sigma Z-Wave 500 series device' when executed within the Equinox ISP-PRO software, is made up of 4 x 'Standalone Programming Projects' as shown in the illustration below....

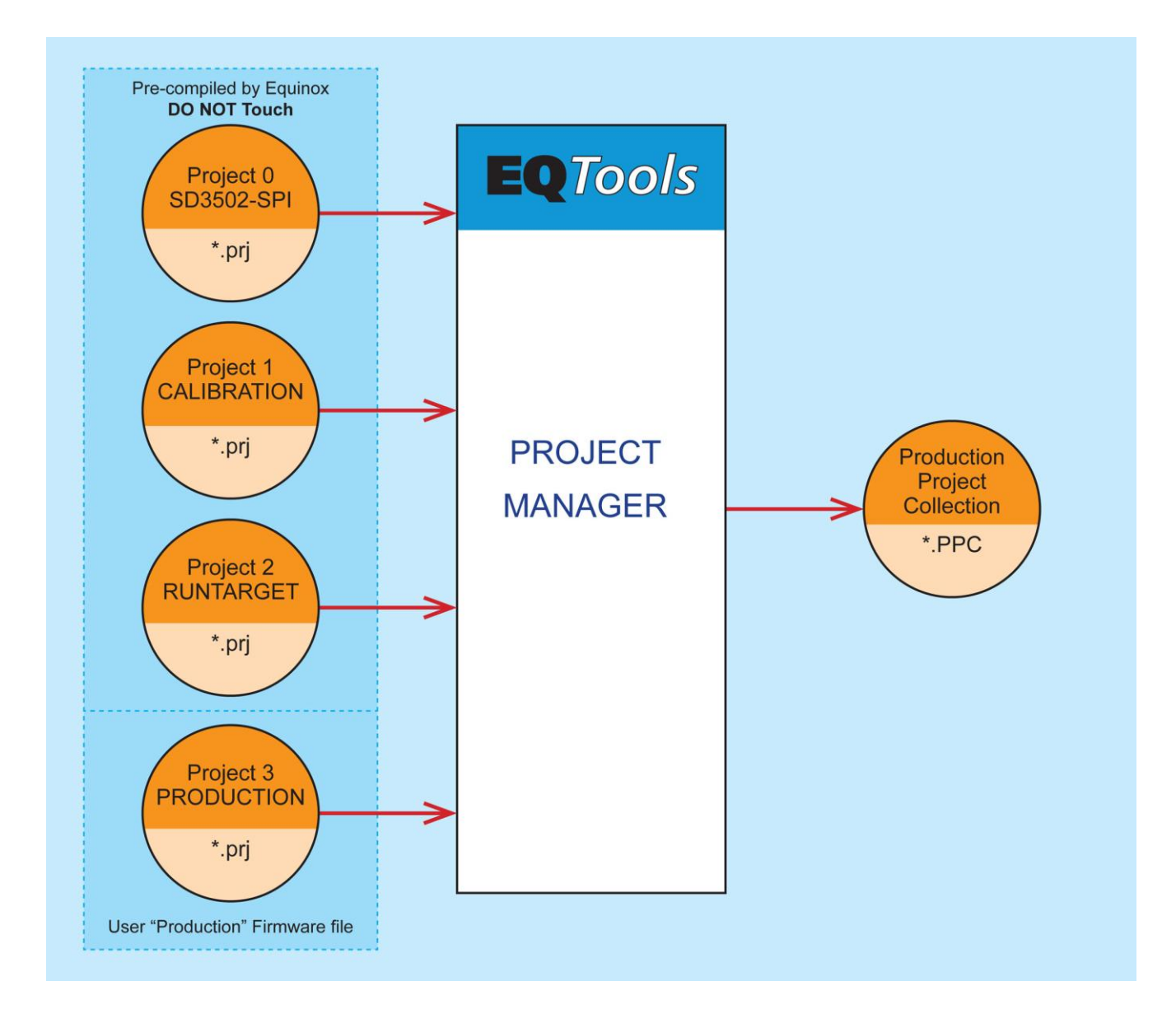

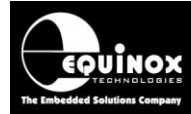

The projects within this 'Project Collection' are described below....

#### Project 1: SD3502-SPI

The first project called 'SD3502-SPI ' is the so-called 'Base Project'.

This project is used by the 'programming script' in ISP-PRO to define the target device, voltage, SPI speed etc.

\*\*\* Do NOT edit this project - this is for Equinox use only. \*\*\*

#### **Project 1: CALIBRATION**

This project programs the 'Calibration firmware' into the FLASH area of the target device. This 'Calibration firmware' firmware must have been compiled for the correct Sigma device and be the correct algorithm for the hardware being calibrated. This project has been pre-prepared by Equinox and you should not need to change this project.

\*\*\* Do NOT edit this project - this is for Equinox use only. \*\*\*

#### Project 2: RUNTARGET

This project programs simply powers up the Target System and then forces the **'Calibration** *firmware*' to run / execute the **'Calibration firmware'** by asserting the RESET pin of the DUT. This project has been pre-prepared by Equinox and you should not need to change this project. **\*\*\* Do NOT edit this project - this is for Equinox use only. \*\*\*** 

#### **Project 3: PRODUCTION**

This project programs the **'Production firmware'** into the FLASH area of the target device. The **'Production firmware'** is the final **'customer firmware'** which needs to be programmed into the device before the product leaves the factory.

#### Please note:

For most applications, the only project which needs to be modified is the **'PRODUCTION'** project. This project programs the **'Customer firmware file'** and so will probably be unique to each customer application. The next sections explain how to change the **'Customer firmware file'** in the **'PRODUCTION'** project.

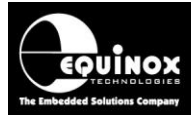

## 2.1 Opening the Sigma Project Collection

To open the 'Sigma Project Collection'....

- Start EQTools
- From the top menu bar, select '*File open*' and browse to and select the '*Project Collection*' file '*Sigma\_SD3502\_project\_collection.PPC*'
- → The Project Collection should open in 'Project Manager' view see screenshot below.....

| 🔐 Projec                                                                                    | t Manag                  | ger - C:\tes                              | t\Sigma\Ca                    | alibrationSe                                     | equence\Sigm                                         | a_SD3502_project_col                                         | lection.P                                | PC 🗖 🗖 💌                                                                                                 |
|---------------------------------------------------------------------------------------------|--------------------------|-------------------------------------------|-------------------------------|--------------------------------------------------|------------------------------------------------------|--------------------------------------------------------------|------------------------------------------|----------------------------------------------------------------------------------------------------|
| Details                                                                                     | Files                    | Power Sup                                 | ply Fuses                     | Security                                         | State Machine                                        | Programming Speed                                            | Retries                                  | Memory Map                                                                                               |
| Number                                                                                      | Uniq                     | jue Id                                    | Version                       | Build Date                                       |                                                      | Target Device                                                | Target                                   | Programming Interface                                                                                    |
| 0<br>0<br>0<br>0<br>0<br>0<br>0<br>0<br>0<br>0<br>0<br>0<br>0<br>0<br>0<br>0<br>0<br>0<br>0 | SD3<br>CAL<br>RUN<br>PRC | 502-SPI<br>IBRATION<br>ITARGET<br>DUCTION | 1.0.0.0<br>1.0.0.0<br>1.0.0.0 | 02/01/201<br>02/01/201<br>02/01/201<br>02/01/201 | 4 at 19:03<br>4 at 19:04<br>4 at 19:05<br>4 at 19:06 | SD3502 (SPI)<br>SD3502 (SPI)<br>SD3502 (SPI)<br>SD3502 (SPI) | SPI 3-1<br>SPI 3-1<br>SPI 3-1<br>SPI 3-1 | wire + RESET_N (Z-Wave)<br>wire + RESET_N (Z-Wave)<br>wire + RESET_N (Z-Wave)<br>wire + RESET_N (Z-Wave) |
| •                                                                                           |                          | III                                       |                               |                                                  |                                                      |                                                              |                                          | 4                                                                                                    |
|                                                                                             | <u>E</u> dit I           | Project                                   |                               | ] <u>T</u> est Projec                            | t in EDS                                             | Upload <u>s</u> elected pro                                  | ject                                     | Upload all projects                                                                                      |
| rogramme                                                                                    | r Type:                  | ISPnano Ser                               | ries III/IV T                 | otal FLASH                                       | usage - Used: 2                                      | 260.8 KB (1.6%), Free:                                       | 15.7 MB b                                | oytes (98.4%) Program                                                                                    |

As you can see, the 'Project Collection' comprises of 4 x 'Standalone Programming Projects'.

Please see section 2.0 for an explanation of the function of each project.

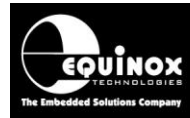

## 2.2 Changing the 'Product firmware' file

The test '*Project Collection*' is shipped with an example '*Production firmware*' from Sigma Designs. To program your own '*Product firmware*' into the target Z-Wave device, you will need to change the '*Firmware file*' specified in the '*PRODUCTION*' project to your own '*Product firmware*' file.

To change the 'Product firmware file'....

1. Open the 'Sigma Project Collection' - see section 2.1 for instructions

2. Highlight the 'PRODUCTION' project by clicking on the project name once

--> see screenshot below....

| Project     | Manag            | ger - C:\test | \Sigma\Ca    | librationSe         | equence\Sigm    | a_SD3502_project_col   | lection.Pl |                         |
|-------------|------------------|---------------|--------------|---------------------|-----------------|------------------------|------------|-------------------------|
| Details     | Files            | Power Supp    | ly Fuses     | Security            | State Machine   | Programming Speed      | Retries    | Memory Map              |
| Number      | Uniq             | ue Id         | Version      | Build Date          | ۱               | Target Device          | Target     | Programming Interface   |
| 📴 0         | SD3              | 502-SPI       | 1.0.0.0      | 02/01/201           | 4 at 19:03      | SD3502 (SPI)           | SPI 3-v    | vire + RESET_N (Z-Wave) |
| <b></b>     | CALI             | IBRATION      | 1.0.0.0      | 02/01/201           | 4 at 19:04 9    | SD3502 (SPI)           | SPI 3-v    | vire +RESET_N (Z-Wave)  |
| <b>6</b> 2  | RUN              | TARGET        | 1.0.0.0      | 02/01/201           | 4 at 19:05 9    | SD3502 (SPI)           | SPI 3-v    | vire + RESET_N (Z-Wave) |
| <b>GP</b> 3 | PRO              | DUCTION       | 1.0.0.0      | 02/01/201           | 4 at 19:06 9    | SD3502 (SPI)           | SPI 3-v    | vire + RESET_N (Z-Wave) |
| •           |                  |               |              |                     |                 |                        |            | 4                       |
| (           | 🔰 <u>E</u> dit F | Project       |              | <u>T</u> est Projec | t in EDS        | 1 Upload selected pro  | ject       | Upload all projects     |
| grammer     | Type: 1          | ISPnano Serie | es III/IV To | otal FLASH          | usage - Used: 2 | 260.8 KB (1.6%), Free: | 15.7 MB b  | ytes (98.4%) Progra     |

3. To open the 'PRODUCTION' project

- Click the 'Edit Project' button or double-click the 'PRODUCTION' project name in the list.

--> The 'PRODUCTION' project will now open in 'Project Builder' view.

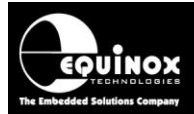

#### 4. Overview of the 'Task options' tab

The project will open on the 'Tasks' tab which shows the various 'Tasks' which can be performed by a 'standalone project'....

| Task O<br>Select                                                                 | ptions<br>which of the opti               | onal tasks you wish to perform |     |             |            |                   | ₹           |  |
|----------------------------------------------------------------------------------|-------------------------------------------|--------------------------------|-----|-------------|------------|-------------------|-------------|--|
| Target Power Supply Pre-Program State Machine Erase Elash NVR CRC32 Checksum     |                                           |                                |     |             |            |                   |             |  |
| Tasks                                                                            | <u>H</u> eader Info                       | Programmer and Project Type    | Tar | rget Device | Target Osc | til <u>l</u> ator | SPI Setting |  |
| <ul> <li>✓ Heade</li> <li>✓ Target</li> <li>✓ Atmel</li> <li>✓ Target</li> </ul> | r Information<br>t Programmer<br>ELF File |                                |     |             |            |                   |             |  |

#### 5. Select the 'FLASH' tab.

| er Info<br>Ipply Pr<br>ash<br>Progr<br>ne<br>Progr              | Programmer and Project Type<br>e-Program State Machine<br>Entire Area<br>am only | e <u>mil T</u> ar<br>E <u>r</u> ase                                                                                    | rget Device Flash                                                                                                    | Target Osc<br>NVR                                                                                                    | illator<br>CRC                                                                                                    | <u>S</u> PI Settin <u>c</u><br>32 Checksum                                                                                                    |  |  |  |
|-----------------------------------------------------------------|----------------------------------------------------------------------------------|----------------------------------------------------------------------------------------------------|----------------------------------------------------------------------------------------------------|----------------------------------------------------------------------------------------------------|----------------------------------------------------------------------------------------------------|----------------------------------------------------------------------------------------------------|--|--|--|
| ne  Progr                                                       | e-Program State Machine                                                          | E <u>r</u> ase                                                                                                    | <u>F</u> lash                                                                                                    | NVR                                                                                                    | CRC                                                                                                    | C32 Checksum                                                                                                    |  |  |  |
| ash <b>√</b> i<br>ne <b>⊚</b> <u>P</u> rogr                     | ntire Area<br>am only                                                            |                                                                                                    |                                                                                                    |                                                                                                    |                                                                                                    |                                                                                                    |  |  |  |
| (Calibration                                                    | Sequence \serialapi_controller                                                   |                                                                                                    | ux_EU_crc.he                                                                                                    | X Bro                                                                                                    | wse                                                                                                    | 66                                                                                                    |  |  |  |
|                                                                 |                                                                                  | i ype                                                                                                    | e. pricernex (                                                                                                    | ochency                                                                                                    |                                                                                                    |                                                                                                    |  |  |  |
| Burrer<br>I Discard leading 0xFF I Discard trailing 0xFF        |                                                                                  |                                                                                                    |                                                                                                    |                                                                                                    |                                                                                                    |                                                                                                    |  |  |  |
| Min Add. 0x0000 Max Add. 0x1FFFF Bytes: 0xDFB0 CRC32 0xFFA83B10 |                                                                                  |                                                                                                    |                                                                                                    |                                                                                                    |                                                                                                    |                                                                                                    |  |  |  |
|                                                                 | \Calibration<br>ided OK<br>eading 0xFF<br>x0000                                  | \CalibrationSequence \serialapi_controller<br>ided OK<br>eading 0xFF V Discard trailing 0xFF<br>x0000 Max Add. 0x1FFFF | \CalibrationSequence \serialapi_controller_static_ZW05<br>ided OK Typ<br>eading 0xFF IDiscard trailing 0xFF<br>x0000 Max Add. 0x1FFFF Byt | \CalibrationSequence \serialapi_controller_static_ZW050x_EU_crc.he         ided OK       Type:         Intel Hex (         eading 0xFF       Intel Hex (         x0000       Max Add,         0x1FFFF       Bytes:         0xDFB0 | Intel Hex (Generic)         aded OK       Type:       Intel Hex (Generic)         eading 0xFF       Intel Trailing 0xFF         Max Add.       0x1FFFF       Bytes:       0xDFB0       CRC32 | Intel Hex (Generic)         aded OK       Type:       Intel Hex (Generic)         eading 0xFF       Image: Discard trailing 0xFF         x0000       Max Add.       0x1FFFF         Bytes:       0xDFB0       CRC32       0xFFA8 |  |  |  |

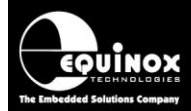

The project is currently setup with an example 'firmware file' from Sigma as follows.....

| Operation:    | None O Program only                                                   |
|---------------|-----------------------------------------------------------------------|
| Flash File    | Timings                                                               |
| <u>F</u> ile: | C:\\CalibrationSequence\serialapi_controller_static_ZW050x_EU_crc.hex |
| Status:       | Loaded OK Type: Intel Hex (Generic)                                   |
| burrer        |                                                                       |

6. To change the 'Firmware file'....

Click the **'Browse'** button and then browse to and select the file you want to load. This file can be a binary, Intel Hex or Motorola S-Record format file

--> The 'FLASH File Preview' window is now displayed.....

| Flash File Prev                                                              | view     |                             |                   |                        |          |                  |                 | - • •              |
|------------------------------------------------------------------------------|----------|-----------------------------|-------------------|------------------------|----------|------------------|-----------------|--------------------|
| 🔲 View entire a                                                              | area     | Discard leading 0x          | (FF 🔽 Discard tra | ailing 0xFF up to page | boundary |                  |                 |                    |
| Ox00000:                                                                     | 02 18 00 | 0 02 18 03 6C               | 88 25 E8 22 I     | D2 18 0B 6D C3         |          | . <b> </b> %è"mÃ |                 | A H                |
| 0x00010:                                                                     | 41 62 22 | 2 02 18 13 03               | 47 03 58 FF (     | D2 18 1B 7F 01         | Ab"      | .G.[ÿ∎.          |                 |                    |
| 0x00020:                                                                     | 22 D3 22 | 2 02 18 23 A2               | 42 92 30 22 (     | D2 18 2B C2 36         | "Ó"#     | ;B′O"+Â6         |                 | 1010               |
| 0x00030:                                                                     | 22 FF FI | 7 02 18 33 A2               | 44 92 37 22 (     | D2 18 3B 02 21         | "ÿÿ3     | D17";.!          |                 |                    |
| 0x00040: 1                                                                   | B3 FF FI | 7 02 18 43 02               | 2A D4 FF FF       | D2 18 4B E4 A1         | ³ÿÿC     | .*ÔÿÿKäi         |                 |                    |
| Ox00050:                                                                     | 70 FF FI | 7 02 18 53 C2               | 21 D2 1E 22       | D2 18 5B 02 61         | pÿÿS     | λ!Ò."[.a         |                 |                    |
| Ox00060: 1                                                                   | E4 FF FI | 7 02 18 63 <mark>E</mark> 4 | FF 02 0F 5B       | D2 18 6B E5 F7         | äÿÿci    | iÿ[kå÷           |                 |                    |
| 0x00070:                                                                     | 13 22 FI | 7 02 18 73 C2               | D5 E8 30 E7 I     | OF B2 D5 E4 C3         | ."ÿs     | ÅÕèOç.²ÕäÃ       |                 | -                  |
| Sigma 500 Checksum: Input file CRC = 0xFFA83B10, Calculated CRC = 0xFFA83B10 |          |                             |                   |                        |          |                  | <u>o</u> ĸ      |                    |
| Min Addr. = 0x00                                                             | 00       | Max Addr. = 0x1F            | FFF Bytes         | Loaded = 57264 (0xD    | DFBO) (  | RC = 0xFFA83B10  | File Format: In | ntel Hex (Generic) |

This window displays the following information about the selected input file....

- A preview of the data in the file in both Hex and ASCII format
- The 'Sigma CRC32 FLASH Checksum' value stored in the file (if present)
- The 'CRC32 FLASH Checksum' calculated by EQTools when the file was loaded

#### !!! Important !!!

i. The input file must have a 'Sigma CRC32 FLASH Checksum' value stored in the last 4 bytes of the file.

ii. The 'Sigma CRC32 FLASH Checksum' value stored in the file must be the same as the 'CRC32 FLASH Checksum' calculated by EQTools when the file was loaded

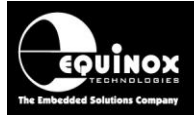

Once you are happy that the selected input file is OK, click the 'OK' button to load it into the project.

7. The selected 'Firmware file' should now be displayed.

The 'CRC32 FLASH Checksum' calculated by EQTools when the file was loaded is also displayed. See screenshot below....

| Target Power Supply                                  | Pre-Program State Machine             | E <u>r</u> ase <u>F</u> lash                      | NVR CRC32 Checksum |
|------------------------------------------------------|---------------------------------------|---------------------------------------------------|--------------------|
| Blank Check Flash                                    | ✓ Entire Area                         |                                                   |                    |
| Operation: <u>N</u> one<br>Flash File <u>Timings</u> | <u>P</u> rogram only                  |                                                   |                    |
| Eile: C:\\Calib<br>Status: Loaded OK                 | rationSequence\serialapi_controller_s | tatic_ZW050x_EU_crc.hex<br><br>Type: Intel Hex (( | Generic)           |
| Buffer                                               | xFF 🛛 Discard trailing 0xFF           |                                                   |                    |
| Min Add. 0x0000                                      | Max Add. 0x1FFFF                      | Bytes: 0xDFB0                                     | CRC32 0xFFA83B10   |
| 🔘 Auto Range (                                       | Custom: Write From 0x0000             | To 0x1FFFF                                        | Bytes: 0x1FFFF     |

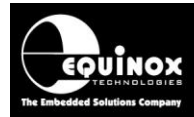

8. Compile the project

The revised **'PRODUCTION'** project must be compiled and then updated in the Project Collection before it can be uploaded to the programmer.

On the top EQTools icon bar, click the 'Compile' icon.

This will compile the project and then display the following Info screen....

| Informat | ion                                     | <b>—</b>                                                              |
|----------|-----------------------------------------|-----------------------------------------------------------------------|
| 1        | Operation:<br>Result:                   | Project Compilation<br>PASS                                           |
|          | Source file:<br>Compiled file:<br>Path: | PRODUCTION.PPM<br>PRODUCTION.PRJ<br>C:\test\Sigma\CalibrationSequence |
|          | Options:                                |                                                                       |
|          | No View Log                             | ) file                                                                |
|          | 🛱 <u>A</u> dd Proj                      | iect file to a new Project Collection                                 |
|          | <u> U</u> pdate t                       | his project in an existing Project Collection                         |
|          | mini <u>T</u> est this                  | project in Equinox Development Suite                                  |
|          |                                         | ОК                                                                    |

- Now click the 'Update this project in an existing Project Collection' button.
- Select the 'Sigma\_SD3502\_project\_collection.PPC' file and click the 'Open' button see screenshot...

| Select an Equinox file to Open |                                                |                                     |                         | <b>—</b> × |  |  |  |
|--------------------------------|------------------------------------------------|-------------------------------------|-------------------------|------------|--|--|--|
| COO V 🎍 « Local Disk (C:)      | ▶ test ▶ Sigm                                  | a 🕨 CalibrationSequence 🗸 👻         | Search Calibrations     | equence 🔎  |  |  |  |
| Organize 🔻 New folder          |                                                |                                     |                         |            |  |  |  |
| 📌 Favorites                    | N                                              | Name                                | Date modified           | Туре       |  |  |  |
| 🧾 Desktop                      |                                                | Sigma_SD3502_project_collection.PPC | 02/01/2014 19:06        | PPC File   |  |  |  |
| 🕌 Downloads<br>📃 Recent Places | E                                              |                                     |                         |            |  |  |  |
| 🥽 Libraries                    |                                                |                                     |                         |            |  |  |  |
| Documents                      |                                                |                                     |                         |            |  |  |  |
| Music                          |                                                |                                     |                         |            |  |  |  |
| Pictures                       |                                                |                                     |                         |            |  |  |  |
| Videos                         |                                                |                                     |                         |            |  |  |  |
| Computer                       | <b>▼</b> ₹                                     | m                                   |                         | Þ          |  |  |  |
| File <u>n</u> ame:             | File name: Sigma_SD3502_project_collection.PPC |                                     |                         |            |  |  |  |
|                                |                                                |                                     | <u>O</u> pen <b> </b> ▼ | Cancel     |  |  |  |

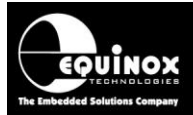

The 'Update Project Collection' process should now report 'PASS'......

| Informat | ion                                            |                                                                                                    |  |  |  |  |  |  |  |  |
|----------|------------------------------------------------|----------------------------------------------------------------------------------------------------|--|--|--|--|--|--|--|--|
| 1        | Operation:<br>Result:<br>Project Name<br>Path: | Update Project Collection<br>PASS<br>Sigma_SD3502_project_collection.PPC<br>C:\test\Sigma\CalibrationSequence |  |  |  |  |  |  |  |  |
|          | Options:                                       |                                                                                                    |  |  |  |  |  |  |  |  |
|          | Select project                                 | from collection                                                                                               |  |  |  |  |  |  |  |  |
|          | Edit chosen Project                            |                                                                                                    |  |  |  |  |  |  |  |  |
|          | Test chosen Project in EDS                     |                                                                                                    |  |  |  |  |  |  |  |  |
|          |                                                | ОК                                                                                                    |  |  |  |  |  |  |  |  |

Click the 'OK' button to exit this screen.

The '**PRODUCTION'** project should now have been updated with the new 'firmware file' and the 'Build date' should show the new date and time of the file.

| Details           | Files | Power Sup | oply | Fuses | Security   | State Machin | e Programming Spee | d Retries | Memory Map    |            |
|-------------------|-------|-----------|------|-------|------------|--------------|--------------------|-----------|---------------|------------|
| Number            | Uniq  | jue Id    | Ver  | sion  | Build Date |              | Target Device      | Target    | Programming   | Interface  |
| <b>0</b>          | SD3   | 502-SPI   | 1.0  | .0.0  | 02/01/201  | l4 at 19:03  | SD3502 (SPI)       | SPI 3-    | wire + RESET_ | N (Z-Wave) |
| <b>1</b>          | CAL   | IBRATION  | 1.0  | .0.0  | 02/01/201  | l4 at 19:04  | SD3502 (SPI)       | SPI 3-    | wire + RESET  | N (Z-Wave) |
|                   | DUIN  | TADCET    | 1.0  | 0.0   | 02/01/201  | 4 st 10:05   | CD2502 (CDT)       | CDT 2     | uiro I DECET  | N (7 Waya) |
| <mark>⊔</mark> #3 | PRC   | DUCTION   | 1.0  | .0.0  | 08/01/201  | l4 at 23:11  | SD3502 (SPI)       | SPI 3-    | wire + RESET_ | N (Z-Wave) |
|                   |       |           |      |       |            |              |                    |           |               |            |
|                   |       |           |      |       |            |              |                    |           |               |            |
|                   |       |           |      |       |            |              |                    |           |               |            |
|                   |       |           |      |       |            |              |                    |           |               |            |
|                   |       |           |      |       |            |              |                    |           |               |            |
|                   |       |           |      |       |            |              |                    |           |               |            |
|                   |       |           |      |       |            |              |                    |           |               |            |
|                   |       |           |      |       |            |              |                    |           |               |            |
|                   |       |           |      |       |            |              |                    |           |               |            |
|                   |       |           |      |       |            |              |                    |           |               |            |
|                   |       |           |      |       |            |              |                    |           |               |            |
| <                 |       |           |      |       |            |              |                    |           |               | ,          |
| <                 |       |           |      |       |            |              |                    |           |               |            |

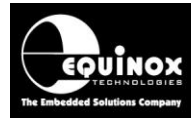

## 2.3 Uploading the new Project Collection to the programmer

Once you have updated the '**PRODUCTION'** project with your '**firmware file**', it is then necessary to upload the entire '**Project Collection'** to the programmer.

To upload the 'Project Collection' to the programmer....

- 1. Make sure the '*Project Collection*' is already open in EQTools
- 2. Make sure the programmer is attached to the PC and is powered on
- 3. Click the 'Upload all projects' button (bottom right of the Project Manager window)

4. If everything is OK, then the 'Upload Wizard' utility will start and the following screen will be displayed.....

| 🏦 Equinox Upload Wizard                                                                                                    |  |  |  |  |  |  |  |  |
|----------------------------------------------------------------------------------------------------|--|--|--|--|--|--|--|--|
| Upload Project(s) to programmer<br>Select <upload> to upload your selected project(s) to the attached<br/>programmer(s)</upload> |  |  |  |  |  |  |  |  |
| Click 'Upload and Verify' to upload selected project(s) to seleted programmer(s).                                                |  |  |  |  |  |  |  |  |
| Page:                                                                                                    |  |  |  |  |  |  |  |  |
| <u>T</u> ransfer Baud Rate<br>230400 ▼                                                                                           |  |  |  |  |  |  |  |  |
| Dpload and Verify                                                                                                    |  |  |  |  |  |  |  |  |
| Verify only                                                                                                    |  |  |  |  |  |  |  |  |
| < Back Next > Cancel                                                                                                    |  |  |  |  |  |  |  |  |
|                                                                                                    |  |  |  |  |  |  |  |  |

5. Click the 'Upload and Verify' button to start the upload process

6. Follow the on-screen instructions to upload the Project Collection

7. Once complete, the projects will then be permanently resident in the '*Programmer FLASH* memory Store'.

#### Important note:

It is also possible to upload the *Project Collection* using ISP-PRO. In ISP-PRO, select the *'Programming Script File'* and then click the *'Upload Project'* button.

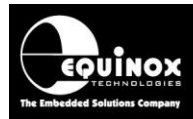

# Appendix 3 - Setting up the 'Tx Power' parameters

## 1.0 Overview

This section describes how to set up the '*Tx Power*' parameters for a Z-Wave 500 series module or SOC device.

The values for the '*Tx Power*' parameters must be derived by experimentation during the development and final R&D testing stages of the customer product. The values are then usually fixed for this product and must be programmed into certain specific locations in the '*FLASH area*' of the Z-Wave device. As these parameter values are fixed values, then these values should be placed in the '*FLASH hex file*' which is used to program the device in production.

#### Important note:

It is not possible to over-program the '*Tx Power*' parameters after the main FLASH firmware has been programmed. This is because the '*CRC32 checksum*' used to validate that the FLASH has been programmed correctly would need to be changed when the '*Tx Power*' parameters were programmed.

## 1.1 Why do I get a 'TX Power parameter' error?

If you try to load a HEX or BINARY file into the FLASH buffer in the EQTools software, then the file loader automatically checks the input file to make sure that the '*Tx Power Parameters*' have been configured in the file.

If EQTools detects that the '*Tx Power Parameters*' are all set to 0xFF in the input file, then the following warning message will be displayed.....

| Sigma Tx Power S                                                                                                    | Sigma Tx Power Settings |               |   |  |  |  |  |  |  |
|----------------------------------------------------------------------------------------------------|-------------------------|---------------|---|--|--|--|--|--|--|
| Warning! The input file contains invalid 'Tx Power' parameters. Please set the 'Tx Power' parameters to valid values and then resave the input file. |                         |               |   |  |  |  |  |  |  |
|                                                                                                    | Normal Tx Power:        | Low Tx Power: |   |  |  |  |  |  |  |
| Channel 0:                                                                                                    | 0xFF                    | 0xFF          | ] |  |  |  |  |  |  |
| Channel 1:                                                                                                    | 0xFF                    | 0xFF          | ] |  |  |  |  |  |  |
| Channel 2:                                                                                                    | 0xFF                    | 0xFF          |   |  |  |  |  |  |  |
|                                                                                                    |                         |               |   |  |  |  |  |  |  |

This error message means that the '*Tx Power Parameters*' are invalid. It is therefore necessary to enter valid values for these parameters which match the required power output for your target product. Please refer to the instructions in the next section for further instructions on how to configure the '*Tx Power Parameters*'.

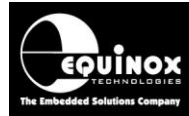

## **1.2 Where do I find the 'Tx Power' settings in Sigma's SDK**

The **'Tx Power'** parameters for a Z-Wave 500 series module or SOC device will usually have already been setup / tested by an RF engineer during the RF testing of the customer product. If the development engineer has used Sigma's own SDK software, then you should be able to obtain the required **'Tx Power'** parameters from the following screen in Sigma's GUI interface – see screenshot below.....

| Programming Inte<br>Current interfac                 | rface<br>e: SPI    |                              |                            |  |
|------------------------------------------------------|--------------------|------------------------------|----------------------------|--|
| Flash Code Memo                                      | ry SRAM Extern     | al Non-Volatile Memory       | NVR                        |  |
| HEX File: v10                                        | 0.5_OTA_ZM5202_I   | US_BOOTLOADER 2014-          | 0                          |  |
|                                                      |                    |                              | 1                          |  |
| Read                                                 | Calibrate, Program | n and Verify Compa           | are                        |  |
| Read<br>Erase                                        | Calibrate, Program | n and Verify Compa           | are                        |  |
| Read<br>Erase<br>Options                             | Calibrate, Program | n and Verify Compa           | are                        |  |
| Read<br>Erase<br>Options                             | Calibrate, Program | r: Low Tx Power:             | are                        |  |
| Read<br>Erase<br>Options<br>Channel 0:               | Calibrate, Program | r: Low Tx Power:<br>1b       | Get Options                |  |
| Read<br>Erase<br>Options<br>Channel 0:<br>Channel 1: | Calibrate, Program | r: Low Tx Power:<br>1b<br>1b | Get Options<br>Set Options |  |

If you have a 'golden sample' of your product which already have the correct 'Tx Power' parameters programmed into it, then it is possible to read out the values by clicking the 'Get options' button on the above screen.

Unfortunately, there is no way to export these settings to the Equinox EQTools software, so please make a note of the values for each parameter. You will need these values to enter into hex file.

For many customer products, it may be possible to simply use the default values (supplied by Sigma) for these settings. However, the values used should always be double-checked either with your 'RF engineer' or with Sigma Designs technical support service.

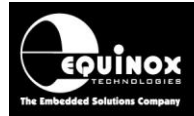

## 1.3 'Tx Power' parameters – overview of merging process

The '*Tx Power*' parameters for your product must be merged into the '*Production FLASH hex file*' so that they are automatically programmed into the target device at the same time as the '*production firmware*'.

An overview of the steps to integrate your '*Tx Power*' parameters into your final '*Production FLASH Area hex file*' is shown below....

1. Obtain the correct values for '*Tx Power*' parameters either by experimentation or by reading out the values from a '*golden sample*' device which has the correct parameters in it.

2. Overlay these '*Tx Power*' parameters into your '*Production FLASH Area hex file*'
This can now be done using a utility within EQTools.

3. Recalculate the '*FLASH CRC32 checksum*' to take account of the values for the '*Tx Power*' parameters.

- This task is performed by EDS.

4. Save the amended hex file which now has the updated '*Tx Power*' parameters + updated '*FLASH CRC32 checksum*'.

5. This updated hex file should now be used as your 'Production FLASH Area hex file'.

The 'Production FLASH Area hex file' now contains:

- Your 'Z-Wave Firmware data'.
- The correct '*Tx Power*' parameters for your end product.
- The correct 'CRC32 FLASH checksum' for the entire file including the 'Tx Power' parameters.

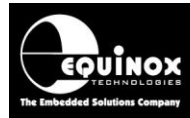

## 1.4 'Tx Power' parameters – merging into the FLASH hex file

The '*Tx Power*' parameters for your product must be merged into the '*Production FLASH hex file*' It is possible to perform this task using the EQTools – EDS (Development Mode) utility.

#### Instructions:

1. Start the Equinox - EQTools software

2. Select the option to 'Create an EDS - Development Project' and follow the wizard to create the EDS project

Or

Open an existing Sigma 500 series EDS project (\*.eds)

3. Once the EDS session has started, select the 'FLASH' tab. See screenshot below .....

| Quantian                                                                                                    | Description                                     | Tayaah Dawisa                  | CDI Calificat              | Taxaat Daway Supelu                  | Even          | Flach               | NUD          | Convillation | CD AM | Ty Dewey California        |  |
|----------------------------------------------------------------------------------------------------|-------------------------------------------------|--------------------------------|----------------------------|--------------------------------------|---------------|---------------------|--------------|--------------|-------|----------------------------|--|
| Overview                                                                                                    | Programmer                                      | Target Device                  | SPI Settings               | Target Power Supply                  | Erase         | 1 IGSI1             | INVR         | Securicy     | SRAM  | TX Power Sectings          |  |
| Flash File Update                                                                                                    |                                                 |                                |                            |                                      |               | Updated:            |              |              |       | Edit Buffer                |  |
| serialapi_                                                                                                    | serialapi_controller_static_ZM5202_US_CRC32.hex |                                |                            |                                      |               | 25/04/2014 21:41:28 |              |              |       |                            |  |
| Image: Constraint of the load       Image: Constraint of the load         Image: Constraint of the load       Image: Constraint of the load         Image: Constraint of the load       Image: C |                                                 |                                |                            |                                      |               | Save as             |              |              |       |                            |  |
| 0x0000<br>0x0001                                                                                                    | )0: 02 10 (<br>.0: 4E E4 3                      | 00 02 10 03 0<br>22 02 10 13 0 | 68 62 68 7I<br>03 47 03 5E | 0 22 02 10 0B 32<br>3 FF 02 10 1B C2 | 2C<br>4E Nä'  | hl                  | oh}"<br>G.[ÿ | .2, /        |       | Erase                      |  |
| 0x0002<br>0x0003                                                                                                    | 20: 02 0E 4<br>30: C8 FF 1                      | 47 02 10 23 (<br>FF 02 10 33 ) | 02 10 70 D3<br>7F 01 22 FE | 3 22 02 10 2B 02<br>7 FF 02 10 3B A2 | 1A(<br>4B Èÿy | G#.<br>73∎          | .pÓ"<br>"ÿÿ  | +<br>;≎K     |       | <b>№</b> <u>C</u> alc. CRC |  |

#### 4. Select your 'Production FLASH hex file' as follows...

- Tick the 'Edit buffer' check box on the right-hand side of the screen see screenshot above
- Click the 'File open' button on the right-hand side of the screen
- Browse to and select the 'FLASH Firmware file' which you want to program into the target device.

5. Enter the required 'Tx Power Options' for your product as follows...

• Select the 'Tx Power Options' tab → the following screen should be displayed...

| Overview | Programmer                        | Target Device | <u>S</u> PI Settings | Target Power   | Supply | Erase    | Flash | NVR      | Security     | SRAM      | Tx Power Settings |
|----------|-----------------------------------|---------------|----------------------|----------------|--------|----------|-------|----------|--------------|-----------|-------------------|
| Tx Powe  | r Options                         |               |                      |                |        |          |       |          |              |           |                   |
|          |                                   |               |                      |                |        |          |       |          |              |           |                   |
|          |                                   |               | No                   | rmal Tx Power: | Low 1  | Tx Power | :     | e        |              |           |                   |
| >>       | <ul> <li>Transfer from</li> </ul> | n Buffer Cha  | nnel 0: 0>           | (3F            | 0×04   | ł        |       | De       | fault        |           |                   |
| <        | < Transfer <u>t</u> o I           | Buffer Cha    | nnel 1: 0>           | (3F            | 0×04   | ł        |       | B        | ead          |           |                   |
|          |                                   | Cha           | nnel 2: 0>           | (3F            | 0×04   | ł        |       | <u>w</u> | rite         |           |                   |
|          |                                   |               |                      |                |        |          |       | 📝 Re     | -calculate a | and Write | e CRC             |
|          |                                   |               |                      |                |        |          |       |          |              |           |                   |

• Enter the correct values for the 'Tx Power' parameters for your product in the relevant fields

AN145- In-System Programming (ISP) of Sigma Z-Wave 500 series modules and SOC devices

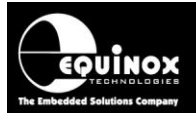

• The correct values may be custom to your Z-Wave module or final product so please check the values with your RF engineer or with Sigma's technical support department.

6. Transfer your 'Tx Power' parameter settings to the 'FLASH Buffer'

- Click the 'Transfer to buffer' button to transfer your settings to the 'FLASH Buffer'.
- You should then see the following Information screen

| Informat | ion                                                                                                    |
|----------|----------------------------------------------------------------------------------------------------|
| <b>i</b> | Operation: Update FLASH Buffer with 'Tx Power' parameter settings<br>Result: PASS                                                                                                    |
|          | The 'FLASH Buffer Area' has been updated with the 'Tx Power' settings.<br>The data has been written to the address range: 0x07BB2 to 0x07FB7<br>The FLASH Buffer CRC32 checksum has also been updated to: 0xB7905BF7 |
|          | Please check these settings are correct and then save the entire buffer area to a hex file.<br>This new hex file should contain your original 'FLASH firmware' + 'Tx Power' settings + updated CRC32 checksum.       |
|          | ОК                                                                                                    |

- 7. Check the correct values have been transferred to the 'FLASH Buffer'....
  - Select the 'FLASH' tab again
  - Go to address 0x7FB2 in the '*FLASH Buffer*' (Select CTRL + G + then enter the address: 0x7FB2).
  - You should see the 6 bytes values you entered for the '*Tx Power*' parameters now stored at the address range: 0x07FB2 0x07FB7 in the FLASH buffer.

- The 'FLASH CRC32 checksum' (found in the last 4 bytes of the 'FLASH buffer' will also have been automatically updated by EQTools so it is now correct for the new data you have entered.
- 8. Save the updated 'FLASH Buffer' back to your 'FLASH hex file'.....
  - Click the 'Save as' button and then save the entire FLASH area to a new hex file
  - The saved hex file now contains your original FLASH data + '*Tx Power*' parameters + updated '*FLASH CRC32 checksum*'.
  - This hex file can be used to program the final *'production firmware'* into the FLASH area of the target Z-Wave device.

#### The 'Production FLASH Area hex file' now contains:

- Your 'Z-Wave Firmware data'.
- The correct 'Tx Power' parameters for your end product.
- The correct 'FLASH CRC32 checksum' for the entire FLASH file.

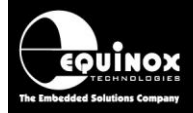
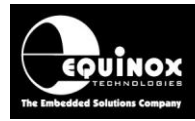

## Appendix 4 - Configuring the Z-Wave 'External Non-volatile memory (NVM)' parameters

#### 1.0 Overview

It is possible to connect an **'External Non-volatile memory (NVM)**' device to a Z-Wave 500 series device. This **'NVM device**' is NOT fitted on a Z-Wave module as the module does NOT require the **'NVM device**' to operate. Instead, the **'NVM device**' can be fitted on the customer's target board and is then connected to the Z-Wave device on the Z-Wave module via the 'SPI1' port of the Z-Wave device. The **'NVM device**' is not required for most Z-Wave applications and hence is usually either not catered for on the target board (no footprint provided) or the **'NVM device**' is simply not fitted during the assembly process.

However, for some Z-Wave applications, it is necessary to fit the '*External Non-volatile memory* (*NVM*)' device on the customer target board. In this case, it is essential that the relevant '*External Non-volatile memory* (*NVM*)' parameters are configured so that the Z-Wave device knows the relevant settings of the external '*NVM*' device.

This section describes how to configure / program the Z-Wave '*External Non-volatile memory* (*NVM*)' parameters to match the configuration of your target Z-Wave board.

#### 1.1 NVM memory – configuration parameters overview

The parameters which are used to configure a Z-Wave 500 series device to interface to an '*External Non-volatile memory (NVM)*' device are detailed in the table below.

| NVM<br>Parameter | Parameter<br>description           | Function of NVM parameter                                                                                                    |
|------------------|------------------------------------|----------------------------------------------------------------------------------------------------|
| NVMT             | Non-volatile memory                | This parameter defines the type of external memory device fitted to the target board.                                                                                   |
| NVMS             | Non-volatile memory<br>SIZE        | This parameter defines the physical size in 'kbytes' of the external memory device fitted to the target board.                                                          |
| NVMP             | Non-volatile memory<br>PAGE SIZE   | This parameter defines the physical 'page size' of the external memory device fitted to the target board.                                                               |
| NVMCS            | Non-volatile memory<br>CHIP SELECT | This parameter configures which pin on the Z-Wave device is used to control the 'Chip Select (CS) signal line of the external memory device fitted to the target board. |

#### 2.0 No external NVM (memory) device fitted on target board

If you do not have or plan to fit an **'External Non-volatile memory (NVM)**' device on your Z-Wave target board, then there is usually no need to change any of the parameters in the programming script from their default values. If you are programming a Z-Wave **'module'** then the memory parameters should already have been factory programmed by Sigma to declare **'No external NVM fitted'**.

The default factory values of the 'NVM parameters' are shown in the table below ....

| NVM<br>Parameter | Parameter<br>description | Default value                                    |
|------------------|--------------------------|--------------------------------------------------|
| NVMT             | Non-volatile memory      | 0x00                                             |
|                  | TYPE                     | This indicates that an NVM device is NOT fitted. |
| NVMS             | Non-volatile memory      | 0xFFFF                                           |
|                  | SIZE                     |                                                  |
| NVMP             | Non-volatile memory      | 0xFFFF                                           |
|                  | PAGE SIZE                |                                                  |
| NVMCS            | Non-volatile memory      | 0x04 ???                                         |
|                  | CHIP SELECT              |                                                  |

#### Please note:

The default version of the Sigma programming script will simply use the default **'NVM settings'** read from the target device and will not change these settings in any way. This plan should work OK for all Z-Wave modules which should have had the **'NVM settings'** pre-programmed by Sigma at the factory.

#### 3.0 Custom NVM (memory) device fitted on target board

If you plan to fit an 'External Non-volatile memory (NVM)' device connected to the Z-Wave device on your Z-Wave target board, then it is necessary to configure a set of specific 'External Non-volatile memory (NVM)' parameters in the Z-Wave 'NVR memory area' of the target Z-Wave device. This configuration tells the Z-Wave device what type of 'External Non-volatile memory (NVM)' device is fitted to the device, what the 'NVM memory size' is, what the 'Page Size' is and also which pin on the Z-Wave device should be used to control the 'Chip Select' pin.

#### Warning!

Failure to declare the settings for the *'External Non-volatile memory (NVM)'* device correctly could cause the Z-Wave device to malfunction with newer versions of Z-Wave firmware. It is therefore essential that the *NVM* device is correctly configured.

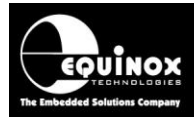

#### 3.1 How to work out the NVM (memory) device parameter values

If you are inheriting a Z-Wave design from an R&D department, then it is likely that the **'External Non-volatile memory (NVM)'** device parameters have already been defined for your Z-Wave target board. In this case, you should be able to simply transfer the values you are given by your R&D department directly into the Equinox programming script. If you have been given a working 'golden sample' of your target board, then it may also be possible to read out the relevant **'External Non-volatile memory (NVM)'** device parameters from the Z-Wave device on this target board.

However, if you do not know the relevant values for the '*External Non-volatile memory (NVM*)' device parameters, please make a note of the part number of the memory device fitted on your target board and then contact Sigma technical support quoting the memory device part number. They should hopefully be able to tell you what values to use for the configuration.

## 3.2 Configuring the script file to program custom NVM (memory) device parameter values

If you need to program custom values for the '*External Non-volatile memory (NVM)*' device parameters, you will need to amend the '*Sigma programming script*'.

#### Instructions:

- Start EQTools
- Select *File Open* and then browse to and open the latest version of the Sigma script source file e.g. *Sigma\_ZW500\_ProgCal\_V17-14.ESW*
- The *Script source file (\*.esw)* should now open in the Script Builder utility and the following script related tabs will be displayed.....

| C | 😽 Script Build        | er C:\Equi                                | nox\Sigma'                 | Calibratio | onSequence2\Sig   | ma_ZW500_Prog  | gCal_V17-14.ESW | /       |                |           |                     |                | - • •            |
|---|-----------------------|-------------------------------------------|----------------------------|------------|-------------------|----------------|-----------------|---------|----------------|-----------|---------------------|----------------|------------------|
|   | Select So<br>Select w | c <b>ript Option</b><br>hich scripting ta | I <b>S</b><br>asks to exec | ute from t | he list below     |                |                 |         |                |           |                     |                | 22               |
|   | Run Target            | Write Data to                             | File Chip                  | Erase 2    | NVR Write Tar     | get AutoProg3  | Final NVR Read  | Final R | Read From File | Final Che | ck Database Values  | Flash Checksum | NVR Checksum     |
|   | Script Tasks          | Base Project                              | Database                   | Target Co  | onnect/Disconnect | Read Signature | Pre-Erase NVR   | Read    | Pre-Erase Read | From File | Check Database Valu | es Chip Erase  | Target AutoProg1 |

- Select the 'Write data to File' tab
- On this tab you should see a list of the available 'NVR parameters' which can be configured see screenshot below....

| Write Da<br>Add the | ata to File Tasks<br>required file write tas | ks            |                 |                    |                |       |                |           |                     |            |
|---------------------|----------------------------------------------|---------------|-----------------|--------------------|----------------|-------|----------------|-----------|---------------------|------------|
| Script Tasks        | Base Project Datab                           | ase Target Co | onnect/Disconne | ect Read Signature | Pre-Erase NVR  | Read  | Pre-Erase Read | From File | Check Database Valu | ues Chip E |
| Run Target          | Write Data to File                           | Chip Erase 2  | NVR Write       | Target AutoProg3   | Final NVR Read | Final | Read From File | Final Che | ck Database Values  | Flash Che  |

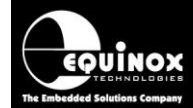

#### Write data to File

| Enabled    | Name                         | Start | DataType | Size (Bytes) | Source   | Value                   | File to update |
|------------|------------------------------|-------|----------|--------------|----------|-------------------------|----------------|
| 0          | CCAL (XTAL Calibration Byte) | 17    | BYTE     | 1            | Database | Sigma.CALCULATED_CCAL   | %NVR_TEMP%     |
| <b>V</b> 1 | TXCAL1                       | 49    | BYTE     | 1            | Database | Sigma.CALCULATED_TXCAL1 | %NVR_TEMP%     |
| <b>V</b> 2 | TXCAL2                       | 50    | BYTE     | 1            | Database | Sigma.CALCULATED_TXCAL2 | %NVR_TEMP%     |
| 3          | PINS                         | 18    | BYTE     | 1            | Fixed    | 255                     | %NVR TEMP%     |
| 4          | NVMCS                        | 19    | BYTE     | 1            | Fixed    | 0x04                    | %NVR_TEMP%     |
| 5          | SAWC                         | 20    | BLOCK    | 3            | Database | Sigma.NVR2_SAWC         | %NVR_TEMP%     |
| 6          | SAWB                         | 23    | BYTE     | 1            | Database | Sigma.NVR2_SAWB         | %NVR_TEMP%     |
| 7          | NVMT                         | 24    | BYTE     | 1            | Fixed    | 0x02                    | %NVR_TEMP%     |
| 8          | NVMS                         | 25    | WORD     | 2            | Fixed    | 0x0100                  | %NVR_TEMP%     |
| 9          | NVMP                         | 27    | WORD     | 2            | Fixed    | 0x0100                  | %NVR_TEMP%     |
| 10         |                              | 32    | BLOCK    | 16           | Database | Sigma NVR2 LILITD       | %NVR TEMP%     |
| •          |                              |       |          |              |          |                         |                |

- The 'NVR parameters' which are used to set up the Z-Wave external 'Non-volatile memory (NVM)' are highlighted in the list in red: NVMCS, NVMT, NVMS, NVMP
- By default, the programming script will simply use the value of each parameter (*NVMCS, NVMT, NVMS, NVMP*) which it read from the target device at the start of the script.
- If you wish to configure custom values for the external '*Non-volatile memory (NVM)*' parameters to match the hardware configuration of your target board, then please follow the instructions below....

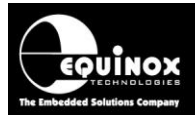

#### 3.3 Configuring individual NVM (memory) device parameters

The instructions in this section describe how to configure a custom fixed value for each '*Non-volatile memory (NVM)*' parameter. This will allow you to set up the programming script to program custom values into the following NVR parameters: *NVMCS, NVMT, NVMS, NVMP.* 

#### Instructions:

- Double-click the 'NVMCS' parameter in the 'NVR parameter' list
- The 'File Write Parameter' screen for the 'NVMCS' parameter should now be displayed ....

| File Write Para            | meter                    |             |                     | × |
|----------------------------|--------------------------|-------------|---------------------|---|
| Number:                    | 4                        |             |                     |   |
| <u>N</u> ame:              | NVMCS                    |             |                     |   |
| Error Message              |                          |             |                     |   |
| Data Type:                 | BYTE                     |             | •                   |   |
| Start <u>A</u> ddres       | s<br>rt Address<br>00013 | 🔿 Auto Size | O Get from Database |   |
| Data Size(by<br>Fixed Size | tes):<br>:<br>00001      | Auto Size   | Get from Database   |   |
| S <u>o</u> urce:           | Fixed                    | •           |                     |   |
| Value:                     | 0x04                     |             | <b>•</b>            |   |
| File to write o            | lata to<br>'EMP%         |             |                     |   |

- Set the 'Value' field to the value you wish to program into the 'NVMCS' parameter. e.g. 0x04
- Check the settings match the screenshot above and leave all other settings unchanged!
- Click **<OK>** to save your amended settings.
- You will then be returned to the '**NVR parameters**' list and the '**NVMCS**' parameter should now have been automatically enabled and should show your amended settings. e.g. Value = 0x04.

|   | 3          | PINS  | 1 | 8 | BYTE  | 1 | Fixed    | 255     |          | %NVR_TEMP% |
|---|------------|-------|---|---|-------|---|----------|---------|----------|------------|
|   | <b>V</b> 4 | NVMCS | 1 | 9 | BYTE  | 1 | Fixed    | 0x04    |          | %NVR_TEMP% |
| ٦ | 5          | SAWC  | 2 | 0 | BLOCK | 3 | Database | Sigma.N | VR2_SAWC | %NVR_TEMP% |

 Repeat the above procedure for each of the 'Non-volatile memory (NVM)' parameters (NVMCS, NVMT, NVMS, NVMP)

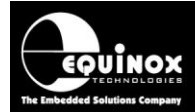

• Once you have configured all the relevant parameters, the '*NVR parameters*' list should then show all these parameters as '*Enabled*' and with the correctly configured values....

| Enabled    | Name                         | Start | DataType | Size (Bytes) | Source   | Value                   | File to update |
|------------|------------------------------|-------|----------|--------------|----------|-------------------------|----------------|
| V 0        | CCAL (XTAL Calibration Byte) | 17    | BYTE     | 1            | Database | Sigma.CALCULATED_CCAL   | %NVR_TEMP%     |
| <b>V</b> 1 | TXCAL1                       | 49    | BYTE     | 1            | Database | Sigma.CALCULATED_TXCAL1 | %NVR_TEMP%     |
| <b>V</b> 2 | TXCAL2                       | 50    | BYTE     | 1            | Database | Sigma.CALCULATED_TXCAL2 | %NVR_TEMP%     |
| 3          | DING                         | 18    | RVTE     | 1            | Fixed    | 255                     | %_NIVD TEMD%_  |
| <b>V</b> 4 | NVMCS                        | 19    | BYTE     | 1            | Fixed    | 0x04                    | %NVR_TEMP%     |
| 5          | SAWC                         | 20    | BLOCK    | 3            | Database | Sigma.NVR2_SAWC         | %NVR_TEMP%     |
| 6          | SAWB                         | 23    | BYTE     | 1            | Database | Sigma, NVR2_SAWB        | %NVR_TEMP%     |
| <b>V</b> 7 | NVMT                         | 24    | BYTE     | 1            | Fixed    | 0x02                    | %NVR_TEMP%     |
| <b>V</b> 8 | NVMS                         | 25    | WORD     | 2            | Fixed    | 0x0100                  | %NVR_TEMP%     |
| <b>V</b> 9 | NVMP                         | 27    | WORD     | 2            | Fixed    | 0x0100                  | %NVR_TEMP%     |
| 10         |                              | 32    | BLOCK    | 16           | Datahase | Sigma NVR2 LILITD       | %NVR TEMP%     |

- The script is now configured to automatically program your custom values for the 'Non-volatile memory (NVM)' parameters into the 'NVR Area' of the target Z-Wave device.
- Click the 'Compile' icon on the top EQTools icon bar to generate the amended script file (\*.esf).

| 🔚 Equinox EQTools - [Script Builder C:\Equinox\Sigma\CalibrationSequence2\Sigma_ZW500_ProgCal_V17-14-customNVM.ESW]                                       |
|----------------------------------------------------------------------------------------------------|
| Eile Edit Programmer Window Help                                                                                                    |
| <u>New</u> 👌 Open   🔒 Save 🔒 Save All   🖾 Setup 💿 Programmer Info 🔍 Detect Programmer(s)   🐺 Download Wizard 🔝 Upload Wizard 📚 Brint   📳 Exit             |
| 🛗 Compile 📓 Jest in EDS 🖧 Inspect Project 🔊 View Log File 🖋 Test Script   🛱 Add Project 🕼 Edit Project 🛱 Delete Project   🕥 Move Up 🕐 Move Down   🚺 Start |

• This script file (\*.esf) can now be executed within the ISP-PRO production utility.

#### 3.4 Testing the custom NVM (memory) device parameters

To test whether your custom '**NVM parameter values**' have been programmed correctly, you will need to follow the instructions below....

- Execute your customised 'programming script (\*.esf)' in the ISP-PRO utility
- Program a virgin Z-Wave target board using your customised 'programming script (\*.esf)'
- Exit the ISP-PRO utility
- Start the EQTools software utility
- Open or create a new 'EDS Development project'
- Select the 'NVR' tab
- Click the '*Read*' button → the current values of the '*NVR Area*' will be transferred to the '*Buffer window*'
- Check that the read back values for the '*NVM parameter values*' match the values you declared in your programming script.
- The final test that you have programmed the correct values is to try running Sigma's own firmware on the Z-Wave device and check that it executes correctly. This is not a comprehensive test as some Sigma firmware does not actually require or use the external NVM device!

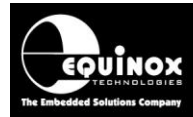

### **Appendix 5 – Restore 'NVR Area' script**

#### 1.0 Overview

This section describes how to restore the '*NVR Area*' of a 500 series Z-Wave device which has a blank (erased to 0xFF) or corrupt '*NVR Area*'.

The '*Restore NVR Script*' is a special version of the Sigma '*Programming / calibration*' script which will restore / re-program the '*NVR parameters*' back into a Z-Wave device.

### 1.1 Modifying the default 'Restore NVR' script

The '*Restore NVR Script*' has been set up by Equinox with default values for all the '*NVR parameters*'. Each customer Z-Wave target board / device will require customised values for the '*NVR parameters*' as these parameters will differ from device to module to target board.

If the Z-Wave device has been erased and the entire '**NVR Area**' has been blanked (set to 0xFF), then it is necessary to modify the '**Restore Script**' to restore / reprogram all the NVR parameters back into the target device. To set up the NVR parameter values, you will need to work out what the values should be.

#### Instructions:

- Start EQTools
- Select *File Open* and then browse to and select the '*Restore NVR*' script e.g. Sigma\_ZW500\_RESTORE\_NVR\_V17-15.ESW
- Select the 'Write to file' tab.....

| Write Dat<br>Add the r | a to File Task                       | <b>s</b><br>tasks       |                                  |              |                                            |                                                       |                                              |                 |        |           | ₹                |
|------------------------|--------------------------------------|-------------------------|----------------------------------|--------------|--------------------------------------------|-------------------------------------------------------|----------------------------------------------|-----------------|--------|-----------|------------------|
| Fi                     | nal Read From Fil                    | e                       |                                  | Final Check  | Database Valu                              | ies 🚽                                                 | Flash Che                                    | cksum           |        | NVR Ch    | ecksum           |
| Script Task            | s Base I                             | Project                 | Databas                          | e Targ       | et Connect/Di                              | connect R                                             | ead Signature                                | Pre-Erase NVR R | ead    | Pre-Eras  | e Read From File |
| heck Databa            | ase Values                           | Chip Erase              | Target A                         | utoProg1     | Run Target                                 | Write Data to File                                    | Chip Erase 2                                 | NVR Write       | Target | AutoProg3 | Final NVR Rea    |
| 💌                      |                                      |                         |                                  |              |                                            |                                                       |                                              |                 |        |           |                  |
| Enabled                | ta to File<br>Name                   | Start                   | DataType                         | Size (Bytes) | Source                                     | Value                                                 | File to upd                                  | Error Messa     | ige    | •         | Add              |
| Enabled                | Name<br>CCAL (XT                     | Start<br>17             | DataType<br>BYTE                 | Size (Bytes) | Source<br>Database                         | Value<br>Sigma.CALCUL                                 | File to upd                                  | Error Messa     | ige    | - Î       | Add              |
| Enabled                | Name<br>CCAL (XT<br>TXCAL1           | Start<br>17<br>49       | DataType<br>BYTE<br>BYTE         | Size (Bytes) | Source<br>Database<br>Database             | Value<br>Sigma.CALCUL<br>Sigma.CALCUL                 | File to upd<br>%NVR_TE<br>%NVR_TE            | Error Messa     | age    | - G       | Add              |
| Enabled                | Name<br>CCAL (XT<br>TXCAL1<br>TXCAL2 | Start<br>17<br>49<br>50 | DataType<br>BYTE<br>BYTE<br>BYTE | Size (Bytes) | Source<br>Database<br>Database<br>Database | Value<br>Sigma.CALCUL<br>Sigma.CALCUL<br>Sigma.CALCUL | File to upd<br>%NVR_TE<br>%NVR_TE<br>%NVR_TE | Error Messa     | age    |           | Add              |

- At the top of this tab, you will see a list of all the available '**NVR parameters**' which can be programmed into the target Z-Wave device.
- It is possible to pre-set each '*NVR parameter*' to a custom value by simply selecting the relevant parameter and then entering the value you want to set the parameter to.

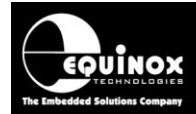

The following parameters must not be touched.....

- The 'CCAL' and 'TXCAL1 / TXCAL2' parameters are automatically calibrated / calculated when the script executes, so these parameters must not be changed by the user.
- The 'Calculate NVR CRC16' parameter is the CRC16 checksum. This parameter is automatically calculated based on the values of all the other parameters in the list. This parameter must not be changed by the user.

Setting the remaining 'NVR parameters' to your customised values....

- All the remaining parameters must be manually set to either the 'Sigma factory default values' or your custom values which are required for your Z-Wave target board.
- To set the *'External Non-Volatile Memory (NVR)'* parameters (*NVMCS, NVMT, NVMS, NVMP*), please refer to the instructions in appendix 3.
- To set the '**PINS**' parameter, you will need to find out what the value should be by reading out this parameter from a working Z-Wave module.
- To set the **'SAWB / SAWC'** parameters, please refer to the original parameter settings or consult the designer of the **'Saw filter'** on your product.
- The '**UUID**' parameter is used to store a unique serial number of MAC address. If you are not using this parameter, then the value can simply be set to 0xFF (x16).
- The '*VID*' and '*PID*' parameters are used to set the USB '*Vendor ID*' and '*Product ID*' respectively of the device. If you plan to use the Sigma default USB values, then you can simply set both fields to 0xFFFF and 0xFFFF respectively. Otherwise, you will need to enter your custom '*VID*' and '*PID*' values.

Once you have set up the values for all the '**NVR parameters**', the table should look something like the example below....

| Enabled     | Name                         | Start | DataType | Size (Bytes) | Source   | Value                               | File to update |
|-------------|------------------------------|-------|----------|--------------|----------|-------------------------------------|----------------|
| <b>V</b> 0  | CCAL (XTAL Calibration Byte) | 17    | BYTE     | 1            | Database | Sigma.CALCULATED_CCAL               | %NVR_TEMP%     |
| <b>V</b> 1  | TXCAL1                       | 49    | BYTE     | 1            | Database | Sigma.CALCULATED_TXCAL1             | %NVR_TEMP%     |
| <b>V</b> 2  | TXCAL2                       | 50    | BYTE     | 1            | Database | Sigma.CALCULATED_TXCAL2             | %NVR_TEMP%     |
| 🔽 3         | PINS                         | 18    | BYTE     | 1            | Fixed    | 0x00                                | %NVR_TEMP%     |
| <b>V</b> 4  | NVMCS                        | 19    | BYTE     | 1            | Fixed    | 0x04                                | %NVR_TEMP%     |
| <b>V</b> 5  | SAWC                         | 20    | BLOCK    | 3            | Fixed    | 0×FFFF                              | %NVR_TEMP%     |
| <b>V</b> 6  | SAWB                         | 23    | BYTE     | 1            | Fixed    | FF                                  | %NVR_TEMP%     |
| 7           | NVMT                         | 24    | BYTE     | 1            | Fixed    | 0x02                                | %NVR_TEMP%     |
| <b>V</b> 8  | NVMS                         | 25    | WORD     | 2            | Fixed    | 0×0100                              | %NVR_TEMP%     |
| <b>V</b> 9  | NVMP                         | 27    | WORD     | 2            | Fixed    | 0×0100                              | %NVR_TEMP%     |
| <b>V</b> 10 | UUID                         | 32    | BLOCK    | 16           | Fixed    | 0xFFFFFFFFFFFFFFFFFFFFFFFFFFFFFFFFF | %NVR_TEMP%     |
| <b>V</b> 11 | VID                          | 45    | WORD     | 2            | Fixed    | 0xFF                                | %NVR_TEMP%     |
| <b>V</b> 12 | PID                          | 47    | WORD     | 2            | Fixed    | 0xFF                                | %NVR_TEMP%     |
| <b>V</b> 13 | Calculate NVR CRC16          | 126   | WORD     | 2            | CRC16    | CalculateCRC16                      | %NVR_TEMP%     |

- All the parameters must have the '*Enabled*' option ticked.
- All parameters except 'CCAL', 'TXCAL1 / TXCAL2' and 'Calculate NVR CRC16' parameters must have the 'Source' set to 'Fixed' and the correct value defined in the 'Value' field.

To save your modified 'Restore NVR' script file.....

- Select *File Save* to save your changes back to the Script File (\*.esw).
- Click the '*Compile*' icon on the EQTools top icon bar → This will compile your changes into the ISP-PRO script file (\*.esf).

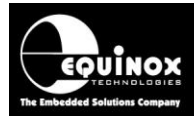

#### 1.2 Testing the 'Restore NVR' script in ISP-PRO

The '*Restore NVR Script*' can be executed within the ISP-PRO application just like any other script. This script should only be used if the '*NVR Area*' of the target board / device being programmed is known to be blank (contains all 0xFF). If this script is run on a target device which has valid NVR settings, then it will fail immediately.

#### Instructions:

- Start the ISP-PRO application
- Login and then click the 'Setup' icon
- Select the 'Restore NVR Script' e.g. Sigma\_ZW500\_RESTORE\_NVR\_V17-15.ESW
- Start the programming network
- ISP-PRO will prompt you for the 'Project Collection' and 'Standalone Programming Project' to be used
- Start execution of the script by clicking the 'Connect' button or using the selection connection method.
- When the script runs, it first checks that the '*NVR Area*' of the target Z-Wave device is blank (all parameters are 0xFF).
- If the '*NVR Area*' is not blank, then the script will fail immediately. This failure indicates that the target device already has valid 'NVR data'.
- If the *'NVR Area'* is blank (all parameters are 0xFF), then the script will program the 'NVR parameters' with the custom values defined in the *'Write data to* file' tab in the script
- The 'Calibration firmware' will always be programmed and then executed and the CCAL and TXCAL1 / TXCAL2 will be calculated and then stored into the 'NVR Area'.
- The '*Production firmware*' will then be programmed

### 1.3 Checking the final 'NVR settings' are correct

It is very important to check that the values which are re-programmed into the '**NVR Area**' of a target device are actually correct. Once you have executed the '**Restore NVR Script**', it is recommended that you then read back the '**NVR Area**' using the EQTools – EDS utility and compare the values with a known working sample of the target board.

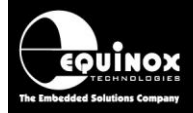

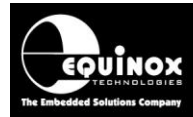

### **Appendix 6 - ISP-PRO - Quick Start Guide**

#### 1.0 Overview

This section offers an overview / quick-start guide to running a 'Sigma calibration / programming' script with the ISP-PRO application.

ISP-PRO executes '*Programming Scripts*' in order to control a target Equinox Programmer. These scripts are created using the *EQTools – Script Builder* utility and can be tested / debugged using the *EQTools – Script Debugger* utility. Once the scripts have been fully tested using EQTools, they are then ready for executing within the ISP-PRO application.

This section details how to take the files from EQTools and install / execute them within ISP-PRO.

#### 2.0 Installing the Sigma scripts and projects

#### 2.1 Overview

The 'Sigma calibration / programming' scripts and projects are supplied in a single zip file by Equinox.

#### Instructions:

- Copy the zip file to your PC hard disk
- Unzip the files to a suitable folder on your PC hard disk e.g. *c:\Equinox*

#### Important note:

The zip file contains all the 'development' source files which were used to make the projects and scripts. These 'development' files are not required for ISP-PRO and so do NOT need to be copied to your production PC.

The only files which ISP-PRO actually requires to run the script in 'production mode' are as follows:

- \*.esf Script File(s)
- \*.PPC Project Collection File(s)
- \*.prj Compiled Project File(s) only the 'Base Project' is required
- \*.NEF NVR Parameter file (if NVR parameters are being merged into the NVR)

All other files are only required for maintaining the scripts / projects by the developer or production supervisor and therefore do not have to be copied to the 'production PC'.

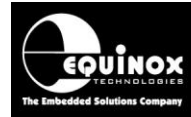

### 2.2 Overview of files required for ISP-PRO software

The illustration below shows which files are required by ISP-PRO and what files ISP-PRO creates when executing a programming script...

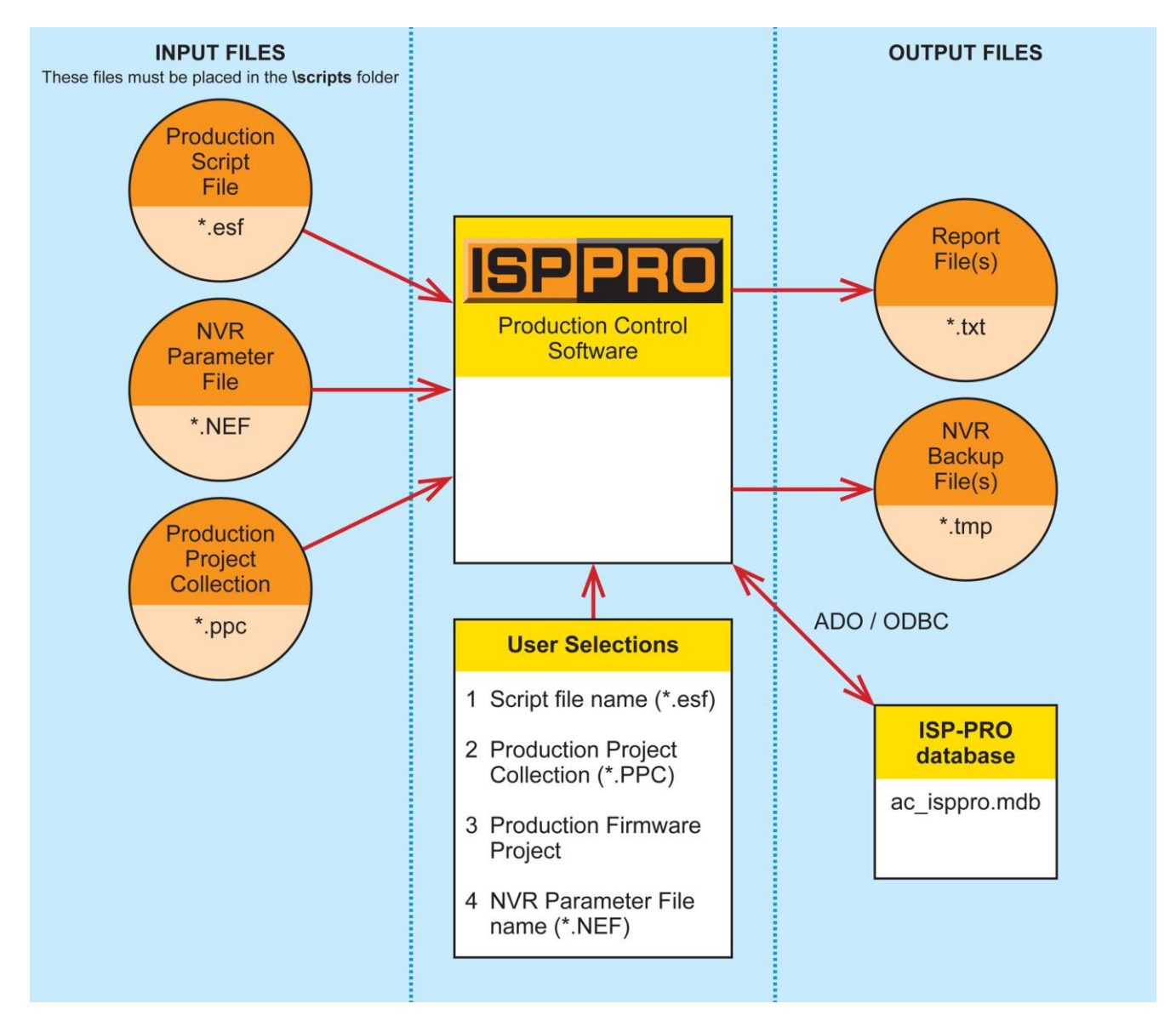

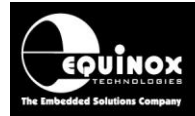

#### 2.3 Setting up ISP-PRO to run the Programming Script(s)

In order to execute the 'programming scripts', it is necessary to install them into your ISP-PRO 'Scripts folder' and also to set up ISP-PRO so that it knows which script(s) to execute.

Please follow the steps below before attempting to execute a 'programming script':

### 2.4 Start the ISP-PRO application and log in

- Select <**Start><Programs><Equinox><ISPPRO> →** ISP-PRO application should start up..
- Click the <Login> button

| Configure  | Actions Security  | Help       |                        |               |               |                |            |                 |              |             |               |  |
|------------|-------------------|------------|------------------------|---------------|---------------|----------------|------------|-----------------|--------------|-------------|---------------|--|
| 8<br>Abort | @<br>Clear Errors | Start Auto | O<br>S <u>h</u> utdown | Project Check | <b>5</b> etup | Upload Project | Repository | Programmer Info | ADO Explorer | 8读<br>Login | E <u>x</u> it |  |
|            |                   |            |                        |               |               |                |            |                 | _            |             | _             |  |
|            |                   |            |                        |               |               |                |            |                 | _            | 22          |               |  |
|            |                   |            |                        |               |               |                |            |                 |              |             |               |  |

• You will now be asked to enter your password.

| Supervisor Lo | gin                        |                                  |         | <b>X</b>   |
|---------------|----------------------------|----------------------------------|---------|------------|
| <b>?</b>      | Please Ente<br>to Logon to | r the required Sup<br>the System | perviso | r password |
| <u>P</u> as   | sword                      | •••••                            |         |            |
|               |                            | ОК                               |         | Cancel     |

- Type in your password (default password is: equinox)
- The **<Setup>** icon should now be selectable.

| ISP Pro - C:\t               | est\Sigma\Calibration            | Sequence\Sigma_ | Z-Wave_500.PM          | Р             | 100.001                         | Magati Serve        | e Sheet in      | an i programma i | Altern Westmann | the start    | (arrise)      |       |
|------------------------------|----------------------------------|-----------------|------------------------|---------------|---------------------------------|---------------------|-----------------|------------------|-----------------|--------------|---------------|-------|
| <u>File</u> <u>Configure</u> | e <u>Actions</u> <u>Security</u> | Help            |                        |               |                                 |                     |                 |                  |                 |              |               |       |
| Abort                        | ☐<br>Clear Errors                | Start Auto      | O<br>S <u>h</u> utdown | Project Check | <mark>⊠</mark><br><u>S</u> etup | 😭<br>Upload Project | 🚑<br>Repository | Programmer Info  | ADO Explorer    | 8ð<br>Logout | E <u>x</u> it |       |
|                              |                                  |                 |                        |               |                                 |                     |                 |                  |                 |              |               | ^     |
|                              |                                  |                 |                        |               | <u>S</u> etup.                  |                     |                 |                  |                 |              |               | 1.441 |

• Click the **<Setup>** icon

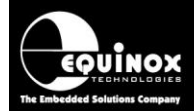

--> The 'PPM Setup' screen will now be displayed with the 'Programmer settings' tab selected....

| 🔜 PPM Setup - C:\test\Sig              | gma\CalibrationSequen | ce\Sigma_Z-Wave | e_500.PMP |              |     |                | <b>—</b>         |
|----------------------------------------|-----------------------|-----------------|-----------|--------------|-----|----------------|------------------|
| <u>F</u> ile <u>V</u> iew <u>H</u> elp |                       |                 |           |              |     |                |                  |
| 👌 🔒 🚔 🕼                                |                       |                 |           |              |     |                |                  |
| Custom Bitmaps                         | Database Options      | Incremental F   | epository | Global Optic | ons | Global Strings | Zebra Printer    |
| Programmer Settings                    | MUX Options           | Zip File        | Administr | ator Options | Co  | mmunications   | Barcode Scanning |

### 2.5 Setting up the correct COM port

If this is the first time that you have used ISP-PRO, then it is likely that the COM port needs to be configured.

#### Instructions:

- Click the **<Setup>** icon
- Select the 'Communications' tab

| Programmer Settings                                                                                                    | MUX Options                           | Zip File | Administrator Options | Communications | Barcode Scanning |
|----------------------------------------------------------------------------------------------------|---------------------------------------|----------|-----------------------|----------------|------------------|
| Programmer Settings<br>Communication Options<br>Use Port COM1<br>Timeout (ms) COM2<br>Baud Rate 38400<br>Attempts 3<br>3 | MUX Options Refresh Port Li Stop Bits | Zip File | Administrator Options | Lommunications | Barcode Scanning |
| Scan Interval 333 🐑                                                                                                    |                                       |          |                       |                |                  |

- Click the <Refresh Port List> button
- A list of the available 'COM ports' on your PC should now be displayed.
- Select the COM port which the programmer is attached to
- Click the *<Test>* button
- ISP-PRO will attempt to communicate with the programmer and should display a message to tell you that it has found the attached programmer.

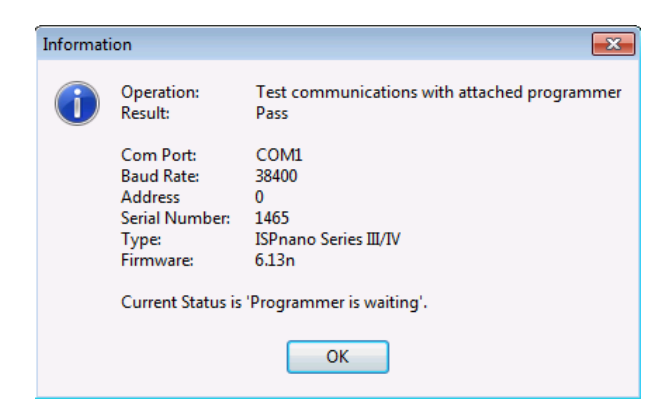

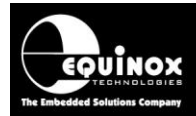

#### 2.6 Detecting the attached programmer(s)

The very first time you run ISP-PRO, it is necessary to detect the attached programmer(s) and also assign **'programmer names'** to each programmer.

Please follow the instructions below...

- Click the <**Setup>** icon
- Select the <Programmer Settings> tab

| Programmer Settings                                                                                      | Communications                               | MUX Options            | Zip File | Administrator Options | Barcode Scanning |
|----------------------------------------------------------------------------------------------------|----------------------------------------------|------------------------|----------|-----------------------|------------------|
| Attached programmer details           Detect Programmer(s).           Number of programmers:           1 | :<br>                                        |                        |          |                       |                  |
| Assign a programmer nar<br>Channel Name:<br>ISPnano Series III/N<br><u>A</u> ddress:<br>0 💭              | me and script to each availa<br>/ @address:0 | ble programming channe | 4        |                       |                  |

• If you have not already detected the attached programmer(s), then click the 'Detect Programmer(s)' button.

---> The detection process will provide a list of all attached programmers....in this case it has detected a single programmer at node address 0.

• Each attached programmer is automatically given a 'programmer name' e.g. 'ISPnano Series IIIIV @address:0'.

### 2.7 Selecting a Script File to run

To select the required 'Script File', follow the instructions below ...

- Click the <Setup> icon
- Select the <**Programmer Settings**> tab

| E Unbedded Solutions Company                                                                                                    |                                                         | A                       | ppli     | cation                | Note             |
|----------------------------------------------------------------------------------------------------|---------------------------------------------------------|-------------------------|----------|-----------------------|------------------|
| Programmer Settings                                                                                                    | Communications                                          | MUX Options             | Zip File | Administrator Options | Barcode Scanning |
| Attached programmer details <ul> <li>Detect Programmer(s)</li> <li>Number of programmers: <ul> <li>1</li> <li>Assign a programmer nar</li> <li>Channel Name:</li> </ul> </li> </ul> | :<br>Use Broadcast Mode<br>me and script to each availa | ble programming channel |          |                       |                  |
| ISPnano Series III/IV<br><u>A</u> ddress:                                                                                                    | / @address:0                                            |                         |          |                       |                  |
| 0<br>Script File Name:<br>Sigma_2                                                                                                    | 2W500_Res                                               | tore_NVR                | _only_:  | 121014.ESF            | Browse           |

Script File Directory:

#### C:\test\Sigma\CalibrationSequence2

- If you wish to select a *Script File (\*.esf)* for a single channel, click the *<Browse>* button.
- Browse to and select the required 'Script File' which will have the file extension \*.esf. The 'Script File' should be located in your 'Scripts' directory / folder.
- If you selected 'Script File' is not in the 'Script File directory' then you will receive the following warning:

| Warnin | ng 🔀                                                                                                    |
|--------|----------------------------------------------------------------------------------------------------|
| ⚠      | Warning this file is not in the current script directory.Would you like to update your script path now?. |
|        | Yes No                                                                                                   |

- If you click <**Yes>** then ISP-PRO will automatically set the '**Script File directory**' to the directory where your selected script is located.
- Once you've selected your 'Script File', then you just need to save your settings by selecting 'File - Save As...' and then specifying a file name. It's a good idea to put this 'ISP-PRO Settings' file in your 'Script File Directory'.

| ISP<br>IRC P | PPM Setup - C:\test\Sigma\CalibrationSequence\Sigma_Z-Wave_500.PMP |           |                  |               |            |              |     |                |                  |  |
|--------------|--------------------------------------------------------------------|-----------|------------------|---------------|------------|--------------|-----|----------------|------------------|--|
| <u>F</u> ile | ) <u>V</u> iew <u>H</u> elp                                        |           |                  |               |            |              |     |                |                  |  |
| 2            | Open                                                               | 4         |                  |               |            |              |     |                |                  |  |
|              | Save                                                               |           | Database Options | Incremental F | Pepository | Global Optic | ons | Global Strings | Zebra Printer    |  |
|              | Save As                                                            | ngs       | MUX Options      | Zip File      | Administra | tor Options  | Cor | mmunications   | Barcode Scanning |  |
|              | Close                                                              | ier detai | ls:              |               |            |              |     |                |                  |  |

• You should then see a 'Confirm' screen similar to this one.....

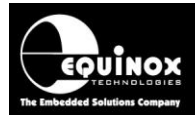

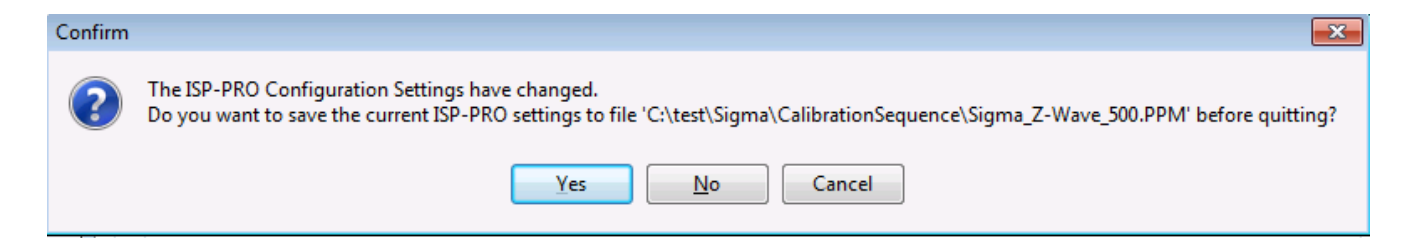

 You will then be returned to the main ISP-PRO screen where you should see that your selected 'Script File' is now displayed.

| ISP Pro - C:\test\Sigma\Sigma_Z-V                 | Vave_500.PMP                                                                                                    |                    |
|---------------------------------------------------|----------------------------------------------------------------------------------------------------|--------------------|
| <u>File</u> Configure <u>Actions</u> Security     | Help                                                                                                    | -                  |
| 🛛 🙆 Abort  Clear Errors 🙆 Start                   | Auto 💿 Shutdown   🔂 Project Check   🥂 Setup 🙎 Upload Project 😂 Repository 🐠 Programmer Info   🎭 Logout   🔯 Run Database Explorer 🤑 Exit 🚬 |                    |
|                                                   |                                                                                                    |                    |
|                                                   |                                                                                                    |                    |
|                                                   |                                                                                                    |                    |
|                                                   |                                                                                                    |                    |
| Parameter<br>Drogrammor Namo                      | Value<br>ISDaano Sorior III /IV @addrocc:0                                                                                                |                    |
| Script Name                                       | Sigma ZW500 Restore NVR only 121014 ESE                                                                                                   | <b>111</b>         |
|                                                   |                                                                                                    |                    |
|                                                   |                                                                                                    | WAIT               |
|                                                   |                                                                                                    |                    |
|                                                   |                                                                                                    | Database ID        |
|                                                   |                                                                                                    |                    |
|                                                   |                                                                                                    |                    |
|                                                   |                                                                                                    |                    |
|                                                   |                                                                                                    | Script Time: 00:00 |
| Channel Status                                    | Messages                                                                                                    | ID                 |
| 1 IN PROGRESS                                     | Programmer is Waiting                                                                                                    |                    |
|                                                   |                                                                                                    |                    |
|                                                   |                                                                                                    |                    |
|                                                   |                                                                                                    |                    |
|                                                   |                                                                                                    |                    |
|                                                   | विषे -                                                                                                    |                    |
|                                                   |                                                                                                    | eport              |
|                                                   | A A DR-C000005                                                                                                    |                    |
| senai numper=000000000000000000000000000000000000 | AMBBCC VUVVVJ<br>Supervisor Mode   Auto Programming Stopped!                                                                              |                    |
|                                                   |                                                                                                    |                    |

• ISP-PRO is still in 'Supervisor Mode' allowing you to change any other settings before going into 'Production mode'.

### 2.8 Uploading your Project Collection to the programmer(s)

Before running any 'Script File' which uses 'Standalone programming projects', it is necessary to upload these projects to the programmer 'FLASH Memory Store'.

To upload a 'Project Collection' to the programmer, follow the instructions below ...

• Click the <Upload Project> button on the ISP-PRO icon bar.

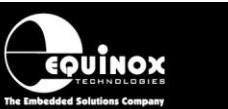

| ISP Pro - C:\t                | est\Sigma\Calibratior          | Sequence\Sigma_ | Z-Wave_500.PM | P             | 100.002                         | Margari Sarra   | ny liferana in | na i poperna -  | other Western | iter; there   | (arrise) |          |
|-------------------------------|--------------------------------|-----------------|---------------|---------------|---------------------------------|-----------------|----------------|-----------------|---------------|---------------|----------|----------|
| <u>File</u> <u>C</u> onfigure | <u>Actions</u> <u>Security</u> | Help            |               |               |                                 |                 |                |                 |               |               |          |          |
| 8<br>Abort                    | ☐<br>Clear Errors              | Start Auto      | O<br>Shutdown | Project Check | <mark>⊠</mark><br><u>S</u> etup | Lipload Project | nepository     | Programmer Info | ADO Explorer  | 8ठू<br>Logout | E git    |          |
|                               |                                |                 |               |               |                                 |                 |                |                 |               |               |          | <u>^</u> |
|                               |                                |                 |               |               |                                 | 余               |                |                 |               |               |          |          |
| 1.1                           |                                |                 |               |               | Lie                             | load Pro        | iect           |                 |               |               |          | 1 - 1    |

• If you have already selected the script file to execute, then ISP-PRO should automatically notify you of which *Project Collection (\*.ppc)* file to upload.

| Informat | ion                              |                                                                                                    |
|----------|----------------------------------|----------------------------------------------------------------------------------------------------|
|          | Operation: Upload Prog           | ramming Projects which are referenced in the Script File                                                              |
|          | The Script File which yo         | nu have selected requires that new Programming Project(s) contained in the specified Project Collection are uploaded. |
|          | Programmer:<br>Script File Name: | ISPnano Series III/IV @address:0<br>Siama ZW500 Restore NVR only 121014.ESF                                           |
|          | Project Collection:              | C:\test\Sigma\CalibrationSequence2\Sigma_Z-Wave500_project_collection.PPC                                             |
|          | Press <ok> to launch t</ok>      | he Upload Wizard and then follow the on-screen instructions to upload the specified Project Collection.               |
|          |                                  | ОК                                                                                                    |

• If ISP-PRO detects the attached programmer(s), then the 'Upload Wizard' utility will be automatically started and the following screen will be displayed....

| 🏦 Equinox Upload Wizard                                                                                                    | ×        |
|----------------------------------------------------------------------------------------------------|----------|
| Upload Project(s) to programmer<br>Select <upload> to upload your selected project(s) to the attached<br/>programmer(s)</upload> | <b>}</b> |
| Click 'Upload and Verify' to upload selected project(s) to seleted programmer(s). Page:                                          |          |
| <u>I</u> ransfer Baud Rate<br>230400                                                                                             | fy       |
| < Back Next > Ca                                                                                                    | incel    |

- Click the <Upload and Verify> button to upload the Project Collection (\*.ppc) to the attached programmers.
- Once the upload of the projects is complete, the 'Upload Wizard' will display a list of the uploaded projects....

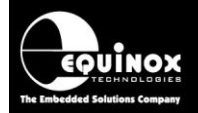

| <b>^</b> | 🟦 Equinox Upload Wizard 💽 💌           |                                        |                               |                                                          |        |  |  |  |  |  |  |  |
|----------|---------------------------------------|----------------------------------------|-------------------------------|----------------------------------------------------------|--------|--|--|--|--|--|--|--|
|          | 010                                   |                                        |                               |                                                          |        |  |  |  |  |  |  |  |
| P        | Programmer Preview (4 projects found) |                                        |                               |                                                          |        |  |  |  |  |  |  |  |
|          | No.                                   | Name                                   | Version                       | Build Date                                               | Author |  |  |  |  |  |  |  |
|          | 0<br>1<br>2                           | SD3502-SPI<br>CALIBRATION<br>RUNTARGET | 1.0.0.0<br>1.0.0.0<br>1.0.0.0 | 02/01/2014 19:03<br>02/01/2014 19:04<br>02/01/2014 19:05 | John   |  |  |  |  |  |  |  |
|          | 5                                     | PRODUCTION                             | 1.0.0.0                       | 00/01/2014 23:11                                         | John   |  |  |  |  |  |  |  |
|          | •                                     |                                        |                               |                                                          | •      |  |  |  |  |  |  |  |
|          |                                       |                                        |                               |                                                          |        |  |  |  |  |  |  |  |
|          |                                       |                                        | < <u>B</u> ack                | <u>N</u> ext >                                           | Cancel |  |  |  |  |  |  |  |

- Click the *<Next>* button on this screen and then the *<Finish>* button on the next screen to complete the project upload process.
- You will then be taken back to the main ISP-PRO screen.
- ISP-PRO is still in 'Supervisor mode' with the programming network stopped.

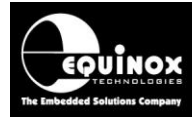

### 2.9 Running the programming Script(s)

To execute your selected *Programming Script(s)*, please follow the steps details below:

1. Click the **<Start Auto>** icon on the ISP-PRO Icon Bar

|                  | 0           |                 | and a         |                |            |                      |              |              |           |  |
|------------------|-------------|-----------------|---------------|----------------|------------|----------------------|--------------|--------------|-----------|--|
| Tions II Start A | uto Shutdov | n Project Check | <u>S</u> etup | Upload Project | nepository | •<br>Programmer Info | ADO Explorer | 8b<br>Logout | 📮<br>Egit |  |
|                  |             |                 |               |                |            |                      |              |              |           |  |
| 6                |             |                 |               |                |            |                      |              |              |           |  |
|                  | 6           |                 |               |                |            |                      |              |              |           |  |

 $\rightarrow$  All enabled programming channels should now go to the *Connect* state

| 👷 ISP Pro - C:\test\Sigma\Sigma_Z-V                | /ave_500.PMP                                                               |                  |                                               | _ 0 🔀              |
|----------------------------------------------------|----------------------------------------------------------------------------|------------------|-----------------------------------------------|--------------------|
| <u>File Configure Actions</u> Security             | Help                                                                       |                  |                                               | •                  |
| 🙆 Abort 🥔 Clear Errors 🕜 Start                     | Auto 🕥 Shutdown   🗟 Project Check   🖾 Setup 👔 Upload Project 😂 Repo        | sitory 🕥 Program | mer Info   🎭 Logout   혽 Run Database Explorer | 🕼 Exit 🖕           |
| SIGMA SD3502 - PR                                  | OGRAMMING / CALIBRATION SEQUENCE                                           |                  |                                               |                    |
| Press the 'Connect'                                | outton to start the sequence                                               |                  |                                               |                    |
|                                                    | •                                                                          |                  |                                               |                    |
| Parameter                                          | Value                                                                      |                  |                                               |                    |
| Programmer Name                                    | ISPnano Series III/IV @address:0                                           |                  |                                               | CONNECT            |
| Script Name                                        | Sigma_ZW500_Restore_NVR_only_121014.ESF                                    |                  |                                               |                    |
|                                                    |                                                                            |                  |                                               |                    |
| Selected Projects                                  | Calibration Firmware=CALIBRATION_1.0.2.0                                   |                  |                                               |                    |
|                                                    | Run Calibration Firmware=RUNTARGET_1.0.2.0                                 |                  |                                               |                    |
|                                                    |                                                                            |                  |                                               | Database ID        |
|                                                    |                                                                            |                  |                                               |                    |
|                                                    |                                                                            |                  |                                               |                    |
|                                                    |                                                                            |                  |                                               |                    |
|                                                    |                                                                            |                  |                                               | Script Time: 00:00 |
| Channel Status                                     | Messages                                                                   |                  |                                               | ID                 |
| 1 IN PROGRESS                                      | Waiting to Connect                                                         |                  |                                               |                    |
|                                                    |                                                                            |                  |                                               |                    |
|                                                    |                                                                            |                  |                                               |                    |
|                                                    |                                                                            |                  |                                               |                    |
|                                                    |                                                                            |                  |                                               |                    |
|                                                    |                                                                            |                  |                                               |                    |
|                                                    |                                                                            |                  |                                               | Report OCOnnect    |
| Serial number=000000000000000000000000000000000000 | AARBCC000805                                                               |                  |                                               |                    |
| 0:SYSTEM_STATUS PASS - CommsErrS                   | tatus = NONE, SystemErrStatus = NONE, SystemStatus = Programmer is waiting |                  | Supervisor Mode Now Auto-programming          |                    |

The message '*Now Autoprogramming*' should be displayed at the bottom right-hand corner of the ISP-PRO window.

Supervisor Mode Now Auto-programming...

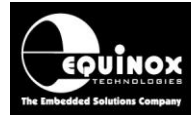

### 2.10 Executing the programming / calibration sequence

To execute the programming / calibration sequence on a Target System (DUT)....

- 1. Connect a Target System (DUT) to the relevant programming channel
- 2. Click the *Connect>* button on the bottom-right of the channel icon to commence the programming operation on the selected channel.

| SIGMA SD3502 - TX (      | SIGMA SD3502 - TX CALIBRATION SEQUENCE |         |  |  |  |  |  |  |  |  |
|--------------------------|----------------------------------------|---------|--|--|--|--|--|--|--|--|
| Connect the Targe        | et Board (DUT) to the programmer       |         |  |  |  |  |  |  |  |  |
| Press the Connect button | n to start the sequence                |         |  |  |  |  |  |  |  |  |
| Parameter                | Value                                  | CONNECT |  |  |  |  |  |  |  |  |
| Programmer Name          | ISPnano Series III/IV @address:0       | COMMECT |  |  |  |  |  |  |  |  |
| Database ID              | Sigma_ZwSUU_TX_Cal_Z.ESF               |         |  |  |  |  |  |  |  |  |
|                          | 00:00                                  |         |  |  |  |  |  |  |  |  |
| Status: Waiting to Conne | ect                                    | Connect |  |  |  |  |  |  |  |  |

2. The script will then start to execute....

| Now programming        | g Calibration Firmware into DUT  |         |
|------------------------|----------------------------------|---------|
| Please wait            |                                  |         |
| Parameter              | Value                            |         |
| Programmer Name        | ISPnano Series III/IV @address:0 | AUTU    |
| Script Name            | Sigma_ZW500_TX_Cal_2.ESF         | PROGRAM |
| Script Time            | 00:02                            |         |
| AutoProgram 1          | CALIBRATION                      |         |
| Status: Applying power | to Line Drivers / Target System  |         |

#### --> The icon will display 'Auto Program'

--> The 'Script Timer' will now start timing the execution of the script.

#### Important note:

- You can abort the execution of the script at any time by pressing the 'Abort' button.
- However, this will leave the 'NVR area' blank so the Target IC is now scrap !!!

AN145- In-System Programming (ISP) of Sigma Z-Wave 500 series modules and SOC devices

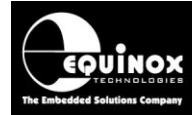

### 2.11 Programming sequence - PASS

If the programming sequence is successful (executes without any errors), then the following screen will be displayed.....

| SIGMA SD3502 - TX              | CALIBRATION SEQUENCE                                         |            |
|--------------------------------|--------------------------------------------------------------|------------|
| Disconnect the Ta              | rget Board (DUT) from the programmer                         |            |
| Press the Disconnect but       | ton to reset the sequence                                    |            |
| Parameter                      | Value                                                        | PASS       |
| Programmer Name<br>Script Name | ISPnano Series III/IV @address:0<br>Sigma_ZW500_TX_Cal_2.ESF |            |
| Database ID<br>Script Time     | 12 00:14                                                     |            |
| AutoProgram 3                  | PRODUCTION                                                   |            |
| Status: Programmer is V        | Vaiting                                                      | Disconnect |

- ISP-PRO will display 'PASS Disconnect now'
- The Target Board (DUT) can now be disconnected from the programmer.
- Press the 'Disconnect' button to reset the sequence ready for the next Target Board (DUT)

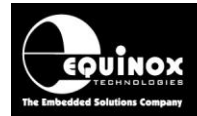

### 2.12 Programming sequence - FAIL

If the programming or calibration fails for any reason, then the following screen will be displayed.....

| SIGMA SD3502 - TX CALIBRATION SEQUENCE            |                                                    |            |  |  |  |  |  |  |  |  |
|---------------------------------------------------|----------------------------------------------------|------------|--|--|--|--|--|--|--|--|
| The programming                                   | The programming / calibration sequence has failed. |            |  |  |  |  |  |  |  |  |
| Press the Disconnect button to reset the sequence |                                                    |            |  |  |  |  |  |  |  |  |
| Parameter                                         | Value                                              |            |  |  |  |  |  |  |  |  |
|                                                   |                                                    |            |  |  |  |  |  |  |  |  |
| Programmer Name                                   | ISPnano Series III/IV @address:0                   |            |  |  |  |  |  |  |  |  |
| Script Name                                       | Sigma_ZW500_TX_Cal_2.ESF                           |            |  |  |  |  |  |  |  |  |
| Database ID                                       | 11                                                 |            |  |  |  |  |  |  |  |  |
| Script Time                                       | 00:01                                              | DISCONNECT |  |  |  |  |  |  |  |  |
|                                                   |                                                    |            |  |  |  |  |  |  |  |  |
|                                                   |                                                    | NOW        |  |  |  |  |  |  |  |  |
|                                                   |                                                    |            |  |  |  |  |  |  |  |  |
|                                                   |                                                    |            |  |  |  |  |  |  |  |  |
| Status: Programmer is W                           | aiting                                             |            |  |  |  |  |  |  |  |  |
| Verify Error - read NVR V                         | ER = 0xFF expected = 0x01                          |            |  |  |  |  |  |  |  |  |
| Verify Error - read NVR C                         | RC16 = 0xFFFF expected <> 0xFFFF                   |            |  |  |  |  |  |  |  |  |

- ISP-PRO will display 'PASS Disconnect now'
- The Target Board (DUT) can now be disconnected from the programmer.
- Press the 'Disconnect' button to reset the sequence ready for the next Target Board (DUT)

#### Important note:

If the programming fails for any reason, the 'NVR Area' will be left blank (all 0xFF).

This means that the Target IC / Module can never be re-programmed again because the **'Factory NVR calibration data'** has now been permanently erased.

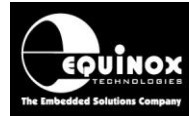

#### 3.0 Setting up an Incremental Serial Number

#### 3.1 Overview

It is possible to setup an *'Incremental Serial Number'* within ISP-PRO to generate any format of serial number, RFID, MAC address etc. There is a special utility within ISP-PRO called the *'Incremental Repository'* which is used to generate and store any form of 'serial number'. The generated 'Serial Number' can then be programmed into the FLASH or 'NVR Area' of a target device.

The 'Sigma calibration / programming' scripts and projects are supplied in a single zip file by Equinox.

#### 3.2 Importing a Serial Number from file

In many instances, a 'Serial number' or 'MAC address' may have already been setup for a particular application. It is possible to import this 'Serial number' from a file directly into the 'Incremental Repository' - see instructions below.

#### Instructions:

- Start ISP-PRO
- Login
- On the top icon bar, click the 'Repository' button

| ISP Pro - C:\test\Sigma\Sigma_Z-Wave_500.PMP                                                                                                    |                 |
|----------------------------------------------------------------------------------------------------|-----------------|
| <u>File</u> <u>C</u> onfigure <u>A</u> ctions <u>S</u> ecurity <u>H</u> elp                                                                                       |                 |
| 🔇 Abort 🥔 Clear Errors 🕼 Start Auto 🔘 Shutdown   🗟 Project Check   🔯 Setup 🤮 Upload Project 😂 Repository 🕥 Programmer Info   🕸 Logout   🕵 Run Database Explorer 👔 | E <u>x</u> it 🖕 |

The 'Incremental Repository' screen will then be displayed ....

| In | crementa | al Repository       |                       |           |     |     |        |                  |         | X      |
|----|----------|---------------------|-----------------------|-----------|-----|-----|--------|------------------|---------|--------|
|    | 🔘 Get 🛛  | ata from Registry ( | Get Data from Databas | E         |     |     |        |                  |         |        |
|    | No.      | Description         | Current Value         | Increment | Min | Max | Format | Increment at End | Preview | Add    |
|    |          |                     |                       |           |     |     |        |                  |         | Remove |
|    |          |                     |                       |           |     |     |        |                  |         | Edit   |
|    |          |                     |                       |           |     |     |        |                  |         | Clear  |
|    |          |                     |                       |           |     |     |        |                  |         | Import |
|    |          |                     |                       |           |     |     |        |                  |         | Export |
|    |          |                     |                       |           |     |     |        |                  |         |        |

- Click the 'Import' button on the right-hand side
- Browse to and select the required 'Serial number file' eg. UUID.ERE
- This should import the 'Serial number' value, increment, format etc into the 'Incremental repository'.
- In this example, the 'Serial number' is called 'INC1' and is a 16-byte number which is written into the 'UUID' NVR field.

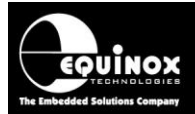

• The 'Current value' is the value which will be programmed next which is represented in the actual display format in the 'Preview' column.....

| I  | ncremental Repository                             |               |               |           |     |          |          |                  |                                   |  |
|----|---------------------------------------------------|---------------|---------------|-----------|-----|----------|----------|------------------|-----------------------------------|--|
|    | Get Data from Registry (@) Get Data from Database |               |               |           |     |          |          |                  |                                   |  |
|    |                                                   | ata nomregioa |               |           |     |          |          |                  | ]                                 |  |
|    | No.                                               | Description   | Current Value | Increment | Min | Max      | Format   | Increment at End | Preview                           |  |
|    | INC1                                              | UUID          | 2009          | 1         | 0   | 16777215 | 00000000 | NO               | 0000000000000000000000ABBCC0007D9 |  |
| 11 |                                                   |               |               |           |     |          |          |                  |                                   |  |

- Once you have setup the *'Incremental repository'* then this saves *'INC1'* to the database so the value of this *'Serial number'* will always be remembered.
- Click 'Close' to save the 'Incremental repository' settings.

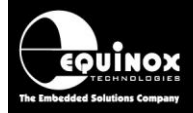

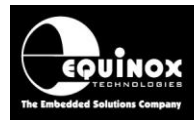

### **Appendix 7 - FLASH File - CRC32 Checksum**

#### 1.0 Overview

The Z-Wave 500 series devices feature a 32-bit (4 byte) FLASH checksum *(CRC32)* which is used by both the Equinox programmer and the Z-Wave device itself at run-time to validate (verify) that the FLASH contents have been programmed correctly are not corrupt. The *'CRC32 Checksum'* is calculated over the entire FLASH address range except for the last 4 bytes. The calculated *'CRC32 Checksum'* is stored in the top 4 bytes of the FLASH.

The table below shows the various components which make up the *'Final FLASH File'* which is used to program the FLASH area of the Z-Wave device....

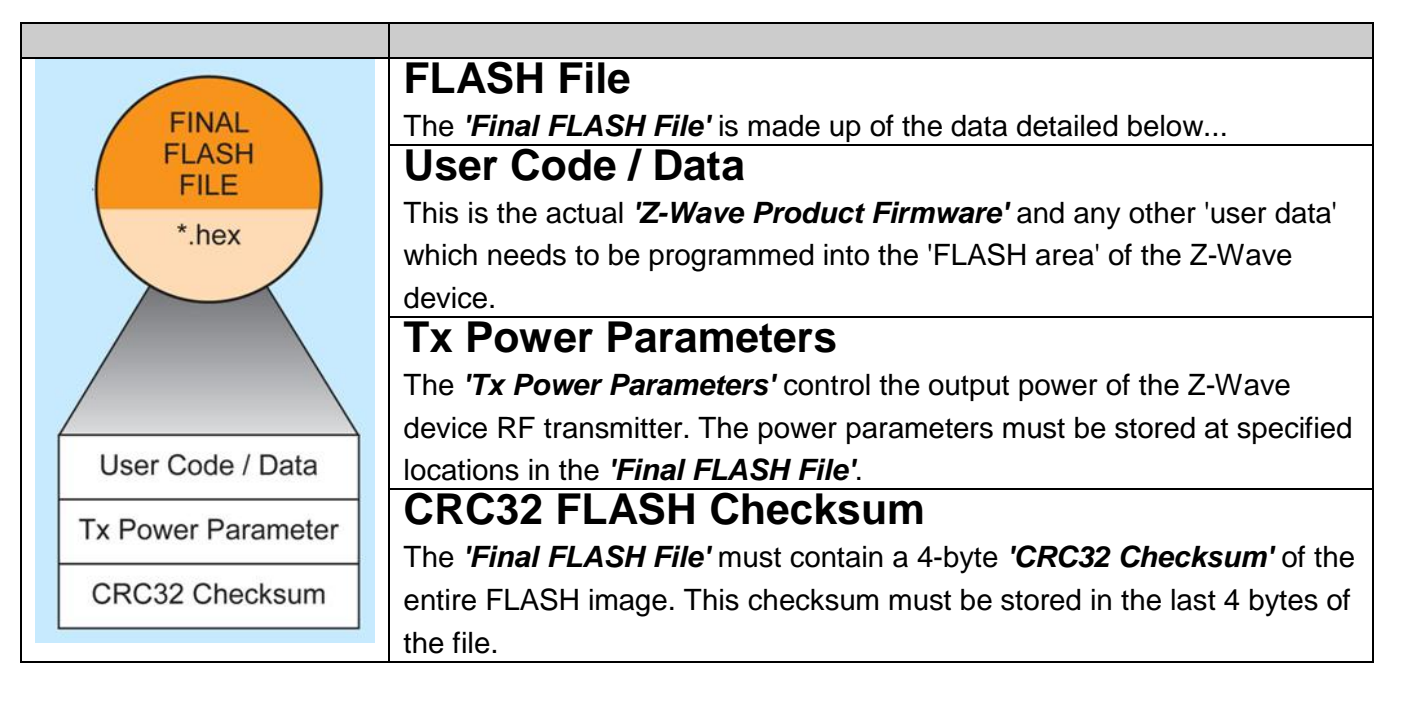

#### Important notes:

1. The Equinox EQTools configuration software expects that a valid 'CRC32 Checksum' is pre-stored in any input BINARY or HEX file for a Z-Wave 500 series device. If a valid 'CRC32 Checksum' is not detected, then EQTools will display an error message 'Invalid CRC32 Checksum'.

2. It is recommended that you update the '*Tx Power Parameters*' before you calculate the '*CRC32 Checksum*' because the checksum will need to be changes if you update the '*Tx Power Parameters*'.

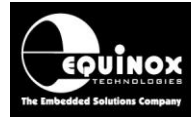

#### 1.1 Using EQTools - EDS to update the CRC32 checksum

The **EQTools - EDS** utility can be used to update your existing 'Firmware FLASH file' with the correct 'CRC32 Checksum' and 'Tx Power Parameters'. EDS takes the 'Original FLASH file' and the 'Tx Power parameters' as input, calculates the 'CRC32 checksum' of the entire FLASH image and then outputs the 'Final FLASH File' - see illustration below.

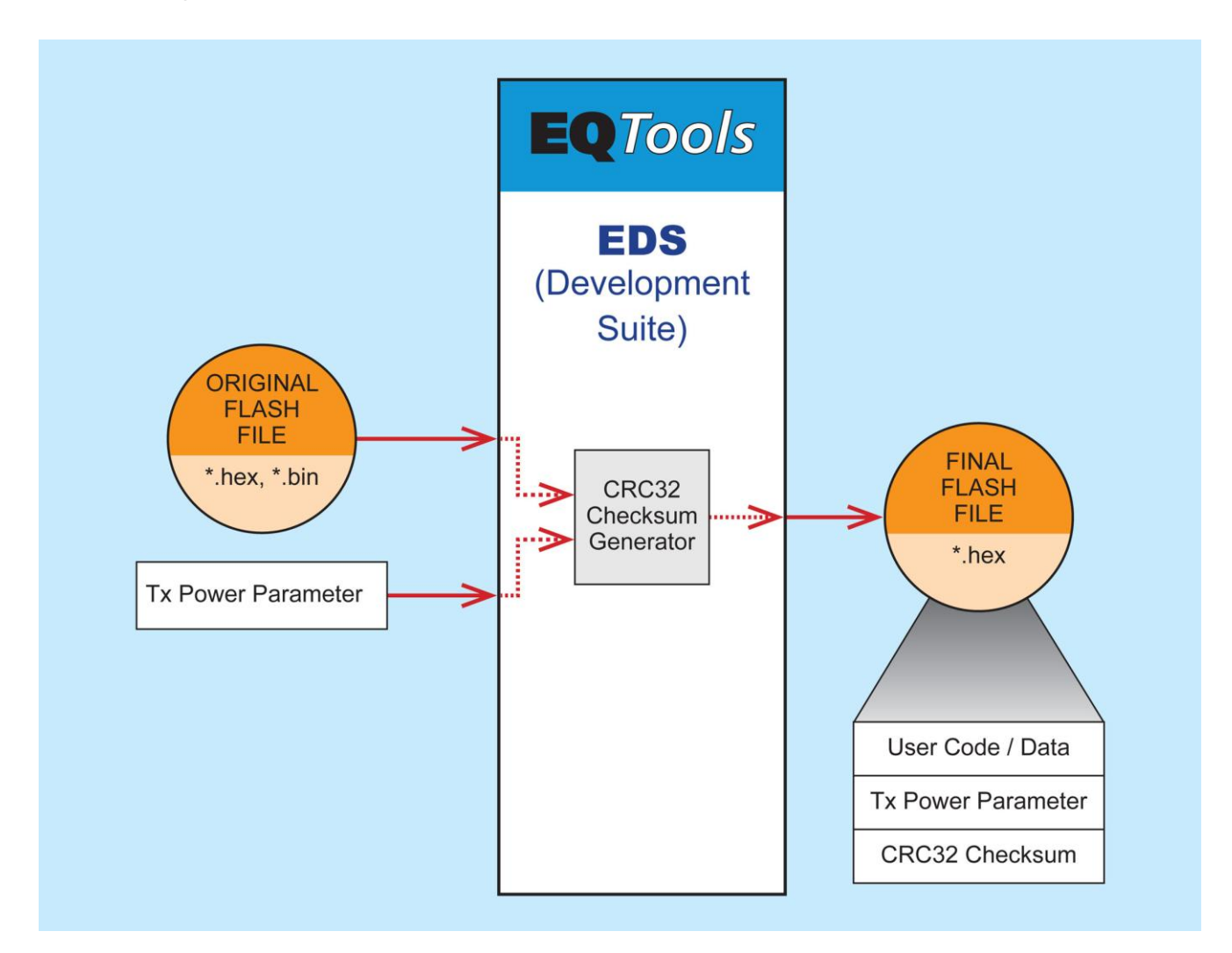

#### **1.2 Why do I get an invalid FLASH CRC32 checksum error?**

When a BINARY or HEX file is loaded into the '*FLASH buffer*' of the Equinox EQTools software, the file loader automatically checks to make sure that a valid '*CRC32 Checksum*' for the data in the file is stored in the last 4 bytes of the file data image.

The screenshot below shows a valid 'CRC32 Checksum' stored in last 4 bytes of the 'FLASH file' (address range: 0x1FFFC - 0x1FFFF).....

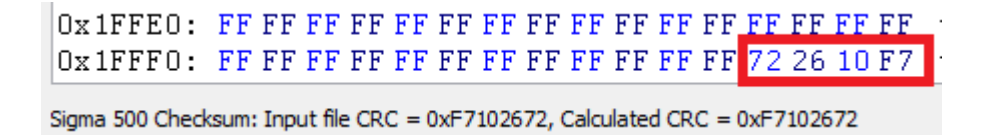

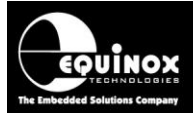

If the input file does not contain a valid 'CRC32 Checksum' then the following error message will be displayed.....

This error message simply means that the input BINARY or HEX file either has no **'CRC32 Checksum'** setup in it as the CRC32 checksum of the file is 0xFFFFFFFF.

### **1.3 Loading standard Z-Wave Firmware releases from Sigma**

If you are trying to load a standard Z-Wave '*firmware file*' released by Sigma Designs for a Z-Wave 500 series device, then none of these 'standard' hex files contain a valid '*CRC32 Checksum*'. It is therefore necessary to use the Equinox *EQTools - EDS* development software to resave the hex file with the correct '*CRC32 Checksum*'.

#### 1.4 Loading a custom Z-Wave Firmware release

If you have created your own BINARY or HEX file to program into the FLASH area of a Z-Wave 500 series device using a third party compiler, then your files will definitely NOT contain the 'CRC32 checksum' as part of the file image. It is therefore necessary to use the Equinox EQTools - EDS development software to resave the hex file with the correct 'CRC32 Checksum'.

### 1.5 How to correct / add a valid CRC32 checksum to an input file

If your input **'FLASH file'** does not have a valid **'CRC32 Checksum'**, then the file cannot be used for programming within EQTools. It is necessary to generate a **'CRC32 Checksum'** for the file and then re-save the file with this checksum before the file can be used with EQTools to program a 500 series Z-Wave device.

Please follow the instructions starting in section 1.6 to create a hex file with a valid embedded *'CRC32 Checksum'*.

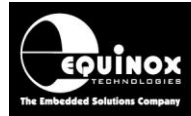

### 1.6 Opening the project in EDS (Development mode)

A simple way to open the project in EDS (Development mode) is as follows:

- Open the Project Collection
- Click the project you want to test in EDS once so that it is highlighted
- Now click the 'Check project in EDS mode' button

| Project  | t Manag                                                                                                    | ger - C:\test\ | .Sigma\Ca | librationSe | equence\Sigm  | a_SD3502_project_col | lection.Pl | РС                  |          |                       |
|----------|----------------------------------------------------------------------------------------------------|----------------|-----------|-------------|---------------|----------------------|------------|---------------------|----------|-----------------------|
| Details  | Files                                                                                                    | Power Supp     | ly Fuses  | Security    | State Machine | Programming Speed    | Retries    | Memory Map          |          |                       |
| Number   | Uniq                                                                                                    | ue Id          | Version   | Build Date  |               | Target Device        | Target     | Programming Interfa | ce Sigr  | nature                |
| <b>0</b> | SD3                                                                                                    | 502-SPI        | 1.0.0.0   | 02/01/201   | 4 at 19:03    | SD3502 (SPI)         | SPI 3-v    | vire + RESET_N (Z-W | ave) 0x7 | F7F7F7F1F0401         |
| <b>1</b> | CALI                                                                                                    | IBRATION       | 1.0.0.0   | 02/01/201   | 4 at 19:04    | SD3502 (SPI)         | SPI 3-v    | vire + RESET_N (Z-W | ave) 0x7 | F7F7F7F1F0401         |
| <b>6</b> | RUN                                                                                                    | TARGET         | 1.0.0.0   | 02/01/201   | 4 at 19:05    | SD3502 (SPT)         | SPI 3-v    | vire + RESET N (7-W | ave) 0x7 | F7F7F7F1F0401         |
| <b>0</b> | PRO                                                                                                    | DUCTION        | 1.0.0.0   | 13/01/201   | 4 at 21:15    | SD3502 (SPI)         | SPI 3-v    | vire + RESET_N (Z-W | ave) 0x7 | F7F7F7F1F0401         |
| •        |                                                                                                    |                |           |             |               |                      |            |                     |          | Þ                     |
|          | 🕼 Upload selected project                                                                                                    |                |           |             |               |                      |            |                     |          |                       |
| ogramme  | grammer Type: ISPnano Series III/IV Total FLASH usage - Used: 141.0 KB (0.9%), Free: 15.9 MB bytes (99.1%) Programmer Flash Page Size = 2 |                |           |             |               |                      |            |                     |          | r Flash Page Size = 2 |

The selected project should then launch in 'EDS - Development mode'....

| Image: Equinox Development Suite (EDS) C:\test\Sigma\CalibrationSec | quence\Test_PRODUCTION.EDS             | - • •       |
|---------------------------------------------------------------------|----------------------------------------|-------------|
|                                                                     |                                        |             |
| Overview Programmer Target Device SPI Settings Target Power Su      | pply E <u>r</u> ase Flash NVR Security | SRAM        |
| Flash File                                                          | Updated:                               | Edit Buffer |
| C:\\ZM5202_calibration_en_P37_ref_P23.hex                           | 22/12/2013 21:11:32 📄 Reload           | File Open   |
| ✓ Erase buffer before file load ✓ Skip all leading and tr           | Save as                                |             |
| Automatically reload into buffer on change Automatically upload     | to target on change                    | 📎 Erase     |

### 1.7 Calculating the CRC32 checksum of the input file

The 'CRC32 checksum' of the input file can be calculated as follows...

- Select the 'FLASH' tab
- Your selected input file should be displayed in the buffer area
- Use the scroll bar on the right-hand side of the EDS window to scroll down to the end of the target device FLASH area.

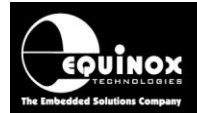

| 🛲 Equinox Development Suite (EDS) C:\test\Sigma\CalibrationSequence\Test_PRODUCTION.EDS                                                                                                    |  |  |  |
|----------------------------------------------------------------------------------------------------|--|--|--|
|                                                                                                    |  |  |  |
|                                                                                                    |  |  |  |
| Overview Programmer Target Device SPI Settings Target Power Supply Erase Flash NVR Security SRAM                                                                                                    |  |  |  |
|                                                                                                    |  |  |  |
|                                                                                                    |  |  |  |
| C:\\ZM5202_calibration_en_P37_ref_P23.hex 22/12/2013 21:11:32 2 Reload Reload                                                                                                    |  |  |  |
| Grand buffer before file land     Image of the file and the file of the file of the f |  |  |  |
| Save as                                                                                                    |  |  |  |
| Automatically reload into buffer on change Automatically upload to target on change                                                                                                    |  |  |  |
| ⇒ <u>F</u> rase                                                                                                    |  |  |  |
| 0x1FE70: FF FF FF FF FF FF FF FF FF FF FF FF FF                                                                                                    |  |  |  |
| Ux1FEBU: FF FF FF FF FF FF FF FF FF FF FF FF FF                                                                                                    |  |  |  |
| Owifeso, FFFFFFFFFFFFFFFFFFFFFFFFFFFFFFFFFFFF                                                                                                    |  |  |  |
|                                                                                                    |  |  |  |
| Ovi TECO: FE FE FE FE FE FE FE FE FE FE FE FE FE                                                                                                    |  |  |  |
| 0x1FED0: FF FF FF FF FF FF FF FF FF FF FF FF FF                                                                                                    |  |  |  |
| 0x1FEE0: FF FF FF FF FF FF FF FF FF FF FF FF FF                                                                                                    |  |  |  |
| 0x1FEF0: FF FF FF FF FF FF FF FF FF FF FF FF FF                                                                                                    |  |  |  |
| 0x1FF00: FF FF FF FF FF FF FF FF FF FF FF FF FF                                                                                                    |  |  |  |
| 0x1FF10: FF FF FF FF FF FF FF FF FF FF FF FF FF                                                                                                    |  |  |  |
| 0x1FF20: FF FF FF FF FF FF FF FF FF FF FF FF FF                                                                                                    |  |  |  |
| OxIFF30: FF FF FF FF FF FF FF FF FF FF FF FF FF                                                                                                    |  |  |  |
| Ux1FF4U: FF FF FF FF FF FF FF FF FF FF FF FF FF                                                                                                    |  |  |  |
| 0x1FF50; FF FF FF FF FF FF FF FF FF FF FF FF FF                                                                                                    |  |  |  |
| $0 \neq 1 \neq 2 = 1 \neq 2 \neq 2 \neq 2 \neq 2 \neq 2 \neq 2 \neq 2 \neq 2 \neq 2 \neq$                                                                                                    |  |  |  |
| 0x1FF80: FF FF FF FF FF FF FF FF FF FF FF FF <del>yyyyyyyy</del>                                                                                                    |  |  |  |
| 0x1FF90: FF FF FF FF FF FF FF FF FF FF FF FF FF                                                                                                    |  |  |  |
| 0x1FFA0: FF FF FF FF FF FF FF FF FF FF FF FF FF                                                                                                    |  |  |  |
| 0x1FFB0: FF FF FF FF FF FF FF FF FF FF FF FF FF                                                                                                    |  |  |  |
| 0x1FFC0: FF FF FF FF FF FF FF FF FF FF FF FF FF                                                                                                    |  |  |  |
| 0x1FFD0: FF FF FF FF FF FF FF FF FF FF FF FF FF                                                                                                    |  |  |  |
| UXIFFEU: FF FF FF FF FF FF FF FF FF FF FF FF FF                                                                                                    |  |  |  |
|                                                                                                    |  |  |  |
| Size = 131072 (0x20000) CRC : 0x85BC696B 0 (0x0000) Last Non FF (0x21F1)                                                                                                    |  |  |  |
|                                                                                                    |  |  |  |

- As you can see, the last 4 bytes of FLASH are set to 0xFFFFFFF. This means that the 'CRC32 checksum' is invalid.
- Now click the 'Calc CRC' button
- EDS will now calculate the 'CRC32 checksum' for the file loaded into the buffer area.

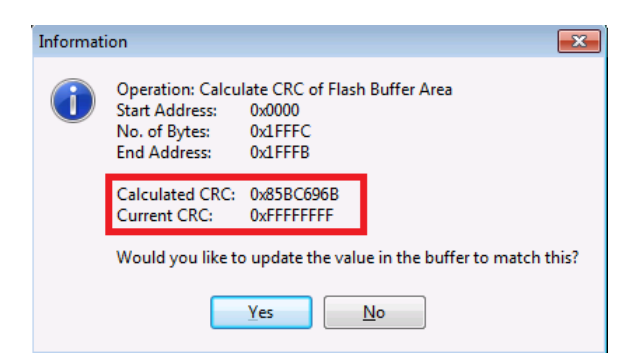

- Click the 'Yes' button to update the 'Calculated CRC' value into the last 4 bytes of the 'FLASH buffer'
- If you look at the last 4 bytes of the 'FLASH buffer', they have now been updated with the 'Calculated CRC checksum value'....

| 0x1FFE0: FF1<br>0x1FFF0: FF1 | FF FF FE<br>FF FF FE | FFFFFFFFFFFFFFFFFFFFFFFFFFFFFFFFFFFFFF | F FF FF FF FF<br>F FF FF FF FF | 6B 69 BC 85 | yyyyyyyyyyyyyyyyyyyy<br>yyyyyyyyyyyyy <mark>ki%</mark> ∎ |
|------------------------------|----------------------|----------------------------------------|--------------------------------|-------------|----------------------------------------------------------|
| Size = 131072 (0x2           | 0000)                | CRC: 0x85BC6                           | 596B 0 (0x0000)                | L           | ast Non FF (0x21F1)                                      |

AN145- In-System Programming (ISP) of Sigma Z-Wave 500 series modules and SOC devices

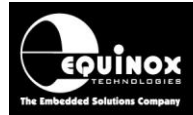

#### **1.8 Saving the revised file with the CRC32 checksum**

You now just need to save the modified 'FLASH buffer' back to your original hex file.

- Click the 'Save as' button
- The 'Save FLASH buffer' window is now displayed.....

| Save Flash Buffer        | <b>X</b>                  |  |
|--------------------------|---------------------------|--|
| Use file start and end a | ddresses                  |  |
| Start Address            |                           |  |
| 0x000000                 | Entire Device             |  |
| <u>N</u> o of bytes      | Remove preceeding '0xFF'  |  |
| 131072                   | (                         |  |
| End Address              | Remove trailing '0xFF'    |  |
| 0x01FFFF                 |                           |  |
| <u>O</u> ffset           |                           |  |
| 0x000000                 |                           |  |
|                          |                           |  |
|                          |                           |  |
|                          | <u>O</u> K <u>C</u> ancel |  |

- Click the '*Entire device*' button --> This selects the entire address range of the device which includes the '*CRC32 checksum*' value stored in the last 4 bytes of the FLASH.
- Click 'OK' and then browse to the folder where you want to save the file.

|                                                               | File name: | Test_CRC32_File.hex              |                  | •      |
|---------------------------------------------------------------|------------|----------------------------------|------------------|--------|
| Save as type: Flash Files (*.HEX, *.A90, *.BIN, *.ROM, *.EEP) |            | Flash Files (*.HEX, *.A90, *.BIN | N, *.ROM, *.EEP) | •      |
| ら Hid                                                         | e Folders  |                                  | Save             | Cancel |

- Click the 'Save' button to save the file.
- The contents of the 'FLASH buffer' including the now valid 'CRC32 checksum' is saved to the specified file name. You may want to change the file name to append 'CRC32' on the end.
- This file can now be loaded back into the 'PRODUCTION' project as it has a valid 'CRC32 checksum'.

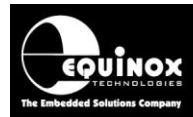

## Appendix 8 - Sigma SD3502 Evaluation Module

#### 1.0 Overview

This section describes how to interface an Equinox ISPnano programmer to a 'Sigma SD3502 *Evaluation Module'* via the 'UART' programming interface.

### **1.1 Equipment required**

The following equipment is required for the programming evaluation.....

- ISPnano Series IV programmer
- IOMOD6 I/O Connector Module
- Sigma SD3502 Evaluation Module (available to order from Sigma Designs)
- 10-way IDC ribbon cable

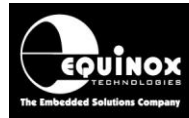

#### **1.2 Connecting the programmer to the Sigma eval module**

This section describes how to interface an Equinox ISPnano programmer to a 'Sigma SD3502

#### Instructions:

- Insert the 'IOMOD6' I/O Connector Module into the 'ISPnano Series IV' programmer
- Plug one end of the 10-way IDC cable into the 'Equinox header' 10-way IDC connector on the 'IOMOD6' module.
- Plug the other end of the 10-way IDC cable into the 10-way IDC connector on the bottom (base) PCB of the 'Sigma SD3502 Evaluation Module' - see illustration below

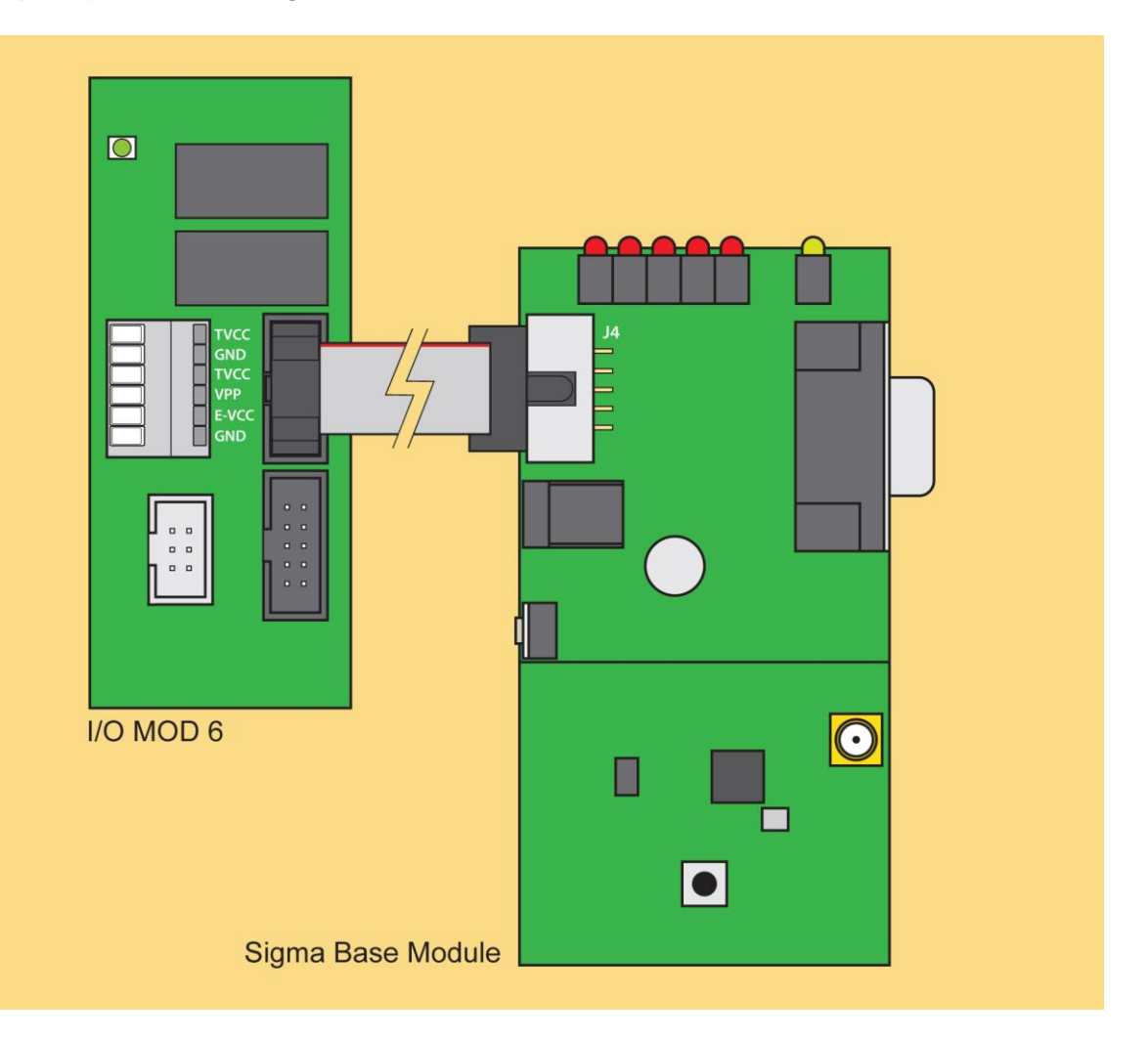

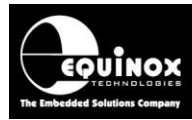

## Appendix 9 – Sigma connector definitions

### 1.0 Sigma - ISP Header Selection

| # | ISP<br>Header | Description / Function                                                                                     | ISP Header Pin-out                                                                                                    |
|---|---------------|----------------------------------------------------------------------------------------------------|----------------------------------------------------------------------------------------------------|
| 1 | J6            | Equinox 10-way Header(a)<br>Device support:<br>Sigma Z-Wave 500 series devices via the<br>'SPI' interface. | PROG_VCC     1     2     PROG_SPARE       PROG_SPARE     3     4     PROG_MOSI       N/C     5     6     PROG_MISO       PROG_GND     7     8     PROG_SCK1       PROG_GND     9     10     PROG_RESET_N |

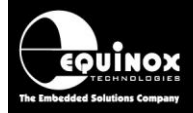
## **Application Note**

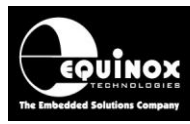

# Appendix 10 – Connecting the Z-Wave target board to an ISPnano programmer

### 1.1 IOMOD10 module - connections to Z-Wave target board (SPI interface)

The diagram below shows the typical connections between the Equinox IOMOD10 connector module and a Z-Wave target board using the SPI programming interface.

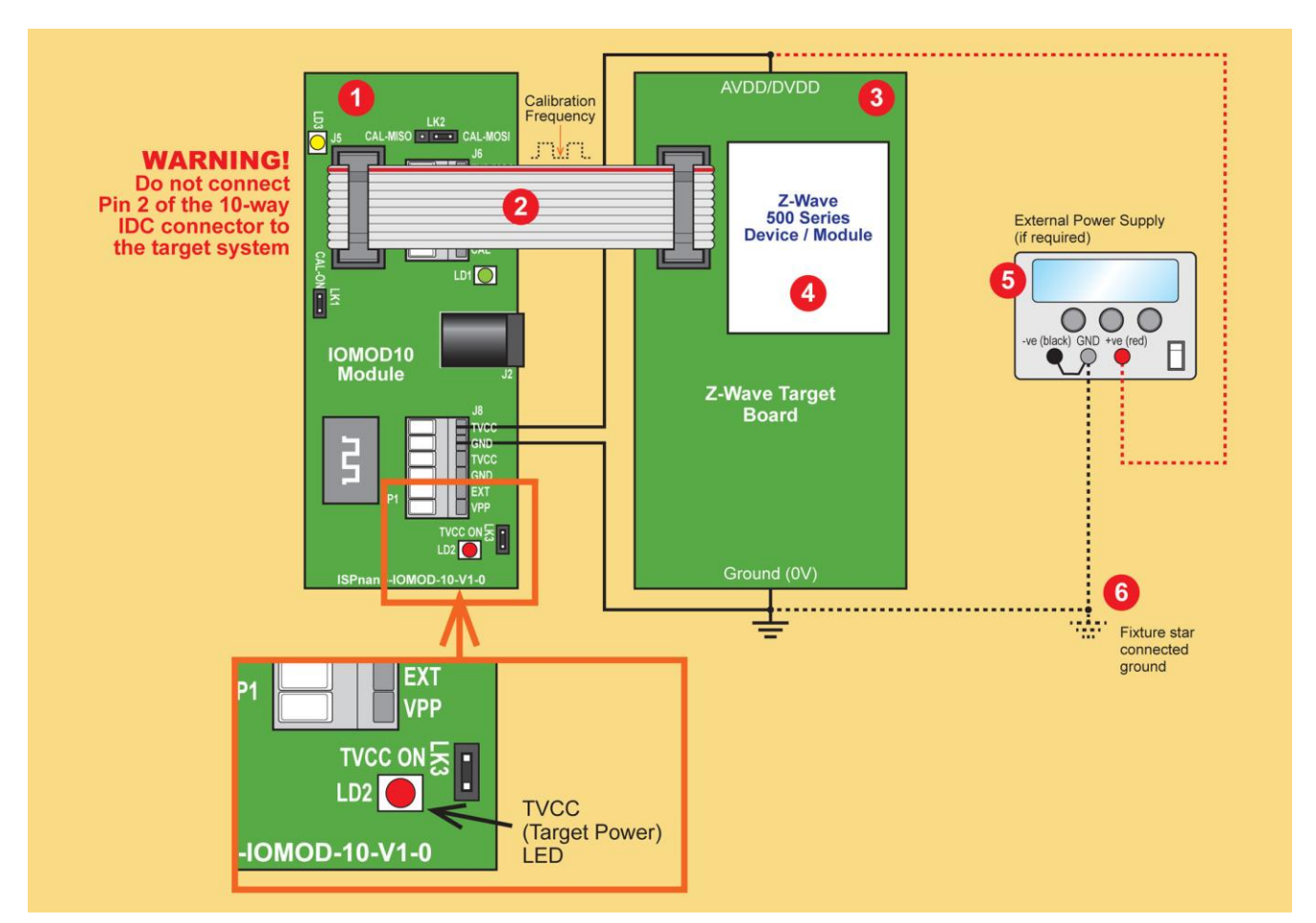

| Number | Description                                                                                                    |
|--------|----------------------------------------------------------------------------------------------------|
| 1      | IOMOD10 calibration / connector module                                                                                                    |
| 2      | 10-way ISP cable                                                                                                    |
| 3      | Customer Target Board featuring Z-Wave module or IC                                                                                                    |
| 4      | Z-wave module or IC                                                                                                    |
| 5      | External power supply (used to power the Target Board) if the programmer is not<br>supplying power)                                                    |
| 6      | Fixture main GROUND connection.<br>The Target Board, programmer and External Power Supply should all be star<br>connected to this common GROUND point. |

#### Important notes...

1. It is recommended that separate thick wires are used for the "Power 0V" and "Power VCC" between the programmer and the target board.

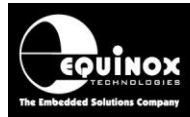

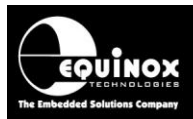

### **1.2 IOMOD7** module - connections to Z-Wave target board (SPI interface)

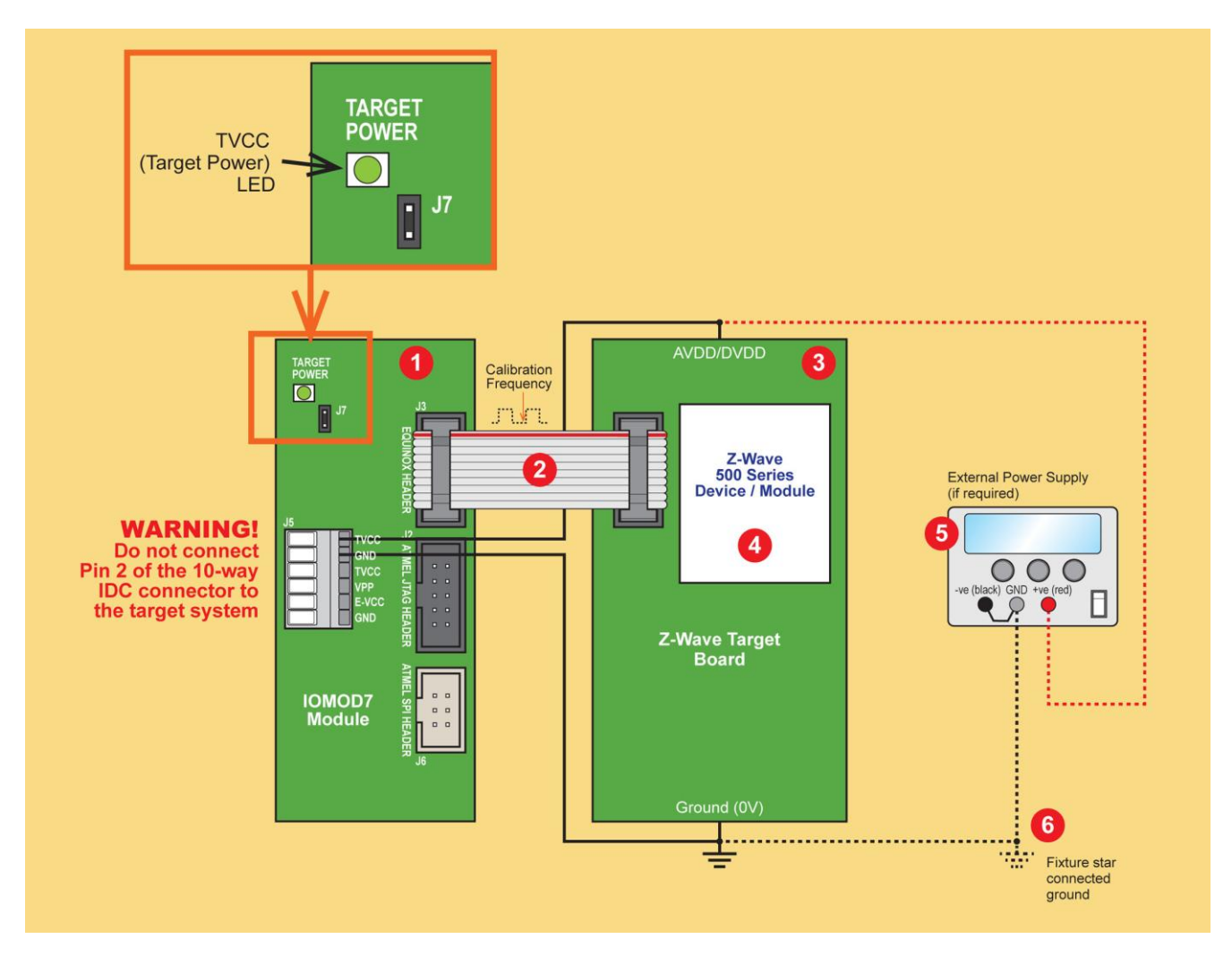

| Number | Description                                                                                                    |
|--------|----------------------------------------------------------------------------------------------------|
| 1      | IOMOD7 connector module                                                                                                    |
| 2      | 10-way ISP cable                                                                                                    |
| 3      | Customer Target Board featuring Z-Wave module or IC                                                                                                    |
| 4      | Z-wave module or IC                                                                                                    |
| 5      | External power supply (used to power the Target Board) if the programmer is not<br>supplying power)                                                    |
| 6      | Fixture main GROUND connection.<br>The Target Board, programmer and External Power Supply should all be star<br>connected to this common GROUND point. |

#### Important notes...

1. It is recommended that separate thick wires are used for the "Power 0V" and "Power VCC" between the programmer and the target board.

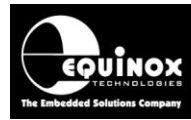

### 1.3 IOMOD4 connector module - connections to Z-Wave target board (SPI interface)

The illustration below shows how to connect a 'Z-Wave module / target board' to an ISPnano programmer using an IOMOD4 connector module.

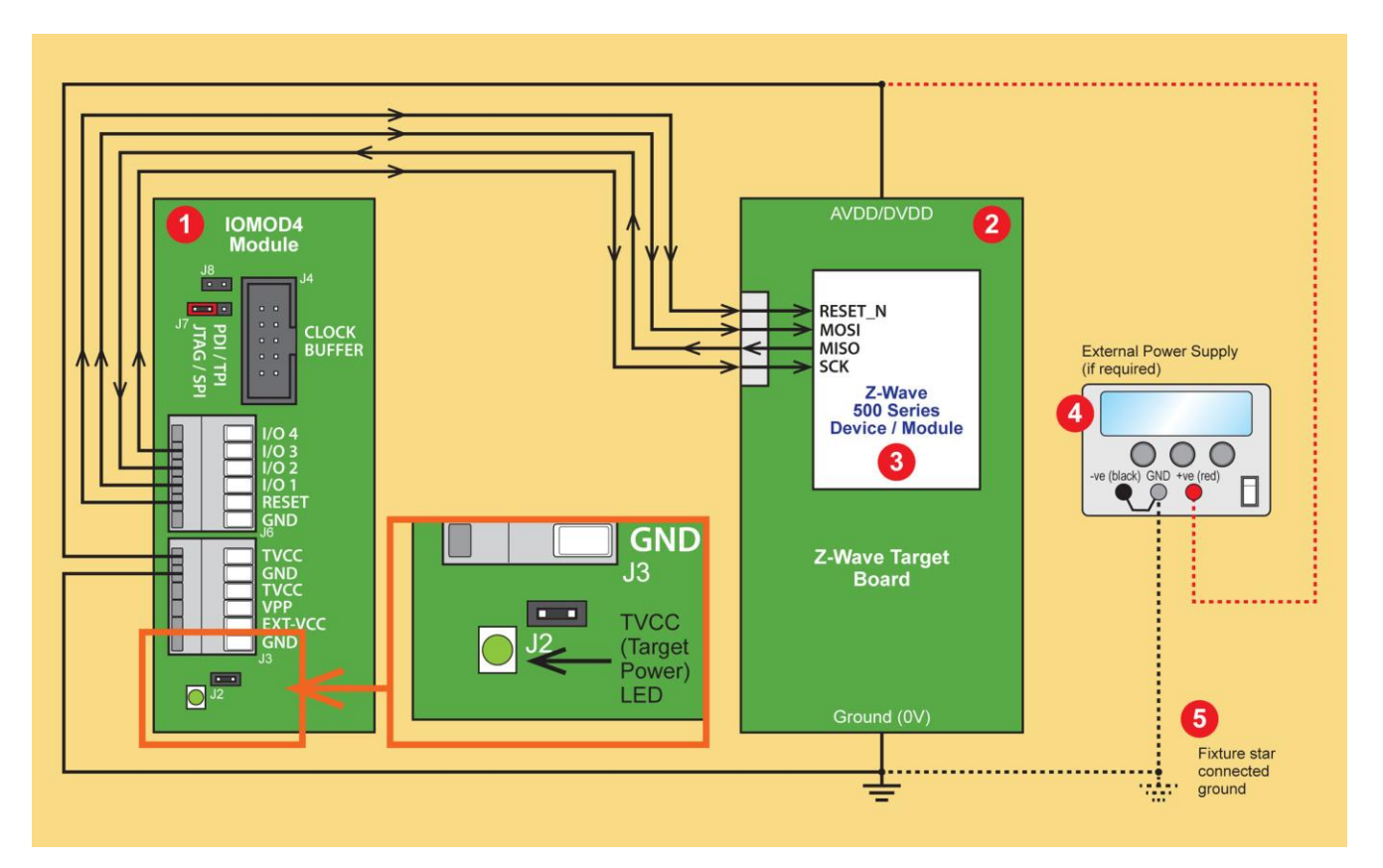

| Number | Description                                                                                                    |
|--------|----------------------------------------------------------------------------------------------------|
| 1      | IOMOD4 connector module                                                                                                    |
| 2      | Customer Target Board featuring Z-Wave module or IC                                                                                                    |
| 3      | Z-wave module or IC                                                                                                    |
| 4      | External power supply (used to power the Target Board) if the programmer is not<br>supplying power)                                                    |
| 5      | Fixture main GROUND connection.<br>The Target Board, programmer and External Power Supply should all be star<br>connected to this common GROUND point. |

#### Important notes...

1. It is recommended that separate thick wires are used for the "Power 0V" and "Power VCC" between the programmer and the target board.

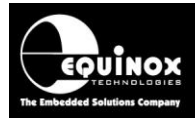

### 1.4 IOMOD4 connector module + Clock Buffer - connections to Z-Wave target board (SPI interface)

The illustration below shows how to connect a 'Z-Wave module / target board' to an ISPnano programmer using an IOMOD4 connector module and also a remote 'Clock Buffer'. The 'Clock Buffer' is used to buffer the SPI SCK signal at the target end of the wire to ensure good signal integrity.

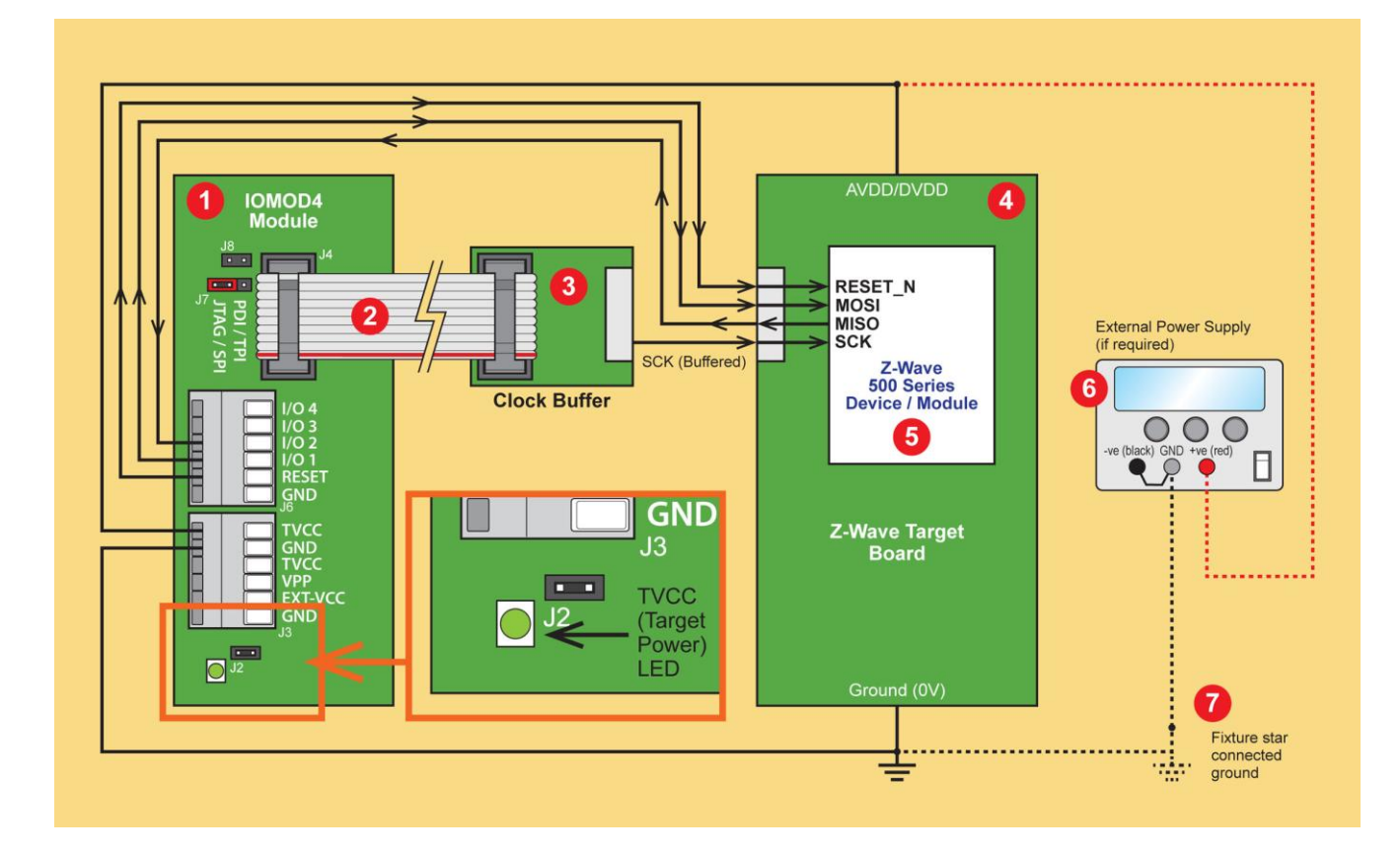

| Number | Description                                                                                                    |
|--------|----------------------------------------------------------------------------------------------------|
| 1      | IOMOD4 connector module                                                                                                    |
| 2      | 10-way ISP cable                                                                                                    |
| 3      | Clock Buffer                                                                                                    |
| 4      | Customer Target Board featuring Z-Wave module or IC                                                                                                    |
| 5      | Z-wave module or IC                                                                                                    |
| 6      | External power supply (used to power the Target Board) if the programmer is not<br>supplying power)                                                    |
| 7      | Fixture main GROUND connection.<br>The Target Board, programmer and External Power Supply should all be star<br>connected to this common GROUND point. |

#### Important notes...

1. It is recommended that separate thick wires are used for the "Power 0V" and "Power VCC" between the programmer and the target board.